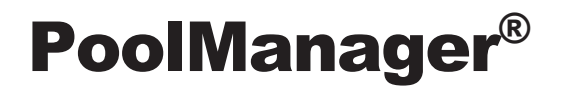

# Betriebsanleitung

zum Mess-, Regel- und Dosiersystem für Schwimmbäder

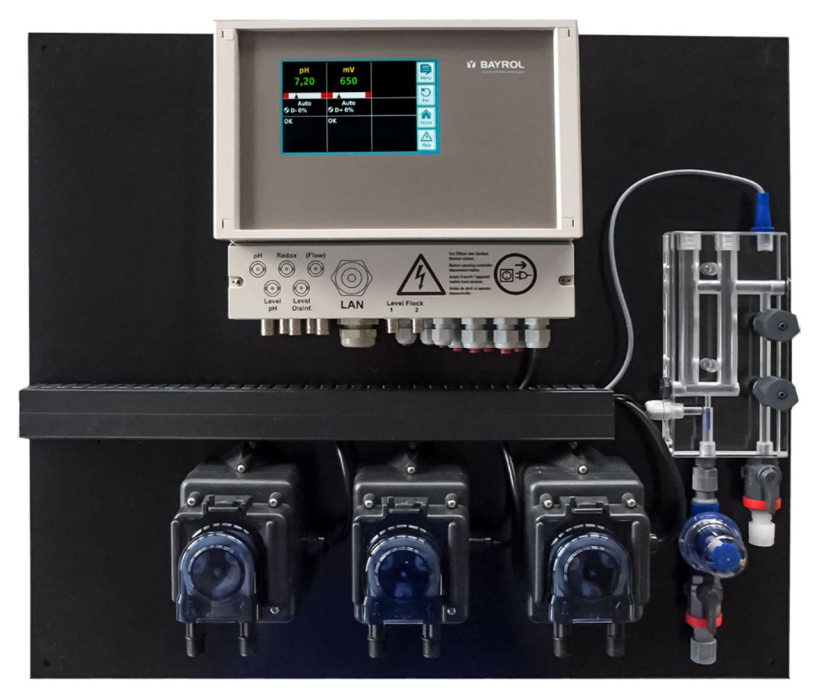

PoolManager<sup>®</sup> Chlor PoolManager<sup>®</sup> Brom PoolManager<sup>®</sup> Sauerstoff

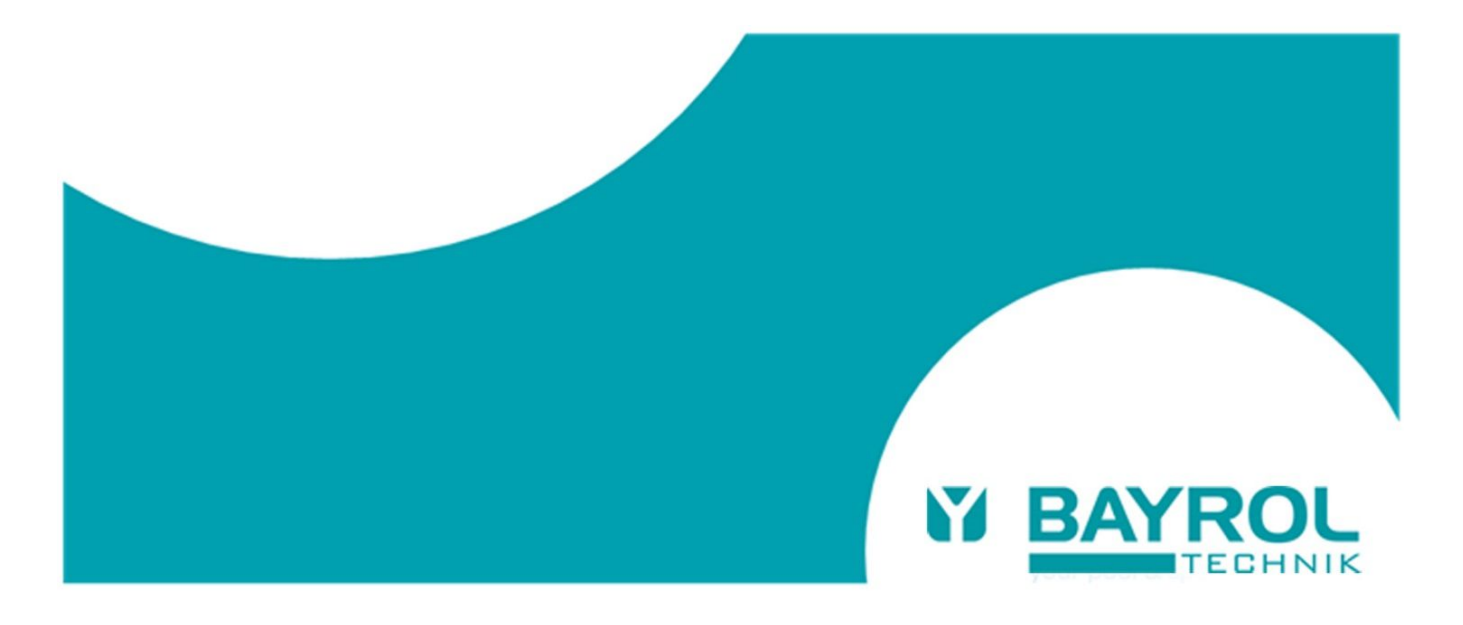

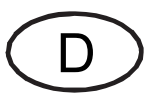

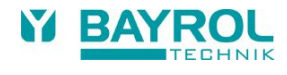

# Inhaltsverzeichnis

| Inhaltsverzeichnis |                                              |      |
|--------------------|----------------------------------------------|------|
| 1                  | Einleitung                                   | 5    |
| 2                  | Kennzeichnung der Sicherheitshinweise        | 6    |
| 2.1                | Sicherheitshinweise                          | 6    |
| 2.2                | Sonstige Kennzeichnungen                     | 6    |
| 3                  | Allgemeine Sicherheitshinweise               | 7    |
| 3.1                | Neue Funktionen                              | 8    |
| 3.2                | Benutzer Qualifikation                       | 9    |
| 4                  | Standard-Zugangscodes                        | 10   |
| 5                  | Überblick                                    | 10   |
| 5.1                | Der PoolManager <sup>®</sup>                 | .10  |
| 5.2                | Pflegeprogramme                              | . 10 |
| 5.3                | Eigenschaften im Überblick                   | 10   |
| 5.3.1              | Anzeige und Bedienung                        | .10  |
| 5.3.2              | Messuna und Regelung.                        |      |
| 5.3.3              | Sicherheitsfunktionen                        | .11  |
| 6                  | Installation                                 | 11   |
| 6.1                | Montage an der Wand                          | .11  |
| 6.2                | Installation in das Umwälzsystem             | .11  |
| Allaeı             | neine Hinweise zur Installation:             | 11   |
| 6.2.1              | PoolManager <sup>®</sup> Chlor               | .12  |
| 6.2.2              | PoolManager <sup>®</sup> Brom                | .12  |
| 6.2.3              | PoolManager <sup>®</sup> Sauerstoff          | .13  |
| 7                  | Wartung des PoolManagers <sup>®</sup>        | 13   |
| 7.1                | Wartungsplan                                 | 13   |
| 7.2                | Schlauchwechsel an den Dosierpumpen          | 14   |
| 7.3                | Elektrodenbezogene Hinweise                  | 15   |
| 7.3.1              | Elektrodenverschleiß                         | . 15 |
| 7.3.2              | Elektrodenpflege                             | .15  |
| 7.3.3              | Kalibrieren der Elektroden                   | .15  |
| 7.4                | Außerbetriebnahme / Überwinterung der Anlage | .15  |
| 8                  | Bedienung des PoolManagers <sup>®</sup>      | 16   |
| 8.1                | Bedienkonzept                                | .16  |
| 8.1.1              | Der Touchscreen                              | . 16 |
| 8.1.2              | Die Direktwahltasten                         | . 16 |
| 8.1.3              | Eingaben                                     | 17   |
| 8.2                | Menü zur Erstinbetriebnahme                  | . 18 |
| 9                  | Software                                     | 20   |
| 9.1                | Login                                        | .25  |
| 9.2                | Direkte Menü-Aufrufe aus der Home-Ansicht    | .25  |
| 9.2.1              | Login bei direkten Menü-Aufrufen             | 25   |
| 10                 | pH-Regelung                                  | 26   |
| 10.1               | Darstellung in der Home-Ansicht              | 26   |
| 10.2               | Konfiguration pH-Regelung                    | .26  |
| 10.2.1             | Einstell-Parameter für die Regelung          | 26   |
| 10.2.2             | Kalibrierung pH-Elektrode                    | .27  |
| 11                 | mV-(Redox-)Regelung                          | .29  |
| 11.1               | Darstellung in der Home-Ansicht              | 29   |
| 11.2               | Konfiguration mV (Redox Potential)           | 29   |
| 11.2.1             | Sollwert, Alarmgrenzen, p-Bereich            | 29   |
| 11.2.2             | Kalibrierung Redox-Elektrode                 | 31   |
| 12                 | Temperatur-Messung                           | 32   |
| 12.1               | Darstellung in der Home-Ansicht              | 32   |
| 12.2               | Konfiguration Temperatur                     | .32  |
| 13                 | Dosierautomatik O2 (Bayrosoft®)              | 33   |
| 13.1               | Darstellung in der Home-Ansicht              | .33  |
|                    |                                              |      |

| 13.2   | O2 (Bayrosoft®) Menü                                | . 34 |
|--------|-----------------------------------------------------|------|
| 13.2.1 | Konfiguration O2 (Bayrosoft®)                       | . 34 |
| 13.3   | Grundkonzept Dosierautomatik                        | . 34 |
| 13.4   | Haupt-Dosierung                                     | . 35 |
| 13.5   | Auffrisch-Dosierungen                               | . 35 |
| 13.5.1 | Verlauf der wirksamen Bayrosoft®-Konzentration      | . 36 |
| 13.6   | Zusatz-Dosierungen                                  | . 36 |
| 14     | Alarm-Überwachung                                   | . 37 |
| 14.1   | Überblick                                           | . 37 |
| 14.2   | Flow-Alarm (Durchfluss-Alarm)                       | . 38 |
| 14.2.1 | Automatische Quittierung des Flow-Alarms (Standard) | . 38 |
| 14.2.2 | Manuelle Quittierung des Flow-Alarms                | . 38 |
| 14.2.3 | Messwasser-Überwachung                              | . 38 |
| 14.3   | Einschalt-Verzögerung                               | . 38 |
| 14.4   | Alarm-Signalisierung                                | . 38 |
| 14.5   | Blockierung der Dosierung durch Alarme              | . 39 |
| 14.6   | Alarm-Einstellungen                                 | . 39 |
| 14.6.1 | Akustische Alarme                                   | . 39 |
| 14.6.2 | Flow-Alarm Einstellungen (nur im Service-Menü)      | . 39 |
| 14.6.3 | Niveau-Alarm Einstellungen (nur im Service-Menü)    | . 39 |
| 15     | Service-Meldungen                                   | . 40 |
| 15.1   | Uberblick                                           | . 40 |
| 15.2   | Signalisierung fälliger Service-Meldungen           | . 40 |
| 15.3   | Neu-Planung von Service-Meldungen                   | . 40 |
| 16     | Geräte-Statistik                                    | . 41 |
| 16.1   | Uberblick                                           | . 41 |
| 17     | Hand-Dosierung                                      | . 42 |
| 17.1   | Uberblick                                           | . 42 |
| 17.2   | Menu "Hand-Dosierung"                               | . 42 |
| 17.3   | Blockierung durch Alarme                            | . 43 |
| 17.4   | Sonderfall Stoßchlorung                             | . 43 |
| 17.5   | Sonderfall Pumpen-Test (pH / mV / O2)               | . 43 |
| 18     | Zusatz-Module                                       | . 44 |
| 18.1   | Universelle Schaltausgänge                          | . 44 |
| 18.1.1 | Uberblick                                           | . 44 |
| 18.1.2 | Programmierung der Schaltausgänge                   | . 44 |
| 18.1.3 | Manueller Betrieb                                   | . 44 |
| 10.1.4 | Weitere Betriebsarten                               | . 45 |
| 10.1.0 | Nivoau Alarm N11 / N2                               | . 45 |
| 18 1 7 | Anzaige in der Home-Ansicht                         | . 45 |
| 18 1 8 | Anwendungsbeisniele                                 | 46   |
| 18.2   | Stromausgänge 0/420mA                               | . 47 |
| 19     | Externe Anschlüsse                                  | . 48 |
| 19.1   | Signalklemmen (grüner Klemmenblock links)           | . 48 |
| 19.2   | Netzspannungs-Klemmen 230VAC (schwarzer             |      |
|        | Klemmenblock rechts)                                | . 50 |
| 19.3   | Standard-Verdrahtung (ohne Zusatz-Optionen)         | . 51 |
| 20     | nterne Komponenten des PoolManagers®                | . 52 |
| 20.1   | Frontplatine                                        | . 52 |
| 20.1.1 | Austausch der Puffer-Batterie                       | . 53 |
| 20.2   | Grundplatine                                        | . 53 |
| 20.2.1 | Strom-Konverter PM4-SA4 (ArtNr. 176 881)            | . 54 |
| 20.2.2 | Austausch eines Relais                              | . 54 |
| 20.2.3 | Austausch einer Sicherung                           | . 54 |
| 21     | Umstellung des Pflegeprogramms                      | . 55 |

| 22   | Software-Update                                   | 56 |
|------|---------------------------------------------------|----|
| 22.1 | Vorbereitungen des USB-Sticks                     | 56 |
| 22.2 | Öffnen des Gehäuses und Einstecken des USB-Sticks | 56 |
| 22.3 | Bootloader-Update                                 | 56 |
| 22.4 | PM4+ Software-Update (Anwendungs-Software)        | 56 |
| 22.5 | Anzeige der installierten Software-Version        | 56 |
| 23   | Fehlersuche und -beseitigung                      | 57 |
| 24   | Technische Daten                                  | 59 |
| 25   | Ersatzteile und Betriebsmittel                    | 60 |
| 25.1 | Ersatzteile                                       | 60 |
| 25.2 | Betriebsmittel                                    | 62 |
| 26   | EG-Konformitätserklärung                          | 64 |

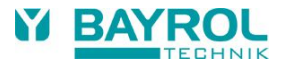

# 1 Einleitung

Herzlichen Glückwunsch zum Kauf Ihres PoolManager<sup>®</sup> Mess-, Regel- und Dosiersystems. Sie haben sich für ein Gerät entschieden, dass mit seiner hochwertigen Ausführung und seiner Betriebssicherheit die Pflege Ihres Pools denkbar einfach macht.

Für welche Pflegemethode Sie sich auch entschieden haben, Ihr PoolManager® wird sich um die Wasserqualität in Ihrem Pool kümmern.

Der PoolManager® ist verfügbar als:

#### PoolManager® Chlor

Zur Messung und Regelung von pH- und Redox-Wert, Dosierung von pH-Minus oder pH-Plus (einstellbar) und Chloriliquide.

#### PoolManager® Brom

Zur Messung und Regelung von pH- und Redox-Wert, Dosierung von pH-Minus oder pH-Plus (einstellbar). Das Wasserdesinfektionsmittel Brom wird in einer Dosierschleuse (Brominator) gelöst und bedarfsgerecht über ein Dosierventil zudosiert.

#### PoolManager® Sauerstoff

Zur Messung und Regelung von pH-Wert, Dosierung von pH-Minus oder pH-Plus (einstellbar), zeitgesteuerte und temperaturkompensierte Dosierung von Bayrosoft<sup>®</sup>.

Der PoolManager® bietet 4 Schaltausgänge, die flexibel nutzbar sind und somit eine Vielzahl von Ausbauvarianten ermöglichen.

Wenn Sie von überall aus auf Ihren PoolManager<sup>®</sup> Zugriff haben möchten empfehlen wir Ihnen den Einsatz des Web-Moduls (verfügbar ab 2018). Dieses Web-Modul wird in Ihren PoolManager<sup>®</sup> eingesetzt und kann somit eine Verbindung über Ihr lokales Netzwerk zu dem Webportal www.bayrol-poolaccess.de herstellen.

Für kristallklares Wasser kann optional bei allen 3 Pflegevarianten zusätzlich die Flockmatic<sup>®</sup> eingesetzt werden. Durch das ständige Dosieren des Flockmittels werden selbst die Partikel aus dem Schwimmbadwasser entfernt, die ohne Flockung den Sandfilter Ihrer Anlage einfach passieren.

Bitte lesen Sie diese Anleitung sorgfältig durch, um sich mit der Anlage und deren Bedienung vertraut zu machen. Bitte beachten Sie besonders die im direkten Anschluss und in der Anleitung gegebenen Sicherheitshinweise! BAYROL empfiehlt, die Installation ausschließlich von erfahrenen Fachhändlern durchführen zu lassen. Bei Fragen wenden Sie sich bitte an Ihren Fachhändler.

# 2 Kennzeichnung der Sicherheitshinweise

### 2.1 Sicherheitshinweise

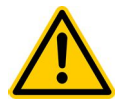

# GEFAHR!

Bezeichnung der Gefahr Beschreibung der Gefahr Beschreibung (möglicher) Folgen Maßnahme, die ergriffen werden muss, um diese Gefahr zu vermeiden.

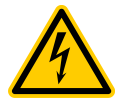

#### **GEFAHR DURCH ELEKTRISCHE SPANNUNG!**

Bezeichnung der Gefahr Beschreibung der Gefahr Beschreibung (möglicher) Folgen Maßnahme, die ergriffen werden muss, um diese Gefahr zu vermeiden.

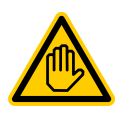

Erforderliche Benutzer Qualifikation: BENUTZER-QUALIFIKTION (Bezeichnung) Erläuternder Text...

### 2.2 Sonstige Kennzeichnungen

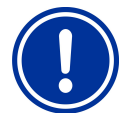

WICHTIGER HINWEIS! Kurzbeschreibung Hinweistext...

INFO Kurzbeschreibung Information...

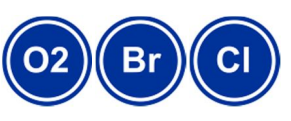

INFO

Der betreffende Anschnitt gilt nur für die angegebene(n) PoolManager® -Variante(n)

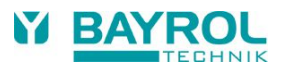

# 3 Allgemeine Sicherheitshinweise

Diese Betriebsanleitung enthält grundlegende Hinweise, die bei der Montage, Inbetriebnahme, Betrieb und Wartung zu beachten sind. Daher ist diese Betriebsanleitung unbedingt vor Montage und Inbetriebnahme vom Monteur sowie dem zuständigen Betreiber zu lesen und muss jedem Nutzer des Gerätes zugänglich sein. Weiterhin sind alle weiteren Sicherheitshinweise in diesem Dokument unbedingt zu beachten.

Lesen und befolgen Sie sämtliche Anweisungen.

Um die Gefahr einer Verletzung zu verringern, erlauben Sie Kindem nicht dieses Produkt zu benutzen.

#### Gefahren bei Nichtbeachtung der Sicherheitshinweise

Die Nichtbeachtung der Sicherheitshinweise kann sowohl eine Gefährdung für Personen als auch für Umwelt und das Gerät zur Folge haben.

Die Nichtbeachtung der Sicherheitshinweise führt zum Verlust jeglicher Schadensersatzanspruche.

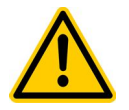

Achtung: Die verwendeten Dosierflüssigkeiten sind ätzend bzw. brandfördernd. An den Schlauchpumpen die beiden Druckschlauch-Enden <u>nie</u> frei hängen lassen, da sonst die ätzenden bzw. brandfördernden Flüssigkeiten austreten könnten.

#### **GEFAHR!**

#### Ätzende und brandfördernde Dosierflüssigkeiten

Die verwendeten Dosierflüssigkeiten sind ätzend und brandfördernd.

Mögliche Folge: Schwere oder tödliche Verletzungen, Beschädigung von Sachwerten.

- Beachten Sie bei Inbetriebnahme und Betrieb stets alle relevanten Gesundheits- und Sicherheitsvorschriften sowie die Sicherheitsdatenblätter der eingesetzten Produkte.
- Lassen Sie die Enden der Dosierschläuche niemals lose hängen, um einen etwaigen Kontakt der Wasserpflegemittel miteinander oder mit anderen Flüssigkeiten oder Bauteilen zu vermeiden.
- Das System darf ausschließlich von erfahrenem und geschultem Personal installiert, in Betrieb gesetzt und betrieben werden.

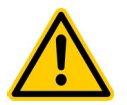

### GEFAHR!

#### Gefährliche Einstellungen

Durch Änderung der System-Einstellungen können unter Umständen gefährliche Betriebssituationen entstehen. Mögliche Folge: Schwere oder tödliche Verletzungen, Beschädigung von Sachwerten.

- Änderungen der System-Einstellungen d
  ürfen ausschlie
  ßlich durch geschultes Fachpersonal durchgef
  ührt werden.
- Bei unsachgemäßer Anwendung bzw. Veränderung der Werte geht die Haftung an den Betreiber der Anlage über.

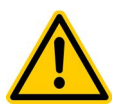

### GEFAHR!

#### Unerwarteter Anlauf

Der PoolManager<sup>®</sup> beginnt zu arbeiten, sobald Spannung am Netzeingang anliegt. Dosierpumpen können anlaufen oder Zusatzfunktionen ein- oder umgeschaltet werden.

#### Mögliche Folge: Schwere oder tödliche Verletzungen, Beschädigung von Sachwerten.

- Sichern Sie das Gerät gegen unbefugten Zugriff.
- Versorgen Sie das Gerät erst dann mit Spannung, wenn alle Vorbereitungen für einen sicheren Anlauf und sicheren Betrieb abgeschlossen sind.

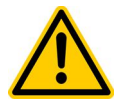

#### GEFAHR!

#### Mögliche Überdosierung von Pflegeprodukten

Sensorausfall und andere Fehler können trotz der umfangreichen Sicherheitsfunktionen des Gerätes zu einer Überdosierung von Pflegeprodukten führen.

#### Mögliche Folge: Schwere oder tödliche Verletzungen, Beschädigung von Sachwerten.

 Richten Sie Ihren Prozess so ein, dass eine unkontrollierte Dosierung bei Sensorausfall und anderen Fehlern nicht möglich ist bzw. vor dem Eintreten einer Schädigung erkannt und gestoppt wird.

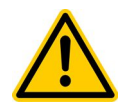

#### **GEFAHR!**

Chlor-Gas-Bildung bei Dosierung in stehendes Wasser durch fehlende Verriegelung der Dosierausgänge. Wenn der Durchflussschalter hängt oder einen anderen Fehler hat, besteht die Gefahr der Dosierung in stehendes

Wasser. Beim Zusammentreffen von Chloriliquide und pH-Minus kann dabei giftiges Chlor-Gas entstehen.

Mögliche Folge: Schwerste oder tödliche Verletzungen, Beschädigung von Sachwerten.

- Versorgen Sie die Netzeinspeisung f
  ür die Dosierausg
  änge nur bei laufender Umw
  älzung mit Spannung (Verriegelung der Dosierausg
  änge 
  über die Filterpumpe).
- Schließen Sie die Netzeinspeisung für die Dosierausgänge dafür z.B. an die Zeitschaltuhr bzw. die Steuerung an, die die Filterpumpe schaltet.

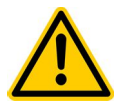

#### **GEFAHR!**

#### Verwendung von Produkten anderer Hersteller

Die Verwendung von Produkten anderer Hersteller, wie z.B. Salzsäure zur pH-Wert Regulierung, kann in kurzer Zeit zu ernsthaften Schäden führen!

#### Mögliche Folge: Schwere Verletzungen, Beschädigung von Sachwerten.

- Das System darf nur mit originalen BAYROL Produkten betrieben werden.
- Sollte es durch den Einsatz von Produkten anderer Hersteller zu Problemen kommen, kann BAYROL dafür weder Garantie noch Haftung übernehmen.

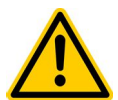

### **GEFAHR!**

#### Beschädigung des Touch-Bildschirms

Der Touch-Bildschirm darf nicht mit spitzen oder scharfkantigen Gegenständen berührt werden und nicht mit aggressiven Flüssigkeiten in Kontakt kommen (z.B. Chloriliquide, pH-Plus/Minus, Bayrosoft® usw.).

### Mögliche Folge: Beschädigung oder Defekt des Touch-Bildschirms

- Berühren Sie den Touch-Bildschirm ausschließlich mit Ihrem Finger.
- Zur Reinigung des Bildschirms kann ein milder Reiniger auf einem weichen Tuch verwendet werden. Bitte immer mit einem feuchten Tuch nachwischen.
- Jede Beschädigung durch Missachtung dieser Hinweise führt zum Garantieverlust.

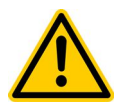

### GEFAHR!

#### Einhaltung der Schutzart

Wenn nach Arbeiten am Gerät das Gehäuse oder einzelne Kabelverschraubungen nicht ordnungsgemäß geschlossen werden, so dass eine zuverlässige Abdichtung sichergestellt ist, kann Feuchtigkeit ins Gerät eindringen.

#### Mögliche Folgen: Beschädigung oder Zerstörung des Gerätes, Fehlfunktionen.

• Sorgen Sie nach allen Arbeiten am Gerät wieder für eine sichere Abdichtung.

### 3.1 Neue Funktionen

Das Gerät unterliegt einer kontinuierlichen Weiterentwicklung. Neue Software-Versionen können neue, erweiterte oder verbesserte Funktionen beinhalten, die in der vorliegenden Version des Handbuchs nicht beschrieben sind.

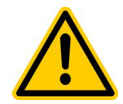

# GEFAHR!

#### Verwendung neuer Funktionen

Aufgrund von kontinuierlicher Weiterentwicklung kann ein Gerät Funktionen enthalten, die im vorliegenden Handbuch nicht oder nicht vollständig beschrieben sind.

Die Inbetriebnahme solcher neuen oder erweiterten Funktionen ohne gutes und sicheres Verständnis des Anwenders kann u.U. zu Fehlfunktionen und schweren Problemen führen.

#### Mögliche Folge: Schwere oder tödliche Verletzungen, Beschädigung von Sachwerten.

- Sorgen Sie vor der Inbetriebnahme einer Funktion unbedingt f
  ür ein gutes und sicheres Verst
  ändnis der Funktion und aller notwendigen Randbedingungen.
- Besorgen Sie sich ggf. aktualisierte Versionen des Handbuchs oder zusätzlich verfügbare Dokumentation zu den betreffenden Funktionen.
- Verwenden Sie die integrierte Hilfe-Funktion des Gerätes, um sich über Funktionen und Einstellungen detailliert zu informieren.
- Sollte es Ihnen nicht möglich sein, anhand der verfügbaren Dokumentation ein gutes und sicheres Verständnis einer Funktion zu erlangen, so nehmen Sie diese Funktion nicht in Betrieb.

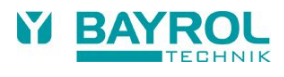

### **3.2 Benutzer Qualifikation**

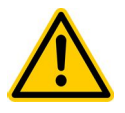

### GEFAHR!

Unzureichende Qualifikation des Personals

Gefahren bei unzureichender Qualifikation des Personals!

Mögliche Folge: Tod oder schwere Verletzungen, schwere Beschädigung von Sachwerten.

- Der Anlagenbetreiber muss für die Einhaltung der erforderlichen Qualifikation sorgen.
- Alle Tätigkeiten dürfen nur durch dafür qualifiziertes Personal durchgeführt werden.
- Der Zugriff auf das System muss f
  ür unzureichend qualifizierte Personen verhindert werden, z.B. durch Zugangscodes und Passwörter.

| Bezeichnung               | Definition                                                                                                    |
|---------------------------|----------------------------------------------------------------------------------------------------|
| unterwiesene<br>Person    | Als unterwiesene Person gilt, wer über die übertragenen Aufgaben und damit verbundenen möglichen<br>Gefahren unterrichtet und, soweit erforderlich, angelernt, sowie über die notwendigen Schutzeinrichtungen<br>und Schutzmaßnahmen belehrt wurde.                                                                                                    |
| geschulter<br>Anwender    | Als geschulter Anwender gilt, wer die Anforderungen an eine unterwiesene Person erfüllt und zusätzlich eine anlagenspezifische Schulung erhalten hat.                                                                                                    |
| ausgebildete<br>Fachkraft | Als ausgebildete Fachkraft gilt, wer die Anforderungen an einen geschulten Anwender erfüllt und zusätzlich<br>aufgrund seiner Ausbildung, Kenntnisse und Erfahrungen sowie Kenntnis der einschlägigen Normen und<br>Bestimmungen die ihm übertragenen Arbeiten beurteilen und mögliche Gefahren erkennen kann. Zur<br>Beurteilung der fachlichen Ausbildung kann auch eine mehrjährige Tätigkeit auf dem betreffenden<br>Arbeitsgebiet herangezogen werden. |
| Elektrofachkraft          | Als Elektrofachkraft gilt, wer aufgrund seiner fachlichen Ausbildung, Kenntnisse und Erfahrungen sowie<br>Kenntnis der einschlägigen Normen und Bestimmungen in der Lage, Arbeiten an elektrischen Anlagen<br>auszuführen und mögliche Gefahren selbstständig zu erkennen und zu vermeiden. Die Elektrofachkraft muss<br>die Bestimmungen der geltenden gesetzlichen Vorschriften zur Unfallverhütung erfüllen.                                             |
| IT-Spezialist             | Als IT-Spezialist (IT = Informationstechnologie) gilt, wer aufgrund seiner fachlichen Ausbildung, Kenntnisse<br>und Erfahrungen sowie Kenntnis der einschlägigen Normen und Bestimmungen in der Lage, Arbeiten an<br>Computer-Systemen, Netzwerken und Netzwerk-Komponenten auszuführen und mögliche Gefahren<br>selbstständig zu erkennen und zu vermeiden.                                                                                                |

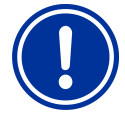

#### WICHTIGER HINWEIS!

Die Einhaltung der einschlägigen Unfallverhütungsvorschriften, sowie der sonstigen gesetzlichen Regelungen und der allgemein anerkannten sicherheitstechnischen Regeln ist durch den Anlagenbetreiber sicherzustellen!

# 4 Standard-Zugangscodes

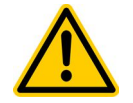

#### GEFAHR!

#### Unbefugter Zugriff durch bekannte Zugangscodes

Zugangscodes ermöglichen den Zugriff auf kritische System-Bereiche. Unbefugter Zugriff kann zu gefährlichen Einstellungen führen.

Mögliche Folge: Schwere oder tödliche Verletzungen, Beschädigung von Sachwerten.

- Stellen Sie individuelle Zugangscodes ein.
- Verwenden Sie keinesfalls die voreingestellten Standard-Zugangscodes.
- Behandeln Sie alle Zugangscodes streng vertraulich.

| Menü                | Standard-Zugangscode<br>(der Zugangscode sollte im Menü Geräteeinstellungen > Code Nummern geändert werden!) |
|---------------------|----------------------------------------------------------------------------------------------------|
| Hauptmenü (Kunde)   | 1234                                                                                                    |
| Hauptmenü (Service) | 5678                                                                                                    |

# 5 Überblick

### 5.1 Der PoolManager®

Der PoolManager® ist ein hochmodernes Mess-, Regel- und Dosiersystem für Schwimmbäder.

### 5.2 Pflegeprogramme

Für den Bereich der Schwimmbadpflege stehen drei Pflegeprogramme der PoolManager®-Familie zur Auswahl:

- 1. PoolManager® Chlor
- 2. PoolManager® Brom
- 3. PoolManager® Sauerstoff

### 5.3 Eigenschaften im Überblick

Unabhängig von der jeweiligen Konfiguration des Gerätetyps weist jeder Regler folgende Eigenschaften auf:

#### 5.3.1 Anzeige und Bedienung

- Hochauflösendes 5"-Farb-Display im modernen Breitformat (800 x 480 Pixel)
- Einfache und intuitive Bedienung über Touchscreen
- Klare Menü-Struktur
- Menüführung wahlweise umschaltbar zwischen mehreren Sprachen
- Bildschirm mit automatischer Abschaltung zum Stromsparen (einstellbar)
- Kontextbezogene Online-Hilfe

#### 5.3.2 Messung und Regelung

- Proportionalregelung für alle Regelmodule
- Alle wichtigen Parameter der Regelung sind für jedes Regelmodul individuell programmierbar (Sollwert, Alarmgrenzen, Maximale Dosierzeit, Proportional-Bereich, Totzone, Grunddosierung (nur für mV), Taktzeit, Minimale Einschaltzeit)
- Kontinuierliche Anzeige der aktuellen Dosierleistung
- Umsetzung aller Messgrößen durch hoch auflösende 12-bit A/D-Wandler
- 1- oder 2-Punkt-Kalibrierung der Messgröße pH
- 1-Punkt-Kalibrierung der Messgrößen Redox (mV) und Temperatur

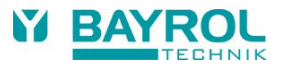

#### 5.3.3 Sicherheitsfunktionen

- Umfangreiche Überwachungs- und Alarmfunktionen (Obere und untere Messwert-Alarme, Durchfluss-Alarm, Niveau-Alarme, Dosierzeit-Alarme, Batterie-Alarm, Einschaltverzögerung, Automatische Blockierung der Dosierung in kritischen Alarmzuständen und während der Einschaltverzögerung)
- Alarm-Signalisierung durch
  - Display-Anzeige
  - Akustischen Alarmgeber
  - Alarm-Relais
- Kontinuierliche Überwachung des korrekten Programmablaufs und automatisches Zurücksetzen im Fehlerfall

### 6 Installation

Bei Ihrem PoolManager<sup>®</sup> Mess-, Regel- und Dosiergerät handelt es sich um ein präzises und empfindliches System. Bitte behandeln sie es zu jeder Zeit pfleglich.

Bitte handhaben Sie auch die Abdeckhaube vorsichtig und lassen Sie sie weder fallen, noch mit Chemikalien in Verbindung kommen. Sollte die Abdeckhaube einer Reinigung bedürfen verwenden Sie bitte stets ein weiches Tuch und etwas Wasser.

### 6.1 Montage an der Wand

Nehmen Sie den PoolManager® vorsichtig aus seiner Versandverpackung.

Montieren Sie die Montageplatte des PoolManagers<sup>®</sup> sorgfältig an einer Wand. Die Gummipuffer gehören zwischen Montageplatte und Wand. Der Montageort sollte möglichst staub- und wassergeschützt sein, um eine einwandfreie Funktion des Gerätes zu gewährleisten. Die Umgebungstemperatur darf zwischen -0° C und + 50° C liegen und sollte möglichst konstant sein. Direkte Wärmeoder Sonneneinstrahlung auf das Gerät sind zu vermeiden. Darüber hinaus sollte sich der Einbauort möglichst nahe an der Messwasserentnahme befinden. Bitte achten sie besonders darauf, dass die Messzelle senkrecht steht.

### 6.2 Installation in das Umwälzsystem

Führen Sie alle Installationsarbeiten sorgfältig aus und beachten Sie die geltenden Sicherheitsvorschriften. Trennen Sie das Mess-, Regel- und Dosiergerät und alle anderen elektrischen Verbraucher wie elektrische Heizung oder Umwälzpumpe vom Stromnetz. Beachten Sie darüber hinaus die einschlägigen Richtlinien für die Installation elektrischer Geräte.

# Allgemeine Hinweise zur Installation:

- Bitte achten Sie darauf, dass die Impfstellen zuverlässig öffnen und schließen können.
- Achten Sie darauf, dass alle Schläuche ohne Knicke verlegt werden.
- Vermeiden Sie, die Schläuche über scharfe Kanten zu führen.
- Schließen Sie alle Schläuche sorgfältig an und überprüfen Sie deren festen Sitz an allen Anschlüssen.
- Vermeiden Sie unnötig lange Schlauchwege.
- Die Schläuche dürfen nicht direkt über Wärme führende Rohre oder Anlagen geführt werden.
- Kontrollieren Sie die freie Beweglichkeit des Magnetschwimmers in der Durchflussarmatur.
- Stellen Sie den Wasserdurchfluss durch die Durchflussarmatur so ein, dass der Magnetschwimmer nach oben gedrückt wird.
- Sollten Sie eine Flockmatic Pumpe zum Dosieren von Quickflock Automatic verwenden schließen Sie diese bitte an eine von der Umwälzpumpe gesteuerten Anschluss an (Umwälzung AUS – Flockung AUS; Umwälzung AN – Flockung AN)

#### 6.2.1 PoolManager<sup>®</sup> Chlor

Bitte installieren Sie nach folgendem Schema

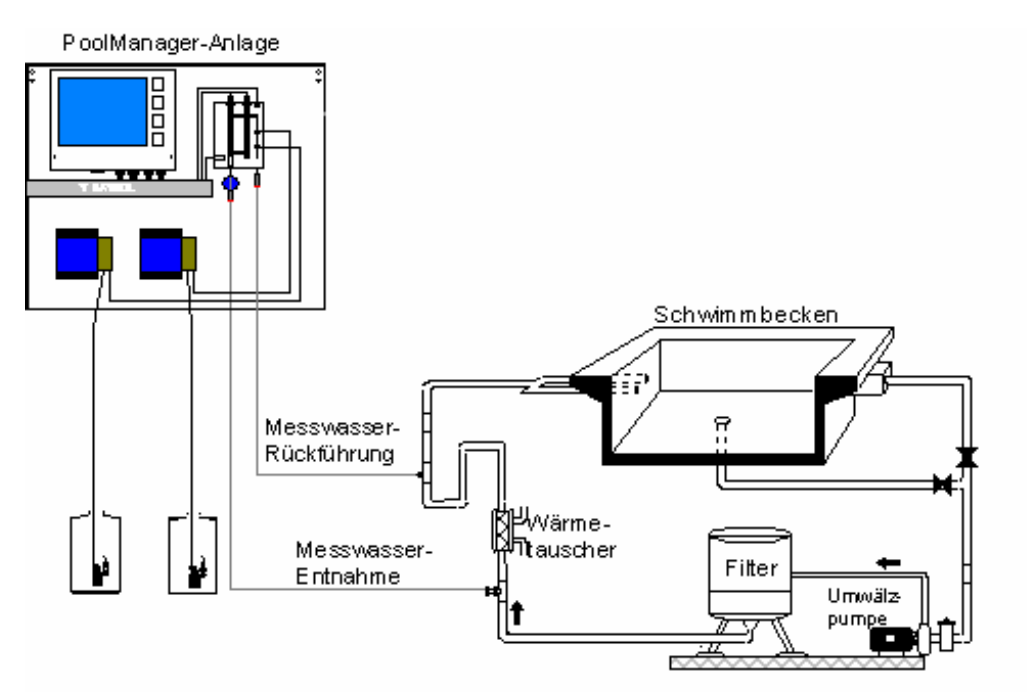

### 6.2.2 PoolManager® Brom

Bitte installieren Sie nach folgendem Schema

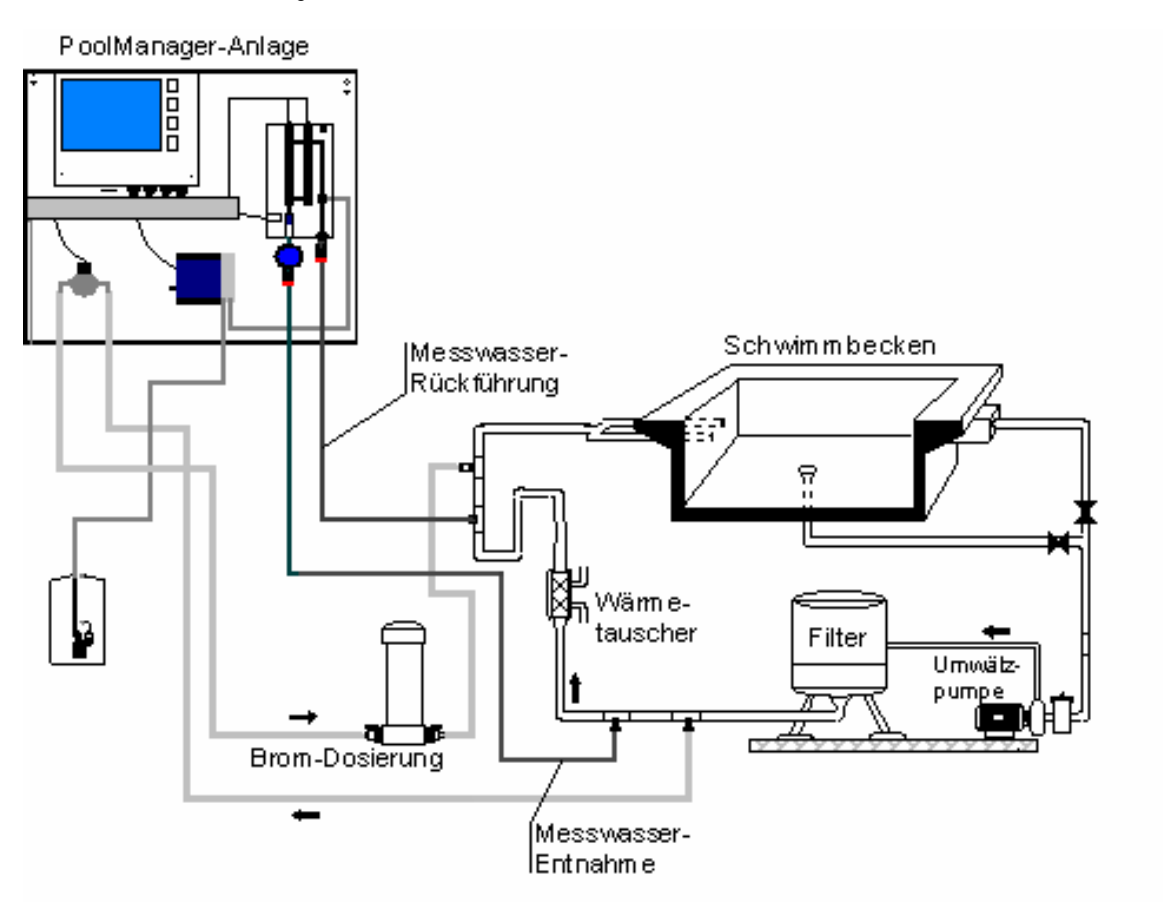

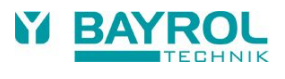

### 6.2.3 PoolManager® Sauerstoff

Bitte installieren Sie nach folgendem Schema

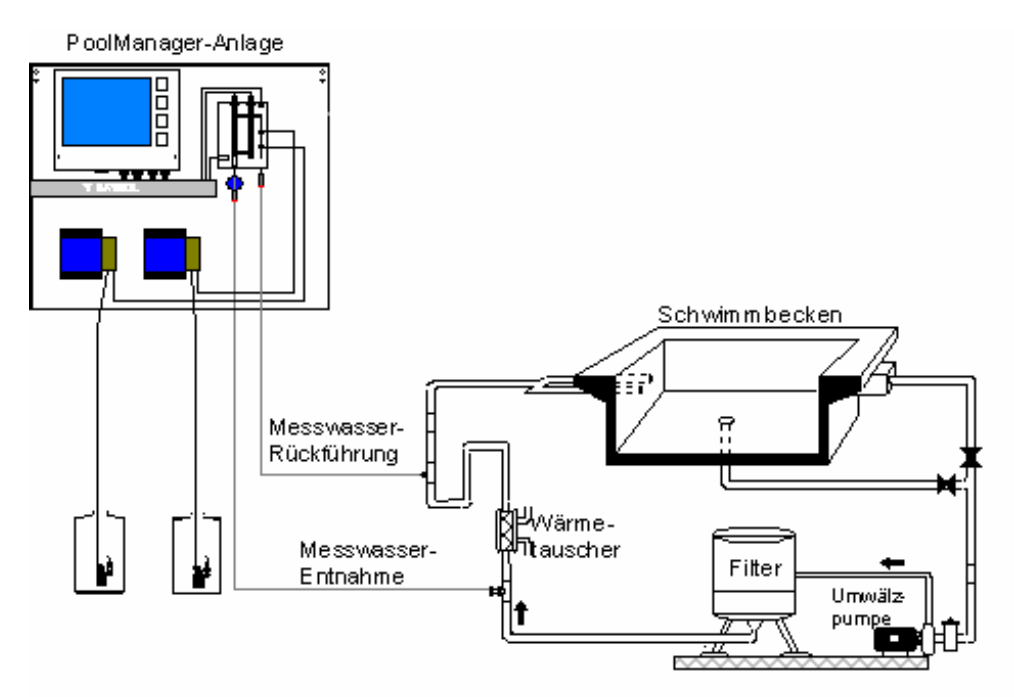

# 7 Wartung des PoolManagers<sup>®</sup>

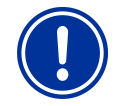

#### ACHTUNG:

Vor Beginn der Wartungsarbeiten müssen sämtliche Netzverbindungen getrennt werden!

### 7.1 Wartungsplan

#### **Monatliche Wartung:**

- Sichtprüfung Dichtheit aller Dosierleitungen und Schläuche
- Kontrolle Filtersieb, ggf. Reinigung
- Überprüfung der Wasserwerte mit mitgeliefertem Testkit, ggf. Nachjustierung der Einstellungen

#### Vierteljährliche Wartung:

- Sichtprüfung Dichtheit aller Dosierleitungen und Schläuche
- Kontrolle Filtersieb, ggf. Reinigung
- Kontrolle und ggf. Reinigung der Dosierventile
- Überprüfung der Wasserwerte mit mitgeliefertem Testkit, ggf. Nachjustierung der Einstellungen
- Kalibrieren der pH- und Redox-Elektroden mit mitgelieferten Pufferlösungen

#### Jährliche Wartung:

- Sichtprüfung Dichtheit aller Dosierleitungen und Schläuche
- Kontrolle Filtersieb, ggf. Reinigung
- Überprüfung der Wasserwerte mit mitgeliefertem Testkit, ggf. Nachjustierung der Einstellungen
- Austausch und Kalibrieren der pH- und Redox-Elektroden mit frischen Pufferlösungen
- Austausch der Schläuche der Dosierpumpen
- Austausch der Membran der Dosierventile

### 7.2 Schlauchwechsel an den Dosierpumpen

Es muss einmal jährlich ein Schlauchwechsel an den Dosierpumpen durchgeführt werden. Ersatzschläuche erhalten Sie bei Ihrem Schwimmbadfachhändler. Wir empfehlen, den Schlauchwechsel von einem Fachmann durchführen zu lassen. Um den Schlauchwechsel durchzuführen, bitte folgendermaßen vorgehen:

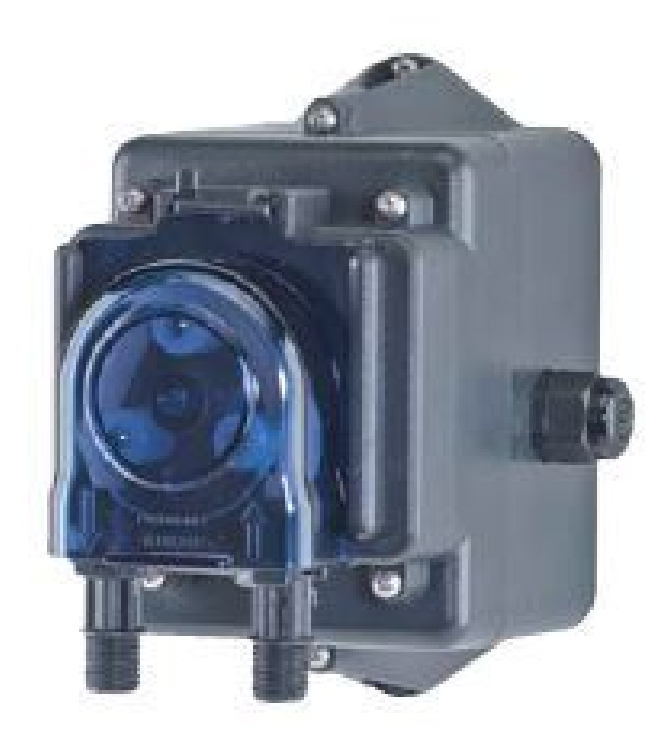

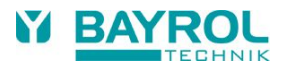

### 7.3 Elektrodenbezogene Hinweise

Die Elektroden müssen jährlich, bei Verschleiß auch früher gewechselt werden. Hierzu dürfen ausschließlich originale Elektroden verwendet werden. Diese erhalten Sie bei Ihrem Schwimmbadfachhändler. Die Garantiezeit für die Elektroden beträgt 6 Monate.

### 7.3.1 Elektrodenverschleiß

Unter anderem können folgende Indikatoren auf verbrauchte Elektroden hindeuten:

- Die Elektrode braucht beim Kalibriervorgang außergewöhnlich lange, um den Wert der Pufferlösung zu erreichen.
- Der Elektroden Offset beim Kalibriervorgang ist zu groß.
- Die KCL-Vorlage im Elektrodenschaft (weiße Salzringe) ist aufgebraucht oder verf
  ärbt.

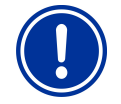

#### ACHTUNG:

Elektroden verschleißen sehr schnell, wenn sich ein elektrisches Potential auf dem Beckenwasser befindet!

#### 7.3.2 Elektrodenpflege

- Das pH-empfindliche Membranglas der Glaselektrode muss sorgfältig behandelt und vor Beschädigungen geschützt werden.
- Die innere Bezugslösung der Glaselektrode muss die innere Oberfläche des Membranglases bedecken. Luftblasen werden durch ein leichtes Schleudern oder Schütteln der Elektrode in der Senkrechten (ähnlich wie bei einem Fieberthermometer) entfernt.

Auf der Oberfläche des Membranglases abgelagerte Verunreinigungen müssen durch vorsichtiges Abwischen mit einem feuchten Papiertuch entfernt werden. Alternativ können Sie die mitgelieferte Elektrodenreinigungslösung verwenden.

#### 7.3.3 Kalibrieren der Elektroden

Hinweise zum Kalibrieren der Elektroden entnehmen Sie bitte den entsprechenden Kapiteln und den Beispielen für Kalibrierungen.

# 7.4 Außerbetriebnahme / Überwinterung der Anlage

Wird die Anlage für längere Zeit, z.B. zur Überwinterung außer Betrieb genommen müssen einige Vorkehrungen getroffen werden. Es ist besonders dafür zu sorgen, dass die gesamte Anlage vor Frost und Feuchtigkeit geschützt ist.

#### Dosiersystem

- Die Pumpen mit lauwarmem Frischwasser ca. eine halbe Stunde spülen. Dazu können Sie die Sauglanze in einen Eimer mit Leitungswasser stellen und eine Handdosierung auslösen.
- Stellen Sie sicher, dass die Anlage vollständig vom Netz getrennt ist.
- Das Schlauchset lösen, um ein dauerhaftes Verformen des Schlauches zu verhindern.

#### Messsystem

- Verschließen Sie die beiden Elektrodenbohrungen der Messzelle mit den mitgelieferten Abdeckschrauben.

# 8 Bedienung des PoolManagers®

### 8.1 Bedienkonzept

### 8.1.1 Der Touchscreen

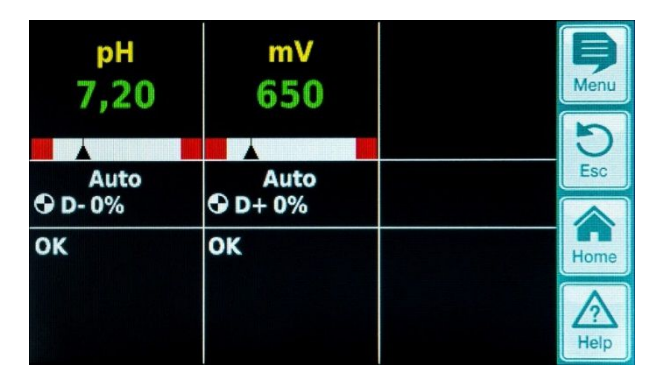

Der Touchscreen reagiert bereits auf leichten Fingerdruck. Stellen Sie bitte sicher, dass er weder zerkratzt wird, noch mit aggressiven Flüssigkeiten (z.B. Chloriliquide, pH-Plus/Minus, Bayrosoft<sup>®</sup> usw.) in Kontakt kommt.

Zur Reinigung des Bildschirms kann ein milder Reiniger auf einem weichen Tuch verwendet werden. Bitte immer mit einem feuchten Tuch nachwischen.

### 8.1.2 Die Direktwahltasten

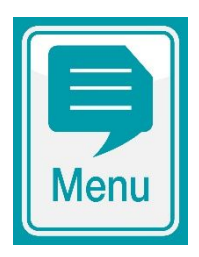

#### Menü-Taste

Wechsel von der Normalansicht in die Auswahl für die weiteren Menüs. Das sind im Einzelnen:

- Hauptmenü (Kunde)
- Hauptmenü (Service)
- Alarm-Übersicht
- Messwert-Grafik
- Service-Meldungen
- Kontrast-Einstellung
- Betriebsmodus (Automatik/Aus) / Schaltausgänge

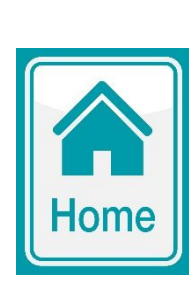

#### Home-Taste

Wechsel aus allen Menüseiten direkt zurück in die Home-Ansicht (Standard-Ansicht)

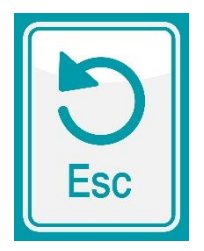

#### Esc-Taste

Rücksprung in das jeweils vorhergehende Menü. Achtung: Geänderte Einstellungen werden beim Verlassen des Einstell-Menüs mit der Esc-Taste nicht gespeichert

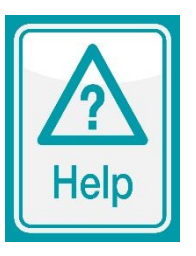

#### Help-Taste

Anzeige kontextbezogener Hilfe zum aktuellen Menü bzw. zum aktuellen Einstell-Parameter

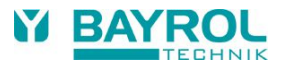

#### 8.1.3 Eingaben

Eingaben oder Änderungen sind ausgesprochen einfach zu bewerkstelligen und werden immer nach dem gleichen Schema getätigt.

Prinzipiell gilt: Jeder Wert und jeder Begriff, der von einem weißen Rahmen umgeben oder invertiert (blaue Schrift in weißem Kasten) ist kann geändert werden. Ist eine Änderung gewünscht wird einfach ein Finger innerhalb des Rahmens auf den Touchscreen gelegt. Die Anzeige reagiert mit einem Sprung in die Menüseite mit dem gewünschten Kontext.

Die Systematik der Eingabe wird anhand der Änderung des pH-Sollwertes verdeutlicht:

| pH     mV       7,20     650       Auto     Auto       © D-0%     Ø D+0%       OK     OK       Hauptmenű (Kunde)       Hauptmenű (Service)       Alarm-Übersicht                                                                                                    | Menü aufrufen<br>Wählen Sie das Menü<br>Hauptmenü (Kunde)                                     |
|----------------------------------------------------------------------------------------------------|-----------------------------------------------------------------------------------------------|
| Messwert-Grafik<br>Service-Meldungen<br>Betriebsmodus / Schaltausgänge                                                                                                    |                                                                                               |
| Kunden Code-Nr.<br>1234<br>7 8 9 C<br>4 5 6<br>1<br>0 7 8<br>Help                                                                                                    | Eingabe der Kunden Code-Nr. – OK<br>(Standardeinstellung: 1234)                               |
| Messung & Regelung<br>Alarm- und Geräteeinstellunge<br>Hand-Dosierung<br>Zusatz-Module<br>Geräte-Statistik<br>Service-Funktionen                                                                                                    | Wählen Sie das Menü<br>"Messung & Regelung"                                                   |
| pH<br>mV (Redox)<br>T (Temperatur)<br>Kalibrierung                                                                                                    | Wählen Sie das Menü "pH"                                                                      |
| Sollwert pH7,20pHImage: Constraint of the second second s | Wählen Sie den Sollwert pH aus, indem Sie den<br>Finger in den Rahmen neben dem Begriff legen |

| Sollwert pH<br>Min. 0,00<br>Max. 9,99<br>Default 7,40<br>Abbrechen | 7,30 pH<br>7 8 9 C<br>4<br>1 2 7 EBC<br>Home<br>Home<br>O +/- ,<br>OK Help | Geben Sie über die nun angezeigte Zehnertastatur den gewünschten<br>pH-Sollwert (z.B. 7,3 pH) ein und bestätigen Sie mit "OK" |
|--------------------------------------------------------------------|----------------------------------------------------------------------------|----------------------------------------------------------------------------------------------------|
| Sollwert pH<br>Unterer Alarm pH                                    | 7,30 рН<br>7,00 рН                                                         | Der geänderte pH-Wert wurde übernommen<br>(hier z.B. 7,3 pH) Sie können nun<br>• die Seite schrittweise mit Esc verlassen     |
| Oberer Alarm pH                                                    | 7,80 pH                                                                    | (etwa, um in anderen Menüs weitere Einstellungen vorzunehmen)                                                                 |
| Max. Dosierzeit pH                                                 | 240 min Home                                                               | oder                                                                                                    |
| p-Bereich pH                                                       | 10,0 %                                                                     |                                                                                                    |
| Min. Einschaltzeit                                                 | 3 s Help                                                                   |                                                                                                    |

### 8.2 Menü zur Erstinbetriebnahme

In diesem Menü werden alle für eine erfolgreiche Installation relevanten Parameter abgefragt.

Die Inbetriebnahme darf ausschließlich von fachkundigem Personal durchgeführt werden! Alle einzustellenden Parameter sind genau zu prüfen.

Das Menü zur Erstinbetriebnahme erscheint beim ersten Einschalten des Gerätes, kann aber jederzeit im Hauptmenü (Service) im Menüpunkt Service-Funktionen aktiviert werden.

Folgende Parameter werden abgefragt:

| Aktion                                                                     | Eingabe                                                                                                    |  |
|----------------------------------------------------------------------------|----------------------------------------------------------------------------------------------------|--|
| Schritt 1: Sprache                                                         |                                                                                                    |  |
| Einstellung der Menüsprache                                                |                                                                                                    |  |
| Schritt 2: Default-Parameter setzen                                        |                                                                                                    |  |
| Hier kann der jeweilig einzusetzende<br>Defaultwertsatz ausgewählt werden. | Wählen Sie den Einsatzort des Gerätes aus. Im Zweifelsfalle bitte alle Defaultwerte auf<br>Gültigkeit für die jeweilige Installation überprüfen und ggf. ändern.<br>Zur Sicherheit muss das Aktivieren der Defaults bestätigt werden.                                                                                                    |  |
| Schritt 3: Anlagen Parameter                                               |                                                                                                    |  |
| Einstellung der Becken- und                                                | Becken-Volumen des angeschlossenen Schwimmbeckens     Schlauphkonfiguration der eingesetzten Rumpenschläuche. Diese Anzeige diest der                                                                                                    |  |
| Anage-r arameter                                                           | <ul> <li>Schlauchkonfiguration der eingesetzten Pumpenschlauche. Diese Anzeige dient der<br/>Kontrolle, die Einstellungen sind werkseitig entsprechend der Gerätekonfiguration<br/>getroffen.</li> </ul>                                                                                                    |  |
| PoolManager <sup>®</sup> Sauerstoff:                                       |                                                                                                    |  |
| Schritt 4: Kalibrierung                                                    |                                                                                                    |  |
| Kalibrierung (Abgleich) der                                                | 1-Punkt Kalibrierung pH. Gehen Sie bitte nach der Beschreibung im Kapitel pH oder dem                                                                                                    |  |
| Messwert-Erfassung pH                                                      | Hilfetext im Gerät vor.                                                                                                    |  |
| Schritt 5: Regel-Parameter pH                                              |                                                                                                    |  |
| Einstellung der wichtigsten Parameter<br>für die pH- Regelung              | Bei Neubefüllung des Beckens können eine Ausweitung der oberen und unteren Alarme des<br>pH-Werts und eine Anpassung des p-Bereichs sinnvoll sein, da der pH-Wert in der<br>Einlaufphase etwas schwanken kann. ACHTUNG: Sollten die Parameter verstellt werden ist<br>unbedingt dafür zu sorgen, dass die Werte zurück gestellt werden, sobald sich das<br>Beckenwasser stabilisiert hat. |  |
| Schritt 6: Hand-Dos. O2 (Bayrosoft®)                                       |                                                                                                    |  |
| Starten der Handdosierung                                                  | Die Dosiermenge (für 1 L Bayrosoft®/10 m <sup>3</sup> Wasservolumen) wird durch die<br>Eingabe des Beckenvolumens errechnet und kann hier gestartet werden. Um die<br>Dosiermenge für die Erstdosierung und damit die<br>Desinfektionssicherheit zu erhöhen kann die doppelte oder 3fache<br>Dosiermenge angewählt werden.                                                                |  |

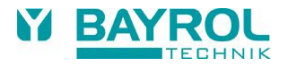

| Schritt 7: Dosier-Parameter O2                                                          |                                                                                                    |  |  |
|-----------------------------------------------------------------------------------------|----------------------------------------------------------------------------------------------------|--|--|
| Einstellung der wichtigsten Parameter<br>für die Bayrosoft <sup>®</sup> Dosierautomatik | Die Dosiermenge wird durch die Eingabe des Beckenvolumens errechnet und zur Kontrolle<br>angezeigt (0,5 L Bayrosoft®/10 m <sup>3</sup> Wasservolumen). Sie kann geändert werden.<br>Den Dosiertag so wählen, dass er direkt vor der größten zu erwartenden Wasserbelastung<br>(z.B. hoher Badebetrieb) liegt.<br>Die Temperaturkompensation stellt sicher, dass bei höherer Wassertemperatur (höhere<br>Produktzehrung) mehr Bayrosoft® dosiert wird. Sie sollte zumindest auf Normal stehen.                                                                                                    |  |  |
| PoolManager <sup>®</sup> Chlor/Brom                                                     |                                                                                                    |  |  |
| Schritt 4: Kalibrierung                                                                 |                                                                                                    |  |  |
| Kalibrierung (Abgleich) der Messwert-<br>Erfassungen pH und Redox                       | <ul> <li>1-Punkt Kalibrierung pH. Gehen Sie bitte nach der Beschreibung im Kapitel 10.2.2 oder dem Hilfetext im Gerät vor.</li> <li>Eine Kalibrierung der Redox-Elektrode in Pufferlösung hat in der Regel anschließend eine mehrstündige Einlaufphase im Beckenwasser zu Folge. Daher empfehlen wir, auf eine Kalibrierung der Redox-Elektrode zu verzichten.<br/>Nur wenn der Verdacht eines Elektrodendefekts besteht, kann die Elektrode durch eine Kalibrierung in Pufferlösung überprüft werden. Gehen Sie dafür ggf. bitte nach der Beschreibung im Kapitel 11.2.2 oder dem Hilfetext im Gerät vor.</li> </ul>                                                                                                    |  |  |
| Schritt 5: Regel-Parameter pH                                                           |                                                                                                    |  |  |
| Einstellung der wichtigsten Parameter<br>für die pH- Regelung                           | Bei Neubefüllung des Beckens können eine Ausweitung der oberen und unteren Alarme des<br>pH-Werts und eine Anpassung des p-Bereichs sinnvoll sein, da der pH-Wert in der<br>Einlaufphase etwas schwanken kann. ACHTUNG: Sollten die Parameter verstellt werden ist<br>unbedingt dafür zu sorgen, dass die Werte zurück gestellt werden, sobald sich das<br>Beckenwasser stabilisiert hat.                                                                                                    |  |  |
| Schritt 6: pH-Wert Einstellung                                                          |                                                                                                    |  |  |
| Möglichkeit zur<br>automatischen/manuellen Einstellung<br>des pH-Werts im Beckenwasser  | <ul> <li>Angezeigt werden der eingestellte Sollwert pH und der aktuelle pH-Wert des<br/>Beckenwassers.</li> <li>HINWEIS: Der pH-Wert des Beckenwassers muss auf pH 7,2 eingestellt werden, um eine<br/>einwandfreie Einstellung des Redox-Wertes zu ermöglichen.</li> <li>Stellen Sie den Betriebsmodus pH auf Auto, wenn der PoolManager<sup>®</sup> die Einstellung<br/>automatisch vornehmen soll. Die Dauer dieses Vorganges ist von Beckengröße und<br/>Wasserqualität abhängig.</li> <li>Stellen Sie den Betriebsmodus auf Hand, wenn Sie die Einstellung des pH-Werts durch<br/>manuelle Zugabe von pH-Werthebern bzw. –senkern vornehmen möchten.</li> </ul>                                                                                                    |  |  |
| Schritt 7: Handdosierung mV (CI)                                                        |                                                                                                    |  |  |
| Einstellung des richtigen Chlorgehalts<br>und Ermittlung des mV-Werts                   | <ul> <li>Der passende Sollwert mV ist beckenabhängig. Er muss für das jeweilige Beckenwasser ermittelt werden. Gehen Sie wie folgt vor:</li> <li>1. pH-Wert auf pH 7,2 einstellen (siehe Schritt vorher)</li> <li>2. Stellen Sie durch Handdosierung (oder durch manuelle Zugabe von Chlor) einen Chlorgehalt von etwa 0,5-0,6 mg/l (in Deutschland empfohlener Wert, kann auch höher eingestellt werden) im Beckenwasser ein. Die zu dosierende Menge an Chloriliquide wird vom PoolManager® über das eingegebene Beckenvolumen bestimmt. Diese Menge kann manuell überschrieben werden.</li> <li>3. Der Redox-Wert in mV, der bei Vorhandensein des gewünschten CI-Werts (Chlorgehalt manuell messen) angezeigt wird ist der Wert, der im nächsten Schritt als Sollwert eingegeben werden muss.</li> </ul> |  |  |
| Schritt 8: Regel-Parameter mV (Redo                                                     | x)                                                                                                    |  |  |
| Einstellung der wichtigsten Parameter<br>für die Redox- Regelung                        | Stellen Sie den mV Wert als Sollwert ein, der bei einem Chlorgehalt im Beckenwasser von 0,5-0,6 mg/l Chlor ergibt. Gleichen Sie unteren und oberen Alarm entsprechend an. Kontrollieren Sie den p-Bereich.                                                                                                    |  |  |

In den einzelnen Menüseiten besteht jederzeit die Möglichkeit, vor oder zurück zu blättern.

# 9 Software

#### Menü-Struktur

Auf die Gesamtheit der in der Software enthaltenen Menüs und Parameter kann in zwei Ebenen zugegriffen werden.

- Hauptmenü (Kunde) (Standard-Code-Nr. "1234") Es werden alle für den Benutzer relevanten Menüpunkte und Parameter angezeigt.
- Hauptmenü (Service) (Standard-Code-Nr. "5678")
   Es werden alle in der Software enthaltenen Menüpunkte und Parameter angezeigt.
- Auswahl-Menü (kein Code, erscheint bei Betätigung der Menu-Taste)
- Bietet einen schnellen und einfachen Zugriff auf einige wichtige Grundfunktionen des PoolManagers®:
  - Alarm-Übersicht
     Anzeige aller aktuell anstahenden Ale
    - Anzeige aller aktuell anstehenden Alarme.
  - Messwert-Grafik
     Optimale Einstellung des Display-Kontrasts.
  - Service-Meldungen Anzeige aller aktuellen Service-Meldungen.
  - Betriebsmodus / Schaltausgänge
     Ein- und Ausschalten des automatischen Dosierbetriebs (Automatik/Aus).
     In der Einstellung "Aus" sind die Dosierpumpen ausgeschaltet und es finden keine Dosierungen statt.
     Zugriff auf die zusätzlichen Schaltausgänge.

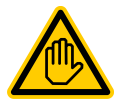

Grundsätzlich dürfen alle Parameter ausschließlich von sachkundigem Personal geändert werden!

Die folgenden Seiten zeigen den vollständigen Menü-Baum des PoolManagers®.

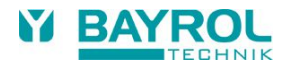

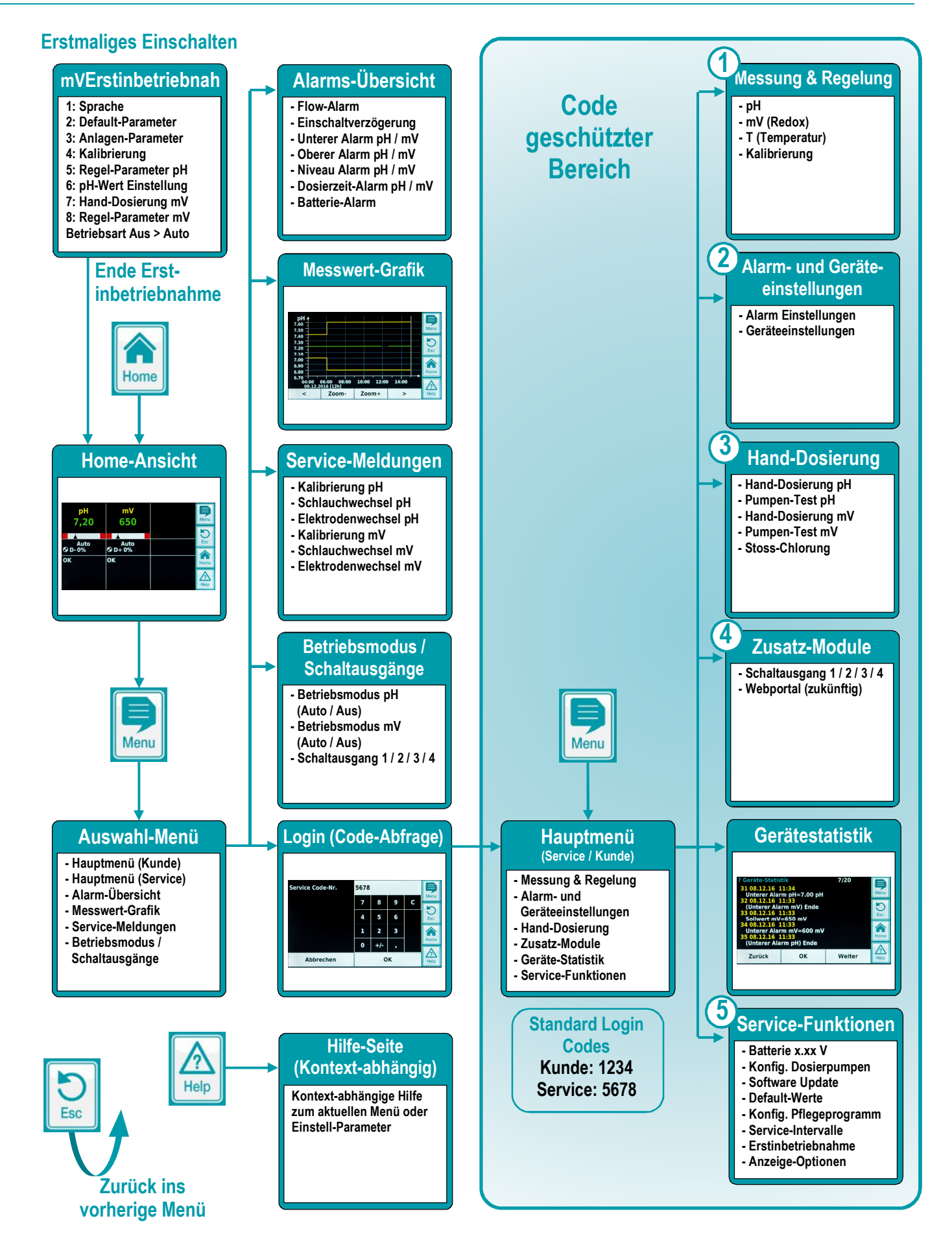

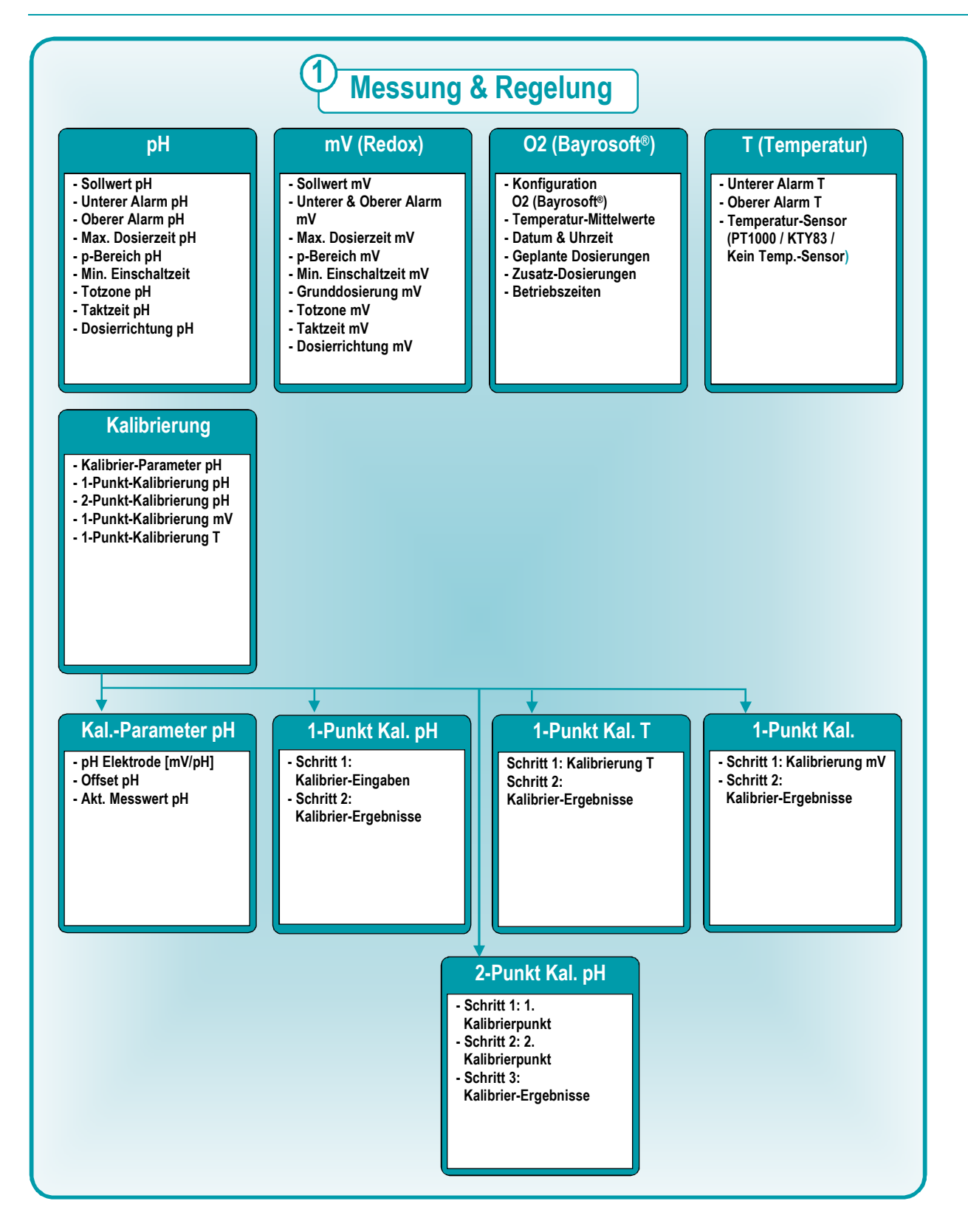

22

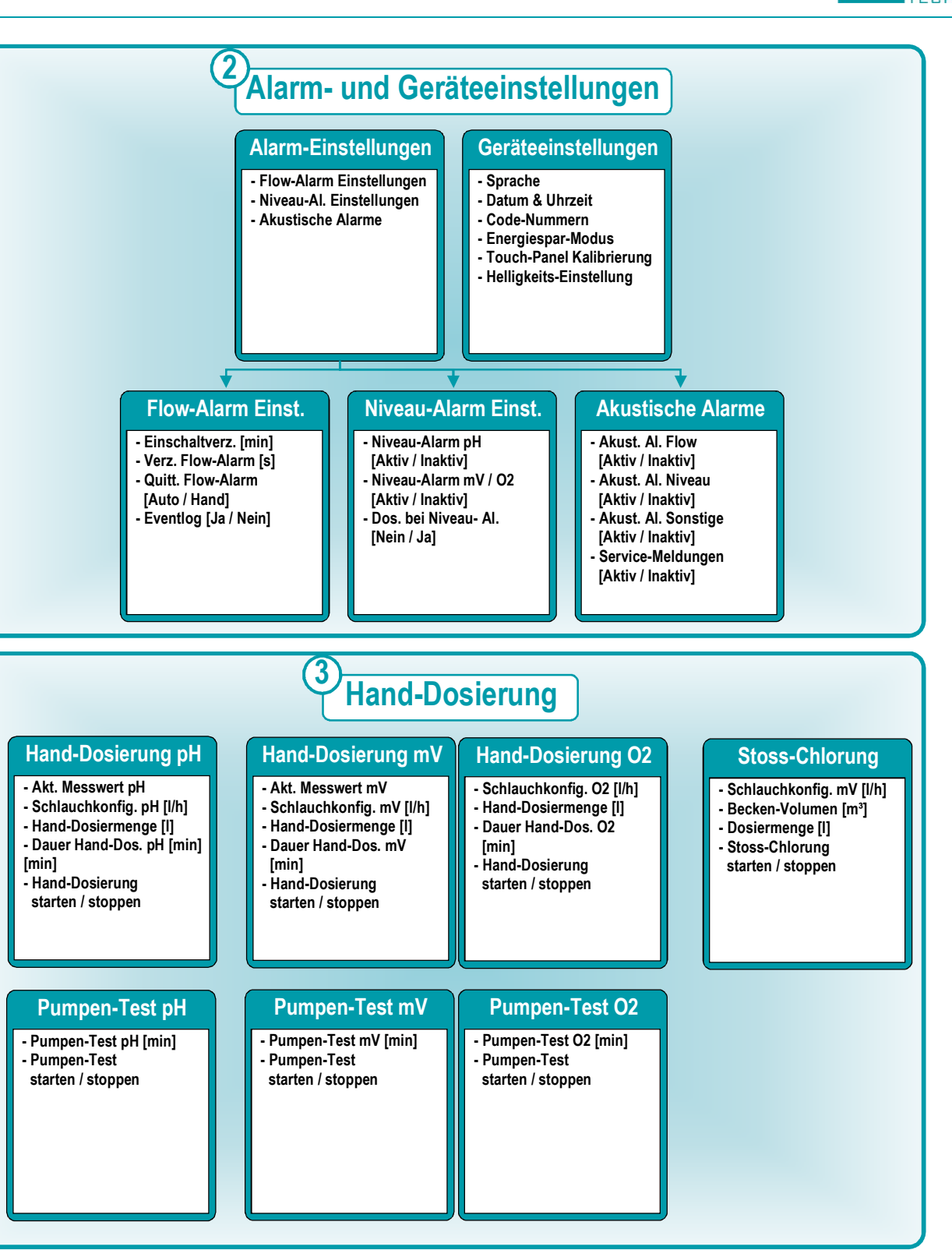

23

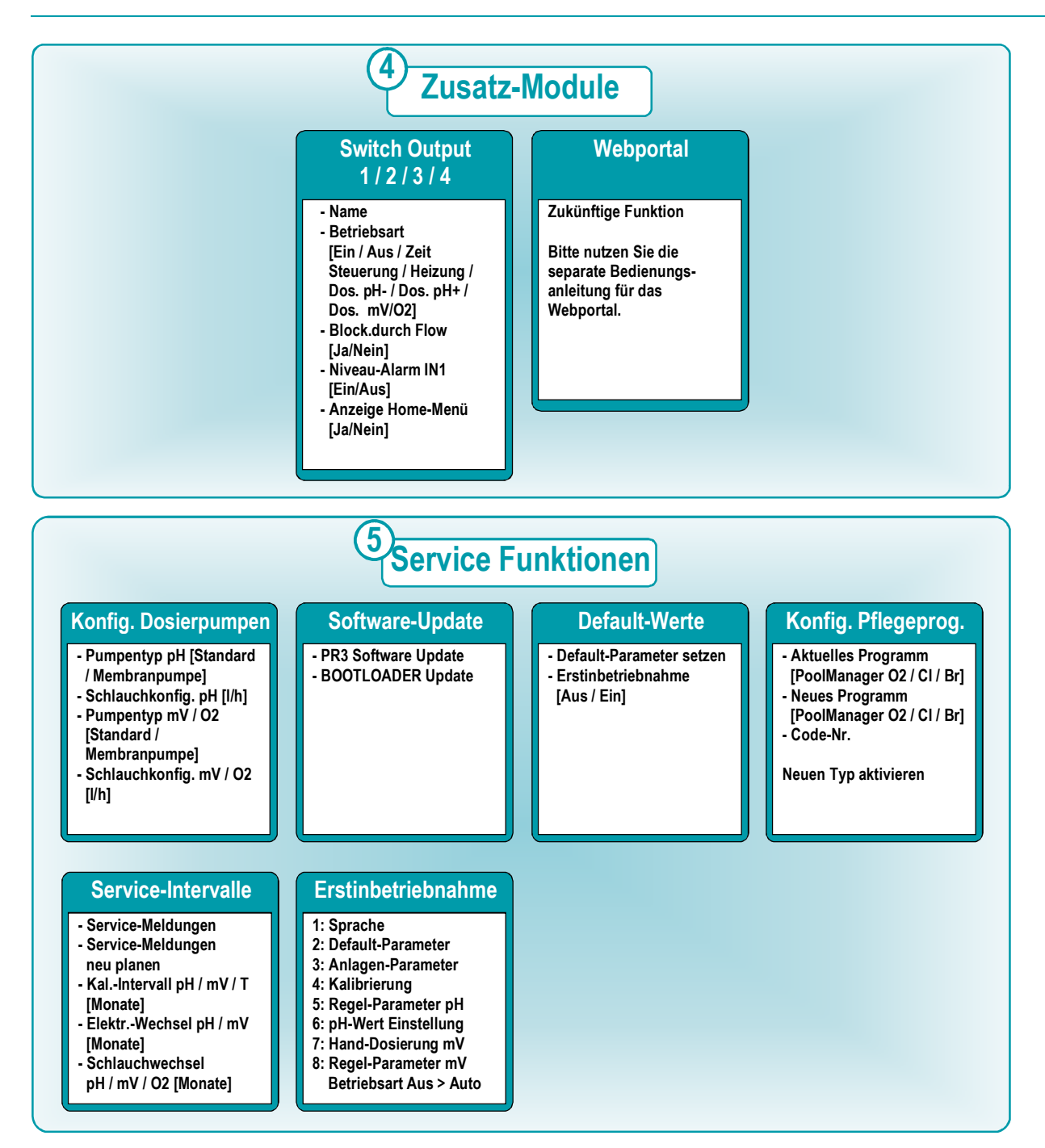

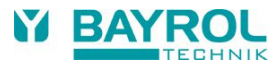

### 9.1 Login

Beim Aufruf de Hauptmenüs (Kunde) bzw. des Hauptmenüs (Service) müssen Sie sich mit der Kunden Code-Nr. bzw. Service Code-Nr. einloggen. Die Standard Code-Nummern sind im Menü-Baum oben angegeben.

Wenn Sie den korrekten Code einmal eingegeben haben, bleibt er 5 Minuten gültig und Sie müssen ihn in dieser Zeit nicht erneut eingeben.

Im Auslieferungszustand müssen Sie sich auch in die Konfigurationsmenüs für die 4 Schaltfunktionen (OUT1/2/3/4) einloggen, die Sie im Menü "Betriebsmodus / Schaltausgänge" finden.

Sie können die Code-Abfrage für diese Menüs wie folgt abschalten:

Hauptmenü (Service) → Alarm- und Geräteeinstellungen → Geräteeinstellungen → Code Nummern → Menü Schaltausgänge

| Einstellung  | Beschreibung                                                                                         |
|--------------|----------------------------------------------------------------------------------------------------|
| Service-Code | Sie müssen sich in die Konfigurations-Menüs für die Schaltfunktionen mit dem Service-Code einloggen. |
| Kunden-Code  | Sie müssen sich in die Konfigurations-Menüs für die Schaltfunktionen mit dem Kunden-Code einloggen.  |
| Kein Code    | Sie können sämtliche Konfigurations-Menüs für die Schaltfunktionen ohne Code-Abfrage aufrufen.       |

### 9.2 Direkte Menü-Aufrufe aus der Home-Ansicht

Durch Drücken in verschiedenen Bereichen des Home-Menüs können Sie einige wichtige Menüs direkt aufrufen:

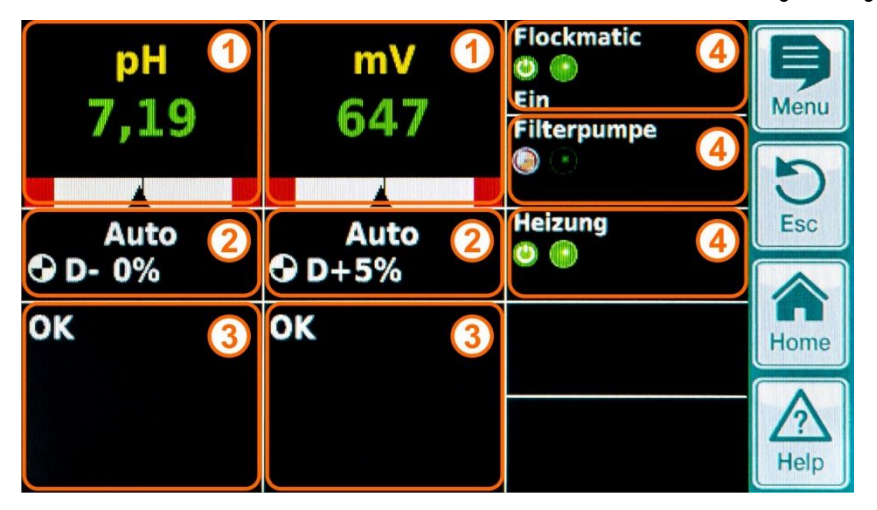

| Pos. | Direkter Menü-Aufruf                                                                                                    |
|------|----------------------------------------------------------------------------------------------------|
| 1    | Direkter Aufruf des Konfigurations-Menüs der jeweiligen Mess- und Regelfunktion<br>(pH, mV (Redox) oder O2 (Bayrosoft®), Temperatur T)             |
| 2    | Direkter Aufruf des Menüs "Betriebsmodus / Schaltausgänge"<br>in dem Sie die verschiedenen Funktionen und Komponenten ein- und ausschalten können. |
| 3    | Direkter Aufruf der Alarm-Seite, die alle aktiven Alarme anzeigt.                                                                                  |
| 4    | Direkter Aufruf des Konfigurations-Menüs der jeweiligen im Home-Menü angezeigten Schaltfunktion.                                                   |

#### 9.2.1 Login bei direkten Menü-Aufrufen

Im Auslieferungszustand müssen Sie sich bei einem direkten Menü-Aufruf aus der Home-Ansicht mit der Service-Code-Nr. einloggen. Dies garantiert maximale Sicherheit und Schutz gegen Missbrauch.

Sie können die Code-Abfrage bei direkten Menü-Aufrufen aus der Home-Ansicht wie folgt abschalten:

Hauptmenü (Service) → Alarm- und Geräteeinstellungen → Geräteeinstellungen → Code Nummern → Home Menü

| Einstellung  | Beschreibung                                                                                    |
|--------------|-------------------------------------------------------------------------------------------------|
| Service-Code | Sie müssen sich bei direkten Menü-Aufrufen aus der Home-Ansicht mit dem Service-Code einloggen. |
| Kunden-Code  | Sie müssen sich bei direkten Menü-Aufrufen aus der Home-Ansicht mit dem Kunden-Code einloggen.  |
| Kein Code    | Sämtliche direkte Menü-Aufrufe aus der Home-Ansicht erfolgen ohne Code-Abfrage.                 |

# 10 pH-Regelung

### 10.1 Darstellung in der Home-Ansicht

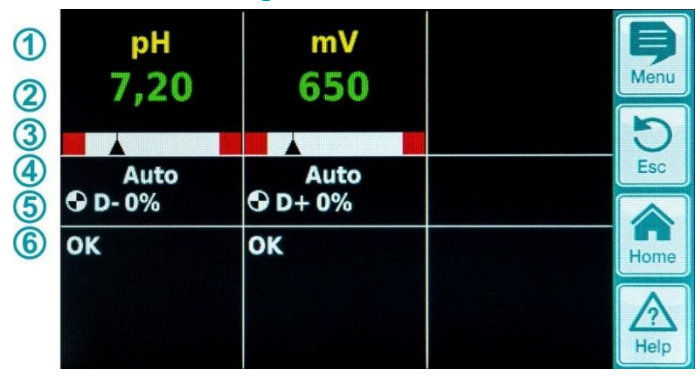

| Pos. | Inhalt                       | Bemerkungen                                                                                                    |
|------|------------------------------|----------------------------------------------------------------------------------------------------|
| 1    | Modul-Name "pH"              |                                                                                                    |
| 2    | Aktueller pH-Messwert        | 0.009.99 pH                                                                                                    |
| 3    | Messwert-Grafik              | <ol> <li>Untere Alarmschwelle</li> <li>Aktueller Messwert</li> <li>Sollwert</li> <li>Obere Alarmschwelle</li> </ol>                                                                                                    |
| 4    | Aktueller<br>Betriebszustand | Auto / Aus / Hand / Alarm (blinkt!) / Flow / Einschaltverzögerung ("x min")                                                                                                    |
| 5    | Pumpen-Symbol                | Das Pumpensymbol rotiert, wenn die jeweilige Dosierpumpe läuft.                                                                                                    |
|      | Aktuelle Dosierrichtung      | D- / D+                                                                                                    |
|      | Aktuelle Dosierleistung      | 0100 %<br>(Dosierleistung 50 % bedeutet, dass die Dosierpumpe 50 % der Zeit läuft)                                                                                                    |
| 6    | Alarme                       | Es werden alle aktiven Alarme angezeigt, die das pH-Modul betreffen. Alarme, deren<br>Ursache bereits beseitigt wurde, verschwinden aus der Anzeige, auch wenn sie noch<br>nicht quittiert wurden.<br>Wenn kein aktiver Alarm ansteht, erscheint der Text "OK". |

### 10.2 Konfiguration pH-Regelung

### 10.2.1 Einstell-Parameter für die Regelung

Die Konfiguration der pH-Wert-Regelung kann im Erstinbetriebnahme-Menü oder wie hier beschrieben im Kundenmenü unter Messung & Regelung (erweiterter Parametersatz) erfolgen.

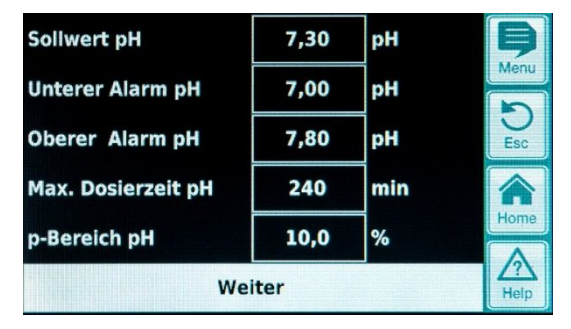

| Min. Einschaltzeit | 3    | s  | B        |
|--------------------|------|----|----------|
| Totzone pH         | 0,00 | pН | Menu     |
| Taktzeit pH        | 30   | s  | D<br>Esc |
| Dosierrichtung pH  |      | D- |          |
|                    |      |    | Home     |
| Zurück             |      |    | Help     |

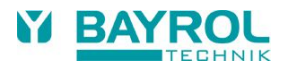

| Einstellung pH-Regelung |                                                                                                    |                                                                                                    |  |  |
|-------------------------|----------------------------------------------------------------------------------------------------|----------------------------------------------------------------------------------------------------|--|--|
| Parameter               | Bedeutun                                                                                                    | ng / Wirkung                                                                                                    |  |  |
| Sollwert pH             | Einstellung<br>Es wird en                                                                                                    | g des gewünschten pH-Werts im Schwimmbeckenwasser.<br>npfohlen, einen pH-Wert von 7,2 anzustreben.                                                                                      |  |  |
| Unterer Alarm pH        | Einstellung<br>Grenze fäl<br>Die untere                                                                                                    | g der unteren Alarmschwelle des pH-Werts. Sobald der pH-Wert unter die eingetragene<br>Ilt wird ein Alarm ausgelöst.<br>e Grenze sollte 0,7 pH unter dem Sollwert liegen.               |  |  |
| Oberer Alarm pH         | Einstellung der oberen Alarmschwelle des pH-Werts. Sobald der pH-Wert über die eingetragene Grenze ansteigt wird ein Alarm ausgelöst.<br>Die obere Grenze sollte 0,8 pH über dem Sollwert liegen.                                                                                                    |                                                                                                    |  |  |
| Max. Dosierzeit pH      | Einstellung<br>eingestellt                                                                                                    | g der max. Dauer einer Dosierung von pH-Senker oder –Heber. Bei einer Überschreitung der<br>en Zeit wird ein Alarm ausgelöst, die Dosierung von pH-Senker oder –Heber ist unterbrochen. |  |  |
| p-Bereich pH            | <ul> <li>Einstellung des p-Bereichs. Der p-Bereich gibt die Reaktionsgeschwindigkeit des Reglers vor.</li> <li>Prinzipiell gilt: <ul> <li>Je kleiner der Prozent-Wert, desto mehr Produkt wird dosiert.</li> <li>Vorteil: der eingestellte Sollwert kann schnell erreicht werden.</li> <li>Nachteil: der eingestellte Sollwert wird möglicherweise nicht nur erreicht, sondern übersprungen.</li> </ul> </li> <li>Je größer der Prozent-Wert, desto weniger Produkt wird dosiert.</li> <li>Vorteil: der eingestellte Sollwert gerade erreicht und nicht übersprungen.</li> </ul>                                                |                                                                                                    |  |  |
| Min. Einschaltzeit      | <ul> <li>Programmierung der minimalen Zeit, für die ein Dosierrelais (und damit auch die Dosierpumpe bzw. das Dosierventil) ein- bzw. ausgeschaltet werden darf.</li> <li>Ergibt sich aus der aktuell berechneten Dosierleistung eine Einschaltdauer unterhalb des eingestellten Wertes, wird bis zum Erreichen des programmierten Sollwerts weiter mit der sich aus der minimalen Einschaltzeit ergebenden Dosierleistung dosiert. Bei Erreichen des Sollwerts wird die Dosierleistung auf 0 % gesetzt. Ergibt sich bei sehr hohen Dosierleistung der Dosierrelais, d.h. die Dosierleistung wird auf 100 % gesetzt.</li> </ul> |                                                                                                    |  |  |
| Totzone pH              | Einstellung Totzone des pH-Reglers. Solange sich die Abweichung zwischen Soll- und Istwert innerhalb der Totzone bewegt, bleibt die Regelung inaktiv, d.h. es erfolgt keine Dosierung. Erst wenn die Regelabweichung aus der Totzone herausläuft, fängt die Regelung an zu arbeiten. Beim Eintritt bzw. Wieder-Eintritt in die Totzone bleibt die Regelung solange aktiv, bis der Istwert tatsächlich den eingestellten Sollwert erreicht.                                                                                                    |                                                                                                    |  |  |
| Taktzeit pH             | Programmierung der Taktzeit der pH-Regelung. Da es sich um eine Pulslängen-Regelung handelt, ist die Taktzeit, d.h. die Summe aus Einschalt- und Ausschalt-Dauer des Dosier-Relais, konstant. Die aktuelle Dosierleistung ergibt sich durch Variation des Verhältnisses zwischen Einschalt-Dauer und Ausschalt-Dauer                                                                                                    |                                                                                                    |  |  |
| Dosierrichtung pH       | D-                                                                                                    | Es ist nur eine pH-absenkende Dosier-Vorrichtung angeschlossen.<br>Die pH-Regelung arbeitet einseitig pH-absenkend.                                                                     |  |  |
|                         | D+                                                                                                    | Es ist nur eine pH-anhebende Dosier-Vorrichtung angeschlossen.<br>Die pH-Regelung arbeitet einseitig pH-anhebend.                                                                       |  |  |
|                         | (D+/D-)                                                                                                    | Es sind eine pH-absenkende und eine pH-anhebende Dosier-Vorrichtung angeschlossen.<br>Die pH-Regelung arbeitet beidseitig sowohl pH-absenkend als auch pH-anhebend.                     |  |  |

### 10.2.2 Kalibrierung pH-Elektrode

Die pH-Elektrode des PoolManagers® muss vierteljährlich kalibriert werden um etwaige Abweichungen des Messverhaltens zu kompensieren. Ein Austausch der Elektrode ist nach Ablauf eines Jahres notwendig.

Diese Wartungs- und Austauschintervalle müssen unbedingt eingehalten werden, um eine fehlerfreie Funktion der Messung und damit eine einwandfreie Wasserqualität zu gewährleisten.

#### Ablauf der 1-Punkt Kalibrierung pH:

Die 1-Punktkalibrierung erfolgt im Hauptmenü (Kunde). Hier ist das Menü Messung & Regelung und dann das Menü Kalibrierung anzuwählen.

- Elektrode in pH-7 Pufferlösung tauchen. •
- Warten, bis Akt. Messwert pH stabil steht und sich nicht mehr ändert. •
- Bei Kal.-Wert den Wert 7,00 eingeben und mit OK bestätigen. •
- Ein Tippen auf Weiter startet die Kalibrierung
- Die nun angezeigte Seite zeigt die Parameter Elektroden-Steilheit und Offset (Nullpunkt- Verschiebung). Diese Werte können hier zwar angepasst werden, eine Änderung ist aber nicht nötig.
- Ein Tippen auf Fertig beendet die Kalibrierung ٠

#### Alternativ kann wie folgt verfahren werden:

- Probe aus dem Beckenwasser entnehmen und deren pH-Wert mit einem Photometer bestimmen. Der gemessene Wert sollte um • pH 7 liegen, um eine einwandfreie Kalibrierung zu garantieren.
- Elektrode in die gemessene Probe tauchen. Warten, bis Akt. Messwert pH stabil steht und sich nicht mehr ändert. •
- Bei Kal.-Wert den gemessenen Wert eingeben und mit OK bestätigen. •
- Ein Tippen auf Weiter startet die Kalibrierung •
- Die nun angezeigte Seite zeigt die Parameter Elektroden-Steilheit und Offset (Nullpunkt- Verschiebung). Diese Werte können hier • zwar angepasst werden, eine Änderung ist aber nicht nötig.

mV/pH

He

рН

Ein Tippen auf Fertig beendet die Kalibrierung .

| Abbrechen          | W    | /eiter | Help | Zurück               | F    | ertig |
|--------------------|------|--------|------|----------------------|------|-------|
| Akt. Messsignal pH | 11   | mV     | Home |                      |      |       |
| pH Elektrode       | 59,6 | mV/pH  |      | Akt. Messwert pH     | 7,20 | рН    |
| Akt. Messwert pH   | 7,20 | рН     | Esc  | Offset pH            | 0,02 | pH    |
| KalWert pH         | 7,20 | pН     | Menu | pH Elektrode         | 59,6 | m\    |
| Kalibrier-Eingaben |      | _      | B    | Kalibrier-Ergebnisse |      |       |

| Parameter                                     | Bedeutung                                                | Einstellung                                             |  |  |  |
|-----------------------------------------------|----------------------------------------------------------|---------------------------------------------------------|--|--|--|
| Kalibrier-Parameter pH                        |                                                          |                                                         |  |  |  |
| pH Elektrode                                  | Steilheit der pH-Elektrode                               | Nicht notwendig, da Elektrodenkonstante                 |  |  |  |
| Offset pH                                     | Nullpunkt-Verschiebung der pH-Messung                    | Nicht notwendig, wird durch Kalibrierung<br>kompensiert |  |  |  |
| 1-Punkt Kalibrierung pH                       | l Kalibrier -Eingaben                                    |                                                         |  |  |  |
| KalWert pH                                    | pH-Referenzwert für die Kalibrierung                     |                                                         |  |  |  |
|                                               | <ul> <li>pH 7 bei Verwendung der Pufferlösung</li> </ul> | 7,00 bei Verwendung der Pufferlösung                    |  |  |  |
|                                               | pH-Wert der Wasserprobe                                  | Mit dem Photometer ermittelter pH- Wert                 |  |  |  |
| Akt. Messwert pH                              | Anzeige des aktuell gemessenen pH- Werts                 | Nicht möglich                                           |  |  |  |
| pH Elektrode                                  | Steilheit der pH Elektrode                               | Wird während der Kalibrierung berechnet                 |  |  |  |
| Akt. Messsignal pH                            | Aktuelle Abweichung der Messsignals pH                   | Nicht möglich                                           |  |  |  |
| 1-Punkt Kalibrierung pH Kalibrier –Ergebnisse |                                                          |                                                         |  |  |  |
| pH Elektrode                                  | Steilheit der pH Elektrode                               | Wird während der Kalibrierung berechnet                 |  |  |  |
| Offset pH                                     | Errechneter Offset pH                                    | Wird während der Kalibrierung berechnet                 |  |  |  |
| Akt. Messwert pH                              | Anzeige des aktuell gemessenen pH- Werts                 | Nicht möglich                                           |  |  |  |

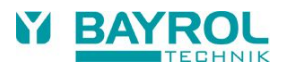

# 11 mV-(Redox-)Regelung

### 11.1 Darstellung in der Home-Ansicht

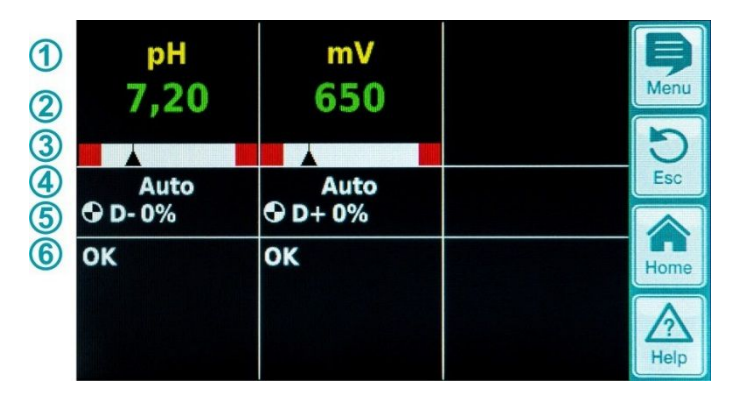

| Pos. | Inhalt                       | Bemerkungen                                                                                                    |
|------|------------------------------|----------------------------------------------------------------------------------------------------|
| 1    | Modul-Name "mV"              |                                                                                                    |
| 2    | Aktueller mV-Messwert        | 0999 mV                                                                                                    |
| 3    | Messwert-Grafik              | Beschreibung siehe unter "pH-Regelung"                                                                                                    |
| 4    | Aktueller<br>Betriebszustand | Auto / Aus / Hand / Alarm (blinkt!) / Flow / Einschaltverzögerung ("x min")                                                                                                    |
| 5    | Pumpen-Symbol                | Das Pumpensymbol rotiert, wenn die mV-(Chlor-)Dosierpumpe läuft bzw. das Brom-<br>Dosierventil eingeschaltet ist.                                                                                                    |
|      | Aktuelle Dosierrichtung      | D+ / D-                                                                                                    |
|      | Aktuelle Dosierleistung      | 0100 %<br>(Dosierleistung 50 % bedeutet, dass die Dosierpumpe 50 % der Zeit läuft)                                                                                                    |
| 6    | Alarme                       | Es werden alle aktiven Alarme angezeigt, die das mV-(Redox)Modul betreffen.<br>Alarme, deren Ursache bereits beseitigt wurde, verschwinden aus der Anzeige, auch<br>wenn sie noch nicht quittiert wurden.<br>Wenn kein aktiver Alarm ansteht, erscheint der Text "OK". |

# 11.2 Konfiguration mV (Redox Potential)

### 11.2.1 Sollwert, Alarmgrenzen, p-Bereich

Die Konfiguration der Redox-Regelung kann im Erstinbetriebnahme-Menü oder wie hier beschrieben im Kundenmenü unter Messung & Regelung (erweiterter Parametersatz) erfolgen.

| Sollwert mV        | 650  | mV  | þ        |
|--------------------|------|-----|----------|
| Unterer Alarm mV   | 600  | mV  | Menu     |
| Oberer Alarm mV    | 850  | mV  | 5<br>Esc |
| Max. Dosierzeit mV | 240  | min |          |
| p-Bereich mV       | 10,0 | %   | Home     |
| We                 | Help |     |          |

| Min. Einschaltzeit | 3  | s  | B        |
|--------------------|----|----|----------|
| Grunddosierung mV  | 0  | %  | Menu     |
| Totzone mV         | 0  | mV | D<br>Esc |
| Taktzeit mV        | 30 | s  |          |
| Dosierrichtung mV  |    | D+ | Home     |
| Zurück             |    |    | Help     |

| Einstellung mV (Redox Potential) |                                                                                                    |  |  |  |
|----------------------------------|----------------------------------------------------------------------------------------------------|--|--|--|
| Parameter                        | Bedeutung/Wirkung                                                                                                    |  |  |  |
| Sollwert mV                      | Einstellung des gewünschten, bzw. ermittelten mV-Werts im<br>Schwimmbeckenwasser.<br>Annährungsweise kann zu Beginn mit dem voreingestellten Default-Wert gearbeitet werden, eine<br>genaue Einhaltung des gewünschten Chlorgehalts im Schwimmbeckenwasser muss allerdings für das<br>jeweilige Wasser ermittelt werden.                                                                                                    |  |  |  |
| Unterer Alarm mV                 | Einstellung der unteren Alarmschwelle des mV-Werts. Sobald der mV-Wert unter die eingetragene<br>Grenze fällt wird ein Alarm ausgelöst.                                                                                                    |  |  |  |
| Oberer Alarm mV                  | Einstellung der oberen Alarmschwelle des mV-Werts. Sobald der mV-Wert über die eingetragene<br>Grenze ansteigt wird ein Alarm ausgelöst.                                                                                                    |  |  |  |
| Max. Dosierzeit mV               | Einstellung der max. Dauer einer Dosierung von Chloriliquide. Bei einer Überschreitung der<br>eingestellten Zeit wird ein Alarm ausgelöst, die Dosierung von Chloriliquide ist unterbrochen.                                                                                                    |  |  |  |
| p-Bereich mV                     | <ul> <li>Einstellung des p-Bereichs. Der p-Bereich gibt die Reaktionsgeschwindigkeit des<br/>Reglers vor. Prinzipiell gilt:</li> <li>Je kleiner der Prozent-Wert, desto mehr Produkt wird dosiert.<br/>Vorteil: der eingestellte Sollwert kann schnell erreicht werden.<br/>Nachteil: der eingestellte Sollwert wird möglicherweise nicht nur erreicht, sondern übersprungen.</li> <li>Je größer der Prozent-Wert, desto weniger Produkt wird dosiert.<br/>Vorteil: der eingestellte Sollwert gerade erreicht und nicht übersprungen.</li> </ul> |  |  |  |
| Min. Einschaltzeit               | Minimale Zeit, die die Dosierpumpe läuft. Sollte sich aus der aktuellen Abweichung des mV-Werts<br>eine Dosierzeit unterhalb der eingestellten Einschaltzeit ergeben, wird trotzdem für die Dauer der<br>eingestellten Zeit dosiert.                                                                                                    |  |  |  |
| Grunddosierung mV                | Konfiguration der Grund-Dosierung der Redox-Regelung. Der Redox-Regler addiert zur berechneten<br>Dosierleistung stets die Grund-Dosierung. Die Grund-Dosierung dient zur Kompensation der<br>natürlichen Zehrung der dosierten Pflegeprodukte im Pool-Wasser.                                                                                                    |  |  |  |
| Totzone mV                       | Einstellung Totzone des Redox-Reglers. Solange sich die Abweichung zwischen Soll- und Istwert innerhalb der Totzone bewegt, bleibt die Regelung inaktiv, d.h. es erfolgt keine Dosierung. Erst wenn die Regelabweichung aus der Totzone herausläuft, fängt die Regelung an zu arbeiten. Beim Eintritt bzw. Wieder-Eintritt in die Totzone bleibt die Regelung solange aktiv, bis der Istwert tatsächlich den eingestellten Sollwert erreicht.                                                                                                    |  |  |  |
| Taktzeit mV                      | Programmierung der Taktzeit der Redox-Regelung. Da es sich um eine Pulslängen-Regelung handelt,<br>ist die Taktzeit, d.h. die Summe aus Einschalt- und Ausschalt-Dauer des Dosier-Relais, konstant.<br>Die aktuelle Dosierleistung ergibt sich durch Variation des Verhältnisses zwischen Einschalt-Dauer<br>und Ausschalt-Dauer                                                                                                    |  |  |  |
| Dosierrichtung mV                | D+ Es ist eine Dosier-Vorrichtung zur Anhebung des Redox-Werts angeschlossen (Dosierung von Chlor oder Brom).                                                                                                    |  |  |  |
|                                  | D- Es ist eine Dosier-Vorrichtung zur Absenkung des Redox-Werts angeschlossen.<br>Diese Einstellung wird höchstens in speziellen Betriebssituationen verwendet, wenn der<br>Chlor- oder Brom-Wert im Becken abgesenkt werden muss.                                                                                                    |  |  |  |

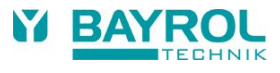

#### 11.2.2 Kalibrierung Redox-Elektrode

Die Redox-Elektrode des PoolManagers<sup>®</sup> muss vierteljährlich kalibriert werden um etwaige Abweichungen des Messverhaltens zu kompensieren. Ein Austausch der Elektrode ist nach Ablauf eines Jahres notwendig.

Diese Wartungs- und Austauschintervalle müssen unbedingt eingehalten werden, um eine fehlerfreie Funktion der Messung und damit eine einwandfreie Wasserqualität zu gewährleisten.

Hier wird exemplarisch der Ablauf der 1-Punkt Kalibrierung der Redox-Elektrode beschrieben.

Die 1-Punktkalibrierung erfolgt im Hauptmenü (Kunde). Hier ist das Menü Messung & Regelung und dann das Menü Kalibrierung anzuwählen.

#### Ablauf der 1-Punkt Kalibrierung Redox:

- Elektrode in 465 mV-Pufferlösung tauchen.
- Warten, bis Akt. Messwert mV stabil steht und sich nicht mehr ändert.
- Bei Kal.-Wert den Wert 465 eingeben und mit OK bestätigen.
- Ein Tippen auf Weiter startet die Kalibrierung
- Die nun angezeigte Seite zeigt die Parameter Elektroden-Steilheit und Offset (Nullpunkt- Verschiebung. Diese Werte können hier zwar angepasst werden, eine Änderung ist aber nicht nötig.
- Ein Tippen auf Fertig beendet die Kalibrierung

| Kalibrierung mV                |                  | B    | Kalibrier-Ergebnisse          |                  | Þ                |
|--------------------------------|------------------|------|-------------------------------|------------------|------------------|
| KalWert mV<br>Akt. Messwert mV | 465 mV<br>480 mV | Menu | Offset mV<br>Akt. Messwert mV | -15 mV<br>465 mV | Menu<br>D<br>Esc |
|                                |                  | Home |                               |                  | Home             |
| Abbrechen                      | Weiter           | Help | Zurück                        | Fertig           | Help             |

| Parameter                                    | Bedeutung                                                   | Einstellung                             |  |  |
|----------------------------------------------|-------------------------------------------------------------|-----------------------------------------|--|--|
| 1-Punkt Kalibrierung mV Kalibrier -Eingaben  |                                                             |                                         |  |  |
| KalWert mV                                   | Redox-Referenzwert der Pufferlösung für die<br>Kalibrierung | 465 mV                                  |  |  |
| Akt. Messwert mV                             | Anzeige des aktuell gemessenen Redox-Werts                  | Nicht möglich                           |  |  |
| 1-Punkt Kalibrierung mV Kalibrier-Ergebnisse |                                                             |                                         |  |  |
| Offset mV                                    | Errechneter Offset (Nullpunktverschiebung) mV               | Wird während der Kalibrierung berechnet |  |  |
| Akt. Messwert mV                             | Anzeige des aktuell gemessenen Redox-Werts                  | Nicht möglich                           |  |  |

### 12 Temperatur-Messung

### 12.1 Darstellung in der Home-Ansicht

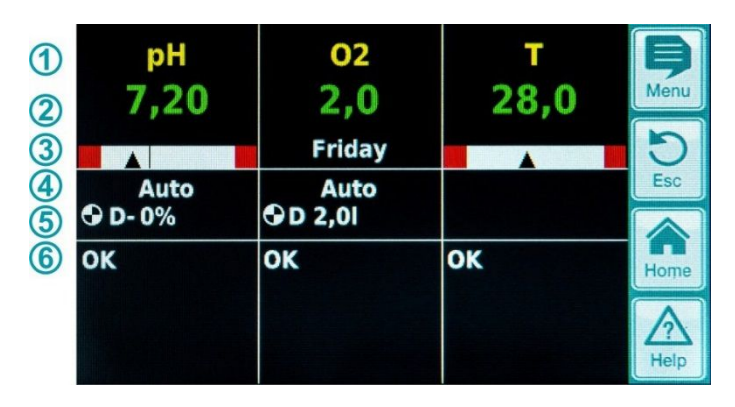

| Pos. | Inhalt                           | Bemerkungen                                                                                                    |
|------|----------------------------------|----------------------------------------------------------------------------------------------------|
| 1    | Modul-Name "T"                   |                                                                                                    |
| 2    | Aktueller<br>Temperatur-Messwert | 0.099.9 °C                                                                                                    |
| 3    | Messwert-Grafik                  | Beschreibung siehe unter "pH-Regelung".<br>Die Sollwert-Anzeige entfällt, da die Temperatur nur gemessen wird.                                                                                                    |
| 6    | Alarme                           | Anzeige aller aktiven Alarme, die die Temperatur- Messung betreffen (oberer und<br>unterer Messwert-Alarm).<br>Alarme, deren Ursache bereits beseitigt wurde, verschwinden aus der Anzeige, auch<br>wenn sie noch nicht quittiert wurden.<br>Wenn kein aktiver Alarm ansteht, erscheint der Text "OK". |

### 12.2 Konfiguration Temperatur

Beim PoolManager® Chlor und Brom ist die Temperatur-Anzeige standardmäßig inaktiv.

Beim PoolManager<sup>®</sup> Sauerstoff ist die Temperatur-Messung aktiv und wird zur Errechnung der Temperaturkompensation herangezogen (siehe Beschreibung O2 Dosierung).

Im Menü können die untere und obere Alarmschwelle eingestellt werden. Außerdem kann der Typ des Temperatur-Sensors eingestellt werden. Standard ist der Typ "PT1000". Alternativ kann auch der Typ "KTY83" eingesetzt werden.

Durch die Einstellung "Kein Temp.-Sensor" werden Temperatur-Messung und -Anzeige deaktiviert.

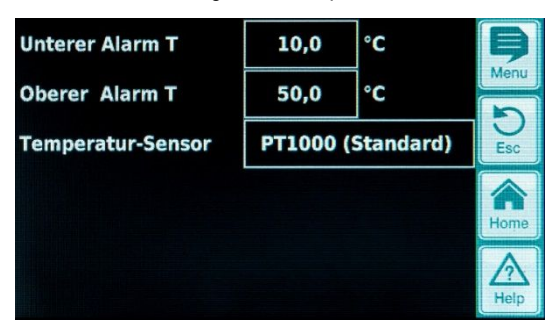

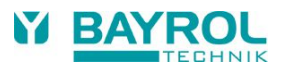

# 13 Dosierautomatik O2 (Bayrosoft®)

# **13.1** Darstellung in der Home-Ansicht

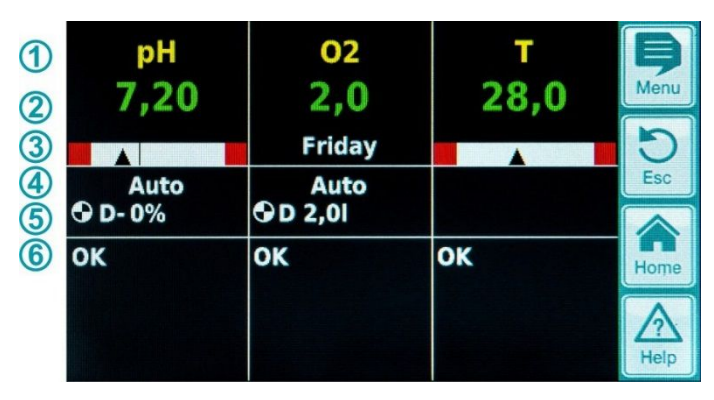

| Pos. | Inhalt                                                      | Bemerkungen                                                                                                    |
|------|-------------------------------------------------------------|----------------------------------------------------------------------------------------------------|
| 1    | Modul-Name "O2"                                             |                                                                                                    |
| 2    | Programmierte<br>Dosiermenge                                | Während einer laufenden Dosierung wird hier die bereits dosierte Menge<br>angezeigt, d.h. die Anzeige steigt kontinuierlich von 0.0 Liter bis zur dosierten<br>Gesamtmenge an.<br>Nach dem Abschluss der Dosierung springt die Anzeige zurück auf die<br>programmierte Dosiermenge. |
| 3    | Haupt-Dosiertag                                             | Montag, Dienstag,                                                                                                    |
| 4    | Aktueller Betriebszustand                                   | Auto / Aus / Alarm (blinkt!) / Flow / Einschaltverzögerung ("x min") /<br>laufende Dosierung (Anzeige der Restzeit in Minuten "x min")                                                                                                    |
| 5    | Pumpen-Symbol                                               | Das Pumpensymbol rotiert, wenn die O2-(Bayrosoft®) Dosierpumpe läuft.                                                                                                    |
|      | Aktuelle Dosierrichtung                                     | D bei Automatik-Dosierung bzw. M bei Hand-Dosierung (M = "manuell")                                                                                                    |
|      | Aktuelle Dosiermenge<br>(bzw. programmierte<br>Dosiermenge) | Bei laufendender Dosierung wird hier die Gesamt- Dosiermenge der aktuellen<br>Dosierung angezeigt (Hauptdosierung, Auffrisch-Dosierung oder manuelle<br>Dosierung). Nach dem Abschluss der Dosierung springt die Anzeige zurück auf<br>die programmierte Dosiermenge.               |
| 6    | Alarme                                                      | Es werden alle aktiven Alarme angezeigt, die das O2-Modul betreffen.<br>Alarme, deren Ursache bereits beseitigt wurde, verschwinden aus der Anzeige,<br>auch wenn sie noch nicht quittiert wurden.<br>Wenn kein aktiver Alarm ansteht, erscheint der Text "OK".                     |

### 13.2 O2 (Bayrosoft®) Menü

Das O2 Menü setzt sich aus vier Untermenüs zusammen:

- Konfiguration O2 (Bayrosoft<sup>®</sup>) Einstellung aller relevanten Parameter f
  ür die O2-Dosierautomatik.
- Temperatur-Mittelwerte Anzeige der gemessenen Temperatur-Mittelwerte f
  ür die gesamte Woche und f
  ür die einzelnen Wochendrittel
- Datum & Uhrzeit Einstellung von aktuellem Wochentag, Datum und Uhrzeit
- Geplante Dosierungen Anzeige der nächsten geplanten Dosierungen mit Datum und Uhrzeit. Es wird die Haupt-Dosierung und die beiden Auffrisch-Dosierungen angezeigt.
- Bei Bedarf kann die Planung der Dosierungen in diesem Menü zurückgesetzt werden. In diesem Fall wird die aktuelle Planung verworfen, und ausgehend vom aktuellen Wochentag und Datum findet eine komplette Neu-Planung statt.
- · Hinweis: Zusatz-Dosierungen werden NICHT angezeigt.
- Zusatz-Dosierungen In diesem Menü können die Zusatz-Dosierungen konfiguriert werden wie oben beschrieben.

### 13.2.1 Konfiguration O2 (Bayrosoft®)

Folgende Einstellungen können vorgenommen werden:

| Parameter          | Einstellbereich                                                                                                    | Standardeinstellung (Default)<br>Default-Satz Europa                                              |  |
|--------------------|----------------------------------------------------------------------------------------------------|---------------------------------------------------------------------------------------------------|--|
| TempKompensation   | Aus / Normal / Hoch                                                                                                    | Normal                                                                                            |  |
|                    | Die Temperatur-Kompensation sollte auf "Hoch" g<br>Bayrosoft®-Menge der Auffrisch-Dosierungen als z                                                                                                    | esetzt werden, wenn sich die zugegebene<br>zu gering erweist.                                     |  |
| Schlauchkonfig. O2 | 1,5 l/h / 3 l/h /                                                                                                    | 3 l/h                                                                                             |  |
|                    | Hier wird die Dosierleistung der Bayrosoft <sup>®</sup> -Pumpe eingegeben. Diese Einstellung muss<br>unbedingt mit der tatsächlichen Pumpenleistung der verwendeten Pumpe übereinstimmer<br>Anderenfalls kann der PoolManager <sup>®</sup> die erforderliche Pumpen-Laufzeit für eine Dosierur<br>nicht korrekt berechnen und die dosierten Bayrosoft <sup>®</sup> -Mengen sind nicht korrekt! |                                                                                                   |  |
| Becken-Volumen     | 15000 m <sup>3</sup>                                                                                                    | 40 m³                                                                                             |  |
|                    | Bei Eingabe des Becken-Volumens wird die Bayrosoft <sup>®</sup> Dosiermenge automatisch an die Beckengröße angepasst (0,5 Liter pro 10 m <sup>3</sup> Beckenvolumen).                                                                                                    |                                                                                                   |  |
| Dosiermenge O2     | 0,099,91                                                                                                    | 0,5 Liter pro 10 m <sup>3</sup> Beckenvolumen<br>(z.B. 2,0 l bei 40 m <sup>3</sup> Beckenvolumen) |  |
|                    | Hier wird die Grund-Dosiermenge für die O2-Dosierautomatik angegeben. Der aus dem Becken-Volumen abgeleitete Standard-Wert kann noch einmal angepasst werden. Die tatsächliche Dosiermenge der Haupt-Dosierung und der beiden Auffrisch-Dosierungen hängt von der gemessenen Wassertemperatur ab.                                                                                              |                                                                                                   |  |
| Dosiertag O2       | MontagSonntag                                                                                                    | Freitag                                                                                           |  |
|                    | Wochentag der Haupt-Dosierung.                                                                                                    |                                                                                                   |  |
| 6s-Dosierung       | Aktiv / Inaktiv                                                                                                    | Aktiv                                                                                             |  |
|                    | Nach dem Einschalten des PoolManagers <sup>®</sup> sowie spätestens nach 12 Stunden Betriebszeit wird die Bayrosoft <sup>®</sup> -Pumpe kurz für ca. 6s gestartet, um Produkt- Ablagerungen zu verhindern.                                                                                                    |                                                                                                   |  |

### 13.3 Grundkonzept Dosierautomatik

Die Zugabe der optimalen Menge an Bayrosoft<sup>®</sup> in das Schwimmbad-Wasser erfolgt durch mehrere automatische Dosierungen pro Woche. Die dosierte Menge hängt von der am Gerät programmierten Dosiermenge und von der gemessenen Wasser-Temperatur ab. Die empfohlene Einstellung für die Dosiermenge beträgt 0,5 Liter pro 10 m<sup>3</sup> Beckenvolumen.

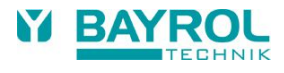

### 13.4 Haupt-Dosierung

Am Haupt-Dosiertag findet die Haupt-Dosierung statt. Die dabei dosierte Bayrosoft®-Menge ist der programmierten Dosiermenge. Abhängig von der gemessenen Wassertemperatur kann sich die tatsächliche Dosiermenge jedoch um einen bestimmten Faktor erhöhen (Temperatur-Kompensation). Die Korrektur der Dosiermenge erfolgt so, dass die mit steigender Temperatur gleichfalls steigende Produktzehrung kompensiert wird.

Der Faktor, um den sich die programmierte Dosiermenge erhöht, ergibt sich aus folgender Tabelle:

|        |         | Temperatur-Mittelwert der vorausgegangenen Woche |       |       |       |       |       |       |       |         |
|--------|---------|--------------------------------------------------|-------|-------|-------|-------|-------|-------|-------|---------|
|        | ≤ 24 °C | 25 °C                                            | 26 °C | 27 °C | 28 °C | 29 °C | 30 °C | 31 °C | 32 °C | > 32 °C |
| Faktor | 1,00    | 1,06                                             | 1,10  | 1,15  | 1,20  | 1,28  | 1,40  | 1,57  | 1,80  | 2,00    |

- Bei Wasser-Temperaturen unter 24 °C findet keine Temperatur-Kompensation statt.
- Bei Wasser-Temperaturen über 32 °C wird die doppelte programmierte Dosiermenge zugegeben

#### Beispiel:

Für eine programmierte Dosiermenge von 2,0 Liter ergibt sich bei einer Wassertemperatur von 28 °C:

Haupt-Dosiermenge = 2,0 Liter x Faktor 1,20 = 2,40 Liter

Die Hauptdosierung findet am programmierten Dosier-Wochentag um 00:00 Uhr statt. Bei fehlendem Flow-Signal (z.B. durch Abschaltung der Umwälzung) oder Alarmen verzögert sich die Hauptdosierung.

### 13.5 Auffrisch-Dosierungen

Im Verlauf einer Woche bis zur nächsten Hauptdosierung verringert sich die Menge an wirksamem Bayrosoft<sup>®</sup> im Wasser. Die Produktzehrung steigt bei höheren Temperaturen an. Um stets die optimale Bayrosoft<sup>®</sup>-Menge im Wasser zu garantieren, findet nach einem Wochendrittel bzw. nach zwei Wochendritteln jeweils eine Auffrisch-Dosierung statt.

Die Dosiermenge der Auffrisch-Dosierungen hängt von folgenden Faktoren ab:

- Programmierte Dosiermenge
- Gemessene Wassertemperatur (f
  ür das vorausgegangene Wochendrittel)
- Einstellung der Temperatur-Kompensation (Aus / Normal / Hoch)

Bei ausgeschalteter Temperatur-Kompensation finden keine Auffrisch-Dosierungen statt.

Bei eingeschalteter Temperatur-Kompensation ergibt sich die Dosiermenge einer Auffrisch- Dosierung durch Multiplikation der programmierten Dosiermenge mit einem Temperatur-abhängigen Faktor:

| Temperatur-Mittelwert des vorausgega         |         |          | ngenen Woche | endrittels |         |
|----------------------------------------------|---------|----------|--------------|------------|---------|
|                                              | ≤ 24 °C | 24-26 °C | 26-28 °C     | 28-30 °C   | > 30 °C |
| Faktor für Temperatur- Kompensation "Normal" | 0       | 0,1      | 0,2          | 0,3        | 0,4     |
| Faktor für Temperatur- Kompensation "Hoch"   | 0       | 0,2      | 0,4          | 0,6        | 0,8     |

Bei Temperaturen unter 24 °C findet keine Auffrisch-Dosierung statt (Faktor = 0)

#### Beispiel:

Für eine programmierte Dosiermenge von 2,0 Liter ergibt sich bei einer Wassertemperatur von 28 °C für die Einstellung Temperatur-Kompensation "Normal":

Auffrisch-Dosiermenge = 2,0 Liter x Faktor 0,2 = 0,4 Liter

Für die Einstellung Temperatur-Kompensation "Hoch" ergibt sich entsprechend: Auffrisch-Dosiermenge = 2,0 Liter x Faktor 0,4 = 0,8 Liter

- Die 1. Auffrisch-Dosierung findet zwei Tage nach dem programmierten Dosier-Wochentag um 08:00 Uhr morgens statt.
- Die 2. Auffrisch-Dosierung findet vier Tage nach dem programmierten Dosier-Wochentag um 16:00 Uhr nachmittags statt.
- Bei fehlendem Flow-Signal (z.B. durch Abschaltung der Umwälzung) oder Alarmen verzögern sich die Auffrisch-Dosierungen.

#### **Beispiel:**

Wenn der Dosiertag auf "Freitag" eingestellt ist, ergeben sich folgende Dosierzeitpunkte:

- Haupt-Dosierung freitags um 00:00 Uhr
- 1. Auffrisch-Dosierung am sonntags um 08:00 Uhr
- 2. Auffrisch-Dosierung am dienstags um 16:00 Uhr •

#### 13.5.1 Verlauf der wirksamen Bayrosoft<sup>®</sup>-Konzentration

Die beiden folgenden Abbildungen zeigen schematisch den Verlauf der wirksamen Bayrosoft®- Konzentration im Wasser im Verlauf einer Woche. Im ersten Beispiel beträgt die Wassertemperatur 24 °C. Daher entfallen die beiden Auffrisch- Dosierungen.

Im zweiten Beispiel beträgt die Wassertemperatur 28 °C. Daher sorgen die beiden Auffrisch- Dosierungen für eine zwischenzeitliche Anhebung der wirksamen Bayrosoft®-Konzentration im Wasser.

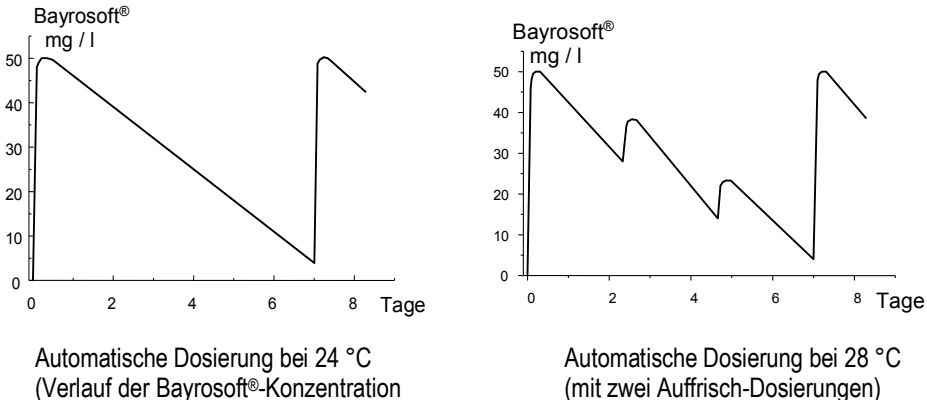

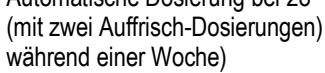

### 13.6 Zusatz-Dosierungen

Es können zusätzlich zum Automatik-Betrieb mit Temperatur- Kompensation weitere Zusatz-Dosierungen programmiert werden.

Die Zusatz-Dosierungen finden dann zusätzlich zur Haupt-Dosierung und zu den Auffrisch- Dosierungen statt. Die Dosiermenge der Zusatz-Dosierungen wird fest programmiert und ist nicht temperatur-kompensiert.

| Parameter   | Erläuterung                                                                                                    |
|-------------|----------------------------------------------------------------------------------------------------|
| Wochentage  | Hier können die Wochentage ausgewählt werden, an denen die Zusatz-Dosierungen stattfinden sollen (einer oder mehrere). Default: Aus |
| Uhrzeit     | Start-Uhrzeit für die Zusatz-Dosierungen (für alle Wochentage gleich). Default: 00:00 Uhr                                           |
| Dosiermenge | Dosiermenge für die Zusatz-Dosierungen (für alle Wochentage gleich). Default: 0,2 L                                                 |

#### Beispiel

Das System soll so konfiguriert werden, dass am Freitag 2,5 L Bayrosoft® dosiert werden, und am Montag und Mittwoch jeweils 2,0 L. Eine Temperatur-Kompensation wird nicht gewünscht. Dazu sind folgende Einstellungen erforderlich:

im Menü "Konfiguration O2 (Bayrosoft®)":

- Dosiermenge O2 = 2,5 L
- Temp.-Kompensation = Aus .
- Dosiertag O2 = Freitag •
- Im Menü "Zusatz-Dosierungen":
- Wochentage = Montag, Mittwoch .
- Dosiermenge O2 = 2,0 L

Wird die Temperatur-Kompensation aktiviert finden ggf. zusätzlich die beiden Auffrisch-Dosierungen statt.

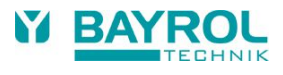

# 14 Alarm-Überwachung

### 14.1 Überblick

Der PoolManager® überwacht kontinuierlich alle relevanten Daten und Betriebszustände, um sicheren Betrieb und optimale Wasserqualität sicherzustellen.

Bei Auftreten eines Problems wird eine Alarm-Meldung erzeugt, die auf das Problem hinweist. Einige Alarm-Zustände sorgen dabei für eine Blockierung der Produkt-Dosierung bis zur Beseitigung der Alarm-Ursache. Folgende Alarm-Zustände werden vom PoolManager<sup>®</sup> überwacht.

| Alarm                                       | Wird ausgelöst, …                                                                                                    | Blockierung der<br>Dosierung                                                                 | Bemerkungen                                                                                                    |
|---------------------------------------------|----------------------------------------------------------------------------------------------------|----------------------------------------------------------------------------------------------|----------------------------------------------------------------------------------------------------|
| Oberer Alarm<br>(pH, mV)                    | wenn ein Messwert oberhalb der<br>eingestellten Alarm-Grenze liegt.                                                                                                    | nur bei Dosierrichtung D+<br>(nur für das betroffene<br>Modul)                               | Blockierung wird aufgehoben,<br>sobald der Messwert wieder unter<br>die obere Alarmgrenze sinkt                                                                                                    |
| Unterer Alarm<br>(pH, mV)                   | wenn ein Messwert unterhalb der<br>eingestellten Alarm-Grenzen liegt.                                                                                                    | nur bei Dosierrichtung D-<br>(nur für das betroffene<br>Modul)                               | Blockierung wird aufgehoben,<br>sobald der Messwert wieder über<br>die untere Alarmgrenze steigt                                                                                                    |
| Flow-Alarm<br>(Automatische<br>Quittierung) | wenn kein Messwasser-Durchfluss<br>vorhanden ist.                                                                                                    | ja<br>(für alle Regel-Module)                                                                | Nach Rückkehr des Flow-Signals<br>und Ablauf der<br>Einschaltverzögerung wird die<br>Dosierung wieder freigegeben.<br>Eine Quittierung des Alarms ist<br>nicht erforderlich.                                                              |
| Flow-Alarm<br>(Manuelle<br>Quittierung)     | wenn kein Messwasser-Durchfluss vorhanden ist.                                                                                                    | ja<br>(für alle Regel-Module)                                                                | Nach Rückkehr des Flow-Signals,<br>Quittierung des Alarms und Ablauf<br>der Einschaltverzögerung wird die<br>Dosierung wieder freigegeben.                                                                                                |
| Niveau-Alarm<br>(pH, mV, O2)                | wenn ein Kanister mit Pflegeprodukt<br>leer ist (Sauglanze im Produkt-Kanister<br>gibt Leermelde-Signal)                                                                                          | ja<br>(für alle Regel-Module)<br>kann im Menü<br>"Alarm-Einstellungen"<br>deaktiviert werden | Nach Rückkehr des Niveau-Signals<br>wird die Dosierung wieder<br>freigegeben.                                                                                                    |
| Dosierzeitalarm<br>(pH, mV)                 | wenn es trotz kontinuierlicher Dosierung<br>nicht gelingt, innerhalb einer<br>vorgegebenen Zeit den gewünschten<br>Sollwert einzustellen. In diesem Fall<br>wird die weitere Dosierung blockiert. | ja<br>(nur für das betroffene<br>Modul)                                                      | Nach Quittierung des Dosierzeit-<br>Alarms in der Alarm-Übersicht wird<br>die Dosierung wieder freigegeben.                                                                                                    |
| Einschalt-<br>verzögerung                   |                                                                                                    | ja<br>(für alle Regel-Module)                                                                | Die Einschaltverzögerung läuft<br>nach dem Einschalten des<br>PoolManagers® sowie nach einem<br>Flow-Alarm ab. Nach Ablauf wird<br>die Dosierung freigegeben. Durch<br>Quittierung wird die<br>Einschaltverzögerung vorzeitig<br>beendet. |
| Batterie-Alarm                              | wenn die Spannung der eingebauten<br>Puffer-Batterie im PoolManager®-Gerät<br>unter den Grenzwert von 2,70V sinkt.                                                                                | nein                                                                                         | Die Puffer-Batterie versorgt<br>Echtzeituhr und permanenten<br>Datenspeicher des im<br>ausgeschalteten Zustand.                                                                                                    |

#### Hinweis:

Sämtliche Alarme werden mit einer Alarm-Verzögerung von 5 s angezeigt.

Ebenso werden sie erst gelöscht, wenn die Alarm-Ursache für mindestens 5 s beseitigt wurde.

Die Alarm-Verzögerung für den Flow-Alarm kann im Menü "Alarm-Einstellungen" verlängert werden.

### 14.2 Flow-Alarm (Durchfluss-Alarm)

Der PoolManager® bietet zwei unterschiedliche Varianten für die Überwachung des Flow-Alarms an:

#### 14.2.1 Automatische Quittierung des Flow-Alarms (Standard)

Der PoolManager<sup>®</sup> wertet einen Flow-Alarm nicht als Fehler, sondern als normalen Betriebszustand. Bei den meisten Schwimmbad-Anlagen ist die Umwälzung nur zeitweise eingeschaltet. Hier ist es ganz normal, dass der PoolManager<sup>®</sup> in den Zeiten ohne Umwälzung kein Flow-Signal erhält. Die Dosierung wird blockiert, so lange kein Flow-Signal anliegt. Nach Rückkehr des Flow-Signals und Ablauf der Einschaltverzögerung kehrt der PoolManager<sup>®</sup> automatisch in den normalen Regelbetrieb zurück.

#### 14.2.2 Manuelle Quittierung des Flow-Alarms

Nur für Schwimmbad-Anlagen sinnvoll, bei denen die Umwälzung ununterbrochen läuft. Der PoolManager® wertet ein fehlendes Flow-Signal als schwerwiegenden Fehlerzustand, der mit den verschiedenen Alarm-Mechanismen signalisiert wird.

Wichtiger Hinweis: Auch nach der Rückkehr des Flow-Signals bleibt in dieser Variante die Dosierung blockiert. Erst nach manueller Quittierung des Flow-Alarms und Rückkehr des Flow- Signals wird die Blockierung aufgehoben.

#### 14.2.3 Messwasser-Überwachung

Der Messwasser-Durchfluss wird mit einem Signalgeber überwacht, der in die Messzelle eingebaut ist. Wenn das vorbeiströmende Wasser den Schwimmer in der Messzelle vor den Signalgeber bewegt, liefert dieser das Durchfluss-Signal (Flow-Signal). Die Überwachung des Signals am Flow-Eingang des PoolManagers® findet IMMER statt und kann nicht deaktiviert werden.

### 14.3 Einschalt-Verzögerung

Nach dem Einschalten des PoolManagers<sup>®</sup>-Gerätes bzw. nach einem Flow-Alarm läuft zunächst eine einstellbare Verzögerungszeit ab, damit sich alle Messwerte stabilisieren können. Während der Einschalt-Verzögerung findet keine Dosierung statt. Erst nach Ablauf der Einschalt-Verzögerung startet der normale Regelbetrieb.

Die Einschalt-Verzögerung wird in der Alarm-Übersicht wie folgt angezeigt:

| Einschaltverz. | 5 | min    |
|----------------|---|--------|
| Einschaltverz. |   | Quitt. |

Die erste Zeile zeigt die aktuelle Rest-Laufzeit der Einschaltverzögerung an.

Die zweite Zeile ermöglicht das vorzeitige Beenden der Einschaltverzögerung durch Betätigung des Quittierungs-Buttons.

### 14.4 Alarm-Signalisierung

Der PoolManager® nutzt mehrere Mechanismen, um dem Anwender Alarm-Zustände zu signalisieren:

- Auffälliges Blinken des gesamten Displays Das Blinken wird bei Berührung des Touch-Screens sofort beendet.
- Automatischer Sprung in das Menü "Alarm-Übersicht"
   Das Menü "Alarm-Übersicht" kann auch jederzeit über die Menü-Taste direkt aus dem Auswahl-Menü aufgerufen werden.
- Akustisches Alarm-Signal (sofern im Menü "Alarm-Einstellungen" für die betreffenden Alarme aktiviert) Das akustische Alarm-Signal wird bei Berührung des Touch-Screens sofort beendet.
- Schalten des Alarm-Relais (potentialfreier Schaltausgang (max. 230 V AC / 8 A) zum Anschluss externer Systeme f
  ür die Signalisierung oder Aufzeichnung von Alarm-Zust
  änden (Anschlussklemmen 45/46))
- Alarm-Anzeige in der Home-Ansicht

In der Alarm-Übersicht werden die Alarme wie folgt angezeigt:

#### Niveau-Alarm pH

Quitt.

Der Alarm ist neu aufgetreten. Die Alarm-Ursache wurde noch nicht beseitigt.

Der Alarm wurde auch noch nicht quittiert, daher wird der Quittierungs-Button angezeigt.

#### Niveau-Alarm pH

Die Alarm-Ursache wurde noch nicht beseitigt.

Der Alarm wurde aber bereits quittiert, daher wird der Quittierungs-Button nicht mehr angezeigt.

#### (Niveau-Alarm pH)

Quitt.

Die Alarm-Ursache wurde bereits beseitigt, daher erscheint der Alarm in Klammern.

Der Alarm wurde aber noch nicht quittiert, daher wird der Quittierungs-Button angezeigt.

Wenn die Alarm-Ursache beseitigt und der Alarm quittiert wurde, verschwindet er komplett aus der Alarm-Übersicht.

Für den Flow-Alarm erscheint kein Quittierungs-Button, falls "Automatische Quittierung" eingestellt ist.

### 14.5 Blockierung der Dosierung durch Alarme

Alarme haben in der Regel eine Blockierung der Dosierung zu Folge. Die Blockierung wird automatisch aufgehoben, sobald die Alarm-Ursache beseitigt wurde.

Eine Quittierung des Alarms durch den Anwender ist nicht notwendig, um die Blockierung zu beenden.

Folgende Alarme bilden eine Ausnahme von dieser Regel:

- Wenn f
  ür den Flow-Alarm "Manuelle Quittierung" eingestellt ist, wird die Blockierung der Dosierung erst beendet, wenn wieder ein Flow-Signal anliegt und der Flow-Alarm vom Anwender quittiert wurde. Die Freigabe der Dosierung erfolgt nach Ablauf der Einschaltverzögerung.
- Wenn für den Flow-Alarm "Automatische Quittierung" eingestellt ist, wird die Blockierung der Dosierung beendet wenn wieder ein Flow-Signal anliegt. Die Freigabe der Dosierung erfolgt nach Ablauf der Einschaltverzögerung.
- Im Menü "Alarm-Einstellungen" kann festgelegt werden, ob ein Niveau-Alarm zu einer Blockierung der Dosierung führt. Standardmäßig wird die Dosierung des betreffenden Regel- Moduls (pH, mV, O2) durch einen Niveau-Alarm blockiert.
- Nach einem Dosierzeit-Alarm wird die Dosierung bei Quittierung des Alarms wieder freigegeben.

### 14.6 Alarm-Einstellungen

Im Menü "Alarm-Einstellungen" sind folgende Anpassungen möglich:

#### 14.6.1 Akustische Alarme

Folgende akustischen Alarme können einzeln aktiviert bzw. deaktiviert werden:

- Akustisches Signal bei Flow-Alarm
- Akustisches Signal bei Niveau-Alarm
- Akustisches Signal bei sonstigen Alarmen
- Akustisches Signal bei Service-Meldungen

#### 14.6.2 Flow-Alarm Einstellungen (nur im Service-Menü)

- Dauer der Einschaltverzögerung
- Alarm-Verzögerung für den Flow-Alarm
- Quittierung des Flow-Alarms "Automatisch" oder "manuell"

#### 14.6.3 Niveau-Alarm Einstellungen (nur im Service-Menü)

- Niveau-Alarm pH aktiv/inaktiv (Niveau-Alarm kann deaktiviert werden, falls kein Leermelde-Signal zur Verfügung steht)
- Niveau-Alarm mV/Cl bzw. O2 aktiv/inaktiv (Niveau-Alarm kann deaktiviert werden, falls kein Leermelde-Signal zur Verfügung steht)
- Dosierung bei Niveau-Alarm ja/nein (falls das Leermelde-Signal bereits auftritt, bevor der Kanister komplett leer ist, kann die Dosierung trotz Niveau-Alarm fortgesetzt werden)

# 15 Service-Meldungen

### 15.1 Überblick

Die Funktion Service-Meldungen ermöglicht die gezielte Planung bestimmter Service-Vorgänge:

- Kalibrierung (pH, mV, T) Empfohlenes Intervall: pH, mV 3 Monate / Temperatur 12 Monate
- Elektroden-Wechsel (pH, mV) Empfohlenes Intervall: 12 Monate
- Schlauchwechsel an der Dosierpumpe (pH, mV, O2) Empfohlenes Intervall: 12 Monate

Für jeden Service-Vorgang kann im Menü "Service-Intervalle" (nur im Service-Menü) ein Zeitintervall in Monaten festgelegt werden. Nach dieser Zeit erinnert der PoolManager® automatisch an die Fälligkeit des geplanten Service-Vorgangs.

Standardmäßig sind alle Service-Intervalle auf 0 Monate eingestellt und damit deaktiviert. Um die Funktion zu aktivieren, muss zunächst ein Intervall von 1...60 Monaten für die gewünschten Service- Vorgänge eingestellt werden. Durch Zurücksetzen der Einstellung auf 0 Monate, kann die Service- Meldung jederzeit wieder deaktiviert werden.

Im Menü "Service-Meldungen", werden alle geplanten Service-Vorgänge mit ihrem Fälligkeitsdatum angezeigt. Bei Bedarf kann das vom PoolManager® berechnete Planungs-Datum manuell korrigiert werden.

Die Anzeige eines Service-Vorgangs sieht wie folgt aus:

#### Kalibrierung pH 09.11.2017

Die pH-Kalibrierung ist am 09.11.2017 fällig.

Bei Erreichen des Fälligkeits-Datums erscheint statt des Planungs-Datums ein Quittierungs-Button:

Kalibrierung pH

Quitt.

Bei Betätigung des Quittierungs-Buttons wird der Vorgang neu geplant und das neu berechnete Fälligkeitsdatum angezeigt.

### 15.2 Signalisierung fälliger Service-Meldungen

Fällige Service-Meldungen werden wie folgt signalisiert:

- Auffälliges Blinken des gesamten Displays Das Blinken wird bei Berührung des Touch-Screens sofort beendet.
- Automatischer Sprung in das Menü "Service-Meldungen"
   Das Menü "Service-Meldungen" kann jederzeit über die Menü-Taste direkt aus dem Auswahl-Menü aufgerufen werden.
- Akustisches Alarm-Signal (sofern diese Funktion im Menü "Alarm-Einstellungen / Akustische Alarme" aktiviert ist) Das akustische Alarm-Signal wird bei Berührung des Touch-Screens sofort beendet.

#### Hinweis:

Fällige Service-Vorgänge werden am betreffenden Tag ab 08:00 Uhr morgens signalisiert.

### 15.3 Neu-Planung von Service-Meldungen

Das Fälligkeitsdatum einer Service-Meldung wird ermittelt, indem zum aktuellen Datum das eingestellte Service-Intervall addiert wird. **Beispiel:** 

Für die pH-Kalibrierung ist ein Service-Intervall von 3 Monaten eingestellt. Am 06.12.2017 erfolgt eine Neu-Planung.

Das neue Fälligkeitsdatum ist der 06.03.2018.

Eine Neu-Planung einer Service-Meldung findet in folgenden Fällen statt:

- Änderung des Service-Intervalls im Menü "Service-Intervalle"
- Betätigung des Quittierungs-Buttons einer fälligen Meldung
- Erfolgreiche Durchführung einer Kalibrierung (nur für Kalibrier-Meldungen)
- Aufruf der Funktion "Service-Meldungen neu planen" im Menü "Service-Intervalle"

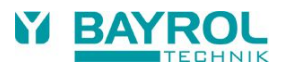

# 16 Geräte-Statistik

### 16.1 Überblick

In der Geräte-Statistik werden alle wichtigen Ereignisse rund um den PoolManager<sup>®</sup> protokolliert. Sie ist ein wichtiges Hilfsmittel, um den ordnungsgemäßen Betrieb der Schwimmbad-Anlage zu kontrollieren und mögliche Probleme zu analysieren.

Die Geräte-Statistik kann aus dem Hauptmenü heraus aufgerufen werden. Sie protokolliert bis zu 100 Ereignisse mit Datum und Uhrzeit. Alle Einträge werden in Klartext angezeigt.

Folgende Ereignisse werden protokolliert:

- Ein- und Ausschalten des PoolManagers<sup>®</sup>
- Alarm-Zustände (Beginn und Ende)
- Kalibrierungen
- Parameter-Änderungen
- O2-Dosierungen
- Default-Resets

**Beispiel:** 

- 1 06.06.2017 08:44 Hauptdos.O2 beendet (2.4/2.4l)
- 2 06.06.2017 08:30 Hauptdos.O2 fortgesetzt (1.0/2.4l)
- 3 06.06.2017 08:30 (Niveau-Alarm O2) Ende
- 4 06.06.2017 08:10 Hauptdos.O2 blockiert (Niveau)
- 5 06.06.2017 00:10
- Niveau-Alarm O2 6 06.06.2017 00:00
- Hauptdos.O2 gestartet (2.4l)

Diese Abfolge in der Geräte-Statistik hat folgenden Hintergrund:

Um 0 Uhr startet der PoolManager<sup>®</sup> eine O2 Haupt-Dosierung mit einer Dosiermenge von 2,4 Litern. Nach 10 Minuten ist jedoch der Bayrosoft<sup>®</sup>-Kanister leer. Dadurch wird ein Niveau-Alarm ausgelöst, der die O2 Haupt-Dosierung blockiert. Am nächsten Morgen um 8:30 Uhr wird der leere Bayrosoft<sup>®</sup>- Kanister ersetzt. Der Niveau-Alarm endet, und die O2 Haupt-Dosierung wird fortgesetzt, wobei vor dem Niveau-Alarm bereits 1.0 Liter Bayrosoft<sup>®</sup> dosiert wurden. Es müssen demnach noch weitere 1,4 Liter dosiert werden. Um 8:44 Uhr wird die O2 Haupt-Dosierung regulär beendet, nachdem die Dosiermenge von 2,4 Litern vollständig dosiert wurde.

# 17 Hand-Dosierung

### 17.1 Überblick

Für die Module pH, mV und O2 besteht jeweils die Möglichkeit, durch eine Hand-Dosierung jederzeit eine zusätzliche Produkt-Menge in das Schwimmbad-Wasser einzubringen.

Die Hand-Dosierung wird nach Ablauf der gewählten Dosier-Dauer automatisch beendet. Darüber hinaus kann eine Hand-Dosierung jederzeit manuell gestoppt werden. Während der Hand-Dosierung läuft die Dosierpumpe kontinuierlich (Dosierleistung 100 %).

### 17.2 Menü "Hand-Dosierung"

Im Menü "Hand-Dosierung" kann eine Hand-Dosierung gestartet werden. Folgende Einstellungen stehen zur Verfügung:

| Parameter                    | Einstellbereich                                                                                                    | Standardeinstellung (Default)<br>Default-Satz Europa                                                                                                    |
|------------------------------|----------------------------------------------------------------------------------------------------|----------------------------------------------------------------------------------------------------|
| Aktueller Messwert pH / mV   |                                                                                                    |                                                                                                    |
| Man. Dos. Richtung           | D- / D+                                                                                                    | D-                                                                                                    |
|                              | Die Dosierrichtung der Hand-Dosierung kann nur<br>zweiseitig arbeitet. Bei einseitiger Dosierung arbe<br>konfigurierten Dosier-Richtung (im Menü "Messu                                                           | gewählt werden, falls die pH-Regelung<br>itet die Hand-Dosierung stets in der<br>ng & Regelung").                                                                       |
| Schlauchkonfig. pH / mV / O2 | 1,5 l/h / 3 l/h /                                                                                                    | pH / mV: 1.5 l/h O2: 3 l/h                                                                                                    |
|                              | Eingabe Dosierleistung der betreffenden Dosier-<br>der tatsächlichen Pumpenleistung der verwendet<br>der PoolManager <sup>®</sup> die erforderliche Pumpen-Lau<br>berechnen, und es wird unter Umständen nicht di | Pumpe. Diese Einstellung muss unbedingt mit<br>en Pumpe übereinstimmen. Anderenfalls kann<br>fzeit für die Hand-Dosierung nicht korrekt<br>ie gewünschte Menge dosiert! |
| Hand-Dosiermenge             | 0,110,0 l                                                                                                    | 1,5 l (für O2: 1-fache Haupt-Dosiermenge)                                                                                                    |
|                              | Einstellung gewünschte Dosiermenge für die Han<br>Aus Dosiermenge und Schlauchkonfiguration wir<br>Beispiel: Bei einer Schlauchkonfiguration von<br>sich eine Dauer der Hand-Dosierung von 120min                 | nd-Dosierung.<br>d die Dauer der Hand-Dosierung berechnet.<br>1,5 l/h und einer Dosiermenge von 3,0 l ergibt                                                            |
| Dauer HandDos.               | 1240 min.                                                                                                    | 60 min.                                                                                                    |
|                              | Einstellung Dauer der Hand-Dosierung. Wird dies<br>Schlauchkonfiguration auch die Dosiermenge neu<br>Beispiel: Bei Schlauchkonfiguration 1,5 I/h und<br>eine Dosiermenge von 0,75 I                               | se Einstellung verändert wird anhand der<br>u berechnet.<br>d Dauer der Hand-Dosierung 30 min ergibt sich                                                               |

Durch Betätigung des Buttons "Hand-Dosierung starten" wird die Dosierung gestartet.

Während der laufenden Dosierung werden alle relevanten Daten zu der laufenden Dosierung angezeigt:

- Akt. Messwert pH / mV
- Restzeit der Hand-Dosierung in Minuten
- Bereits dosierte Menge der laufenden Hand-Dosierung in Liter
- Aktuelle Dosierleistung in % Hier können nur die Werte 0 % oder 100 % auftreten. Wenn eine Dosierleistung von 0 % angezeigt wird, ist die Hand-Dosierung durch einen Alarm blockiert.
- Pumpe (ein / aus) Der aktuelle Zustand der betreffenden Dosierpumpe. Wenn "Pumpe aus" angezeigt wird, ist die Hand-Dosierung durch einen Alarm blockiert.
- Betriebszustand pH / mV / O2 (Hand / Flow / Alarm)
- Bei laufender Dosierung befindet sich der PoolManager® im Betriebszustand "Hand".
- Wenn stattdessen "Alarm" oder "Flow" angezeigt wird, ist die Hand-Dosierung durch einen Alarm blockiert.

Durch Betätigung des Buttons "Hand-Dosierung stoppen" kann die Hand-Dosierung jederzeit abgebrochen werden.

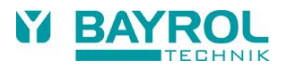

### 17.3 Blockierung durch Alarme

Eine Hand-Dosierung wird ebenso wie die normale Automatik-Dosierung durch folgende Alarm- Zustände blockiert:

- Fehlendes Flow-Signal
- Niveau-Alarm (abhängig von der Konfiguration im Menü "Alarm-Einstellungen")
- Oberer Alarm (blockiert nur Hand-Dosierungen in D+ Dosierrichtung)
- Unterer Alarm (blockiert nur Hand-Dosierungen in D- Dosierrichtung)

Nach dem Ende des Alarm-Zustandes wird die Blockierung der Hand-Dosierung aufgehoben und die verbleibende Rest-Menge dosiert.

Wird während der Einschaltverzögerung eine Hand-Dosierung gestartet, so beendet dies die Einschaltverzögerung vorzeitig.

#### 17.4 Sonderfall Stoßchlorung

Eine Stoßchlorung ist ein Sonderfall einer Hand-Dosierung. Der PoolManager<sup>®</sup> bietet die Stoßchlorung im Menü "Hand-Dosierung" unter folgenden Voraussetzungen an:

- Es handelt sich um ein PoolManager® CI Gerät
- Die Dosierrichtung ist auf D+ eingestellt

Bei der Stoßchlorung wird die Dosiermenge abhängig vom Becken-Volumen berechnet. Dabei wird eine empfohlene Menge von 0,2 Liter Chloriliquide pro 10 m<sup>3</sup> Becken-Volumen zugrunde gelegt.

Die so berechnete Dosiermenge kann jedoch manuell noch verändert werden.

Durch Betätigung des Buttons "Stoßchlorung starten" wird die Dosierung gestartet. Der Ablauf der Stoßchlorung entspricht exakt dem einer normalen Hand-Dosierung.

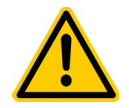

#### **GEFAHR!**

Bei einer Stoßchlorung ist eine Überschreitung der oberen Alarmgrenze zulässig. Die Stoßchlorung wird durch einen oberen Alarm nicht blockiert!

### 17.5 Sonderfall Pumpen-Test (pH / mV / O2)

Die Funktion Pumpen-Test dient zur schnellen Überprüfung, ob die einzelnen Dosierpumpen korrekt angeschlossen und grundsätzlich lauffähig sind.

Die Dauer des Pumpen-Tests ist auf maximal 5 Minuten begrenzt.

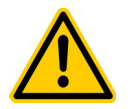

#### GEFAHR!

Eine Blockierung durch Alarme findet beim Pumpentest nicht statt, d.h. während des Pumpen-Tests muss die jeweilige Pumpe auf jeden Fall laufen.

Der Ablauf eines Pumpen-Tests entspricht ansonsten exakt dem einer normalen Hand-Dosierung.

# 18 Zusatz-Module

### 18.1 Universelle Schaltausgänge

#### 18.1.1 Überblick

Der PoolManager<sup>®</sup> bietet bis zu vier universelle Schaltausgänge, über die Zusatz-Attraktionen gesteuert werden können, z.B. die Pool-Beleuchtung oder eine Jet-Anlage.

Der Anschluss erfolgt über die Klemmen "OUT1" bzw. "OUT2". Zusätzlich können auch die Ausgänge "OUT3 (pH+)" sowie "OUT4 (Alarm)" für Schaltfunktionen genutzt werden, sofern sie nicht für die pH+ Dosierung bzw. als Alarm-Relais benötigt werden.

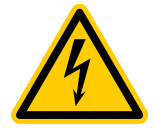

#### Achtung!

Die universellen Schaltausgänge sind als potentialfreier Schalter realisiert, d.h. zwischen den beiden Anschlussklemmen von "OUT1", "OUT2" sowie "OUT4 (Alarm)" wird jeweils ein einfacher Ein-/Ausschalter geschaltet. Der PoolManager® schaltet nicht 230 V AC Netzspannung auf diese Klemmen auf.

Die einzelnen Relais-Kontakte können maximal folgende Spannungen und Ströme schalten:

#### OUT1 / OUT2 / OUT4 (Alarm):

- Max. 230 V AC / 4 A bei Wechselspannung
- Max. 30 V DC / 4 A bei Gleichspannung
- Keine interne Sicherung Externe elektrische Absicherung ist jeweils zwingend erforderlich!

#### OUT3 (pH+) 230V~:

- 230V~ Ausgang (nicht potentialfrei!)
- 230 V~ / 1 A Wechselspannung
- Interne Sicherung 1 A T

#### Die gesamte elektrische Installation darf nur von einem Fachmann durchgeführt werden.

#### 18.1.2 Programmierung der Schaltausgänge

Die Programmierung der Schaltausgänge erfolgt ähnlich wie bei einer sehr komfortablen Zeitschaltuhr. Für jeden Schaltausgang stehen bis zu drei Schaltintervalle zur Verfügung.

Für jedes dieser Schaltintervalle können folgende Einstellungen durchgeführt werden:

- Einschaltzeit (Uhrzeit im Format hh:mm)
- Ausschaltzeit (Uhrzeit im Format hh:mm)
- Auswahl der Wochentage, an denen das jeweilige Schaltintervall aktiv ist. Dabei kann einer oder mehrere Wochentage ausgewählt werden. Wird überhaupt kein Wochentag ausgewählt, ist das entsprechende Schaltintervall inaktiv.

#### **Beispiel:**

- Schaltintervall1: 07:00 bis 08:00 Uhr, an allen Wochentagen
- Schaltintervall2: 13:00 bis 15:00 Uhr, Samstag und Sonntag
- Schaltintervall3: 18:00 bis 20:30 Uhr, Mittwoch

Damit wird der entsprechende Schaltausgang täglich von 7 Uhr bis 8 Uhr eingeschaltet, zusätzlich samstags und sonntags von 13 Uhr bis 15 Uhr und mittwochs von 18 Uhr bis 20:30 Uhr.

#### 18.1.3 Manueller Betrieb

Die beiden universellen Schaltausgänge des PoolManagers® lassen sich manuell auch dauerhaft ein- bzw. ausschalten (Betriebsart "Ein" bzw. "Aus"). Die Zeitsteuerung ist in diesem Fall deaktiviert.

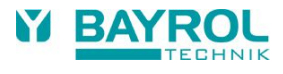

#### 18.1.4 Weitere Betriebsarten

#### Heizung

In der Betriebsart "Heizung" wird der jeweilige Ausgang eingeschaltet, wenn der aktuelle Temperatur-Messwert unter dem eingestellten Temperatur-Sollwert liegt. Eine Schalt-Hysterese kann eingestellt werden, um zu verhindern, dass der Ausgang bei kleinen Schwankungen um den eingestellten Sollwert ständig ein- und ausschaltet.

#### • Dosierung pH- / pH+ / Desinfektion

In dieser Betriebsart wird der jeweilige Schaltausgang immer zusammen mit dem gewählten Dosierausgang ein- und ausgeschaltet. Beide Ausgänge schalten synchron. Dies ermöglicht die Ansteuerung einer zweiten Komponente parallel zur Ansteuerung der Dosierpumpe bzw. des Dosierventils.

#### • Zusatzpumpe CI (nur beim PoolManager<sup>®</sup> Chlor)

Der Schaltausgang wird eingeschaltet, solange Chlor dosiert wird, d.h. die mV-Dosierleistung nicht 0% beträgt. In dieser Betriebsart kann zusätzlich eine Nachlaufzeit (0...120 Minuten) eingestellt werden. Wenn die Chlor-Dosierung stoppt, läuft die Zusatzpumpe CI noch für Dauer dieser Nachlaufzeit weiter.

#### • Alarm-Relais (nur Schaltausgang OUT4)

Der Schaltausgang 4 kann als Alarm-Relais genutzt werden. In dieser Betriebsart wird der Ausgang eingeschaltet, solange mindestens ein aktiver Alarm vorliegt. Dies ist die Standard-Betriebsart für den Schaltausgang 4.

#### 18.1.5 Blockierung durch Flow

Für die Schaltausgänge ist es jeweils möglich, eine Blockierung über das Flow-Signal zu aktivieren. Wenn die Blockierung durch Flow eingeschaltet ist, wird der jeweilige Schaltausgang nur eingeschaltet, falls das Flow-Signal anliegt. Bei fehlendem Flow-Signal (sowie während der Einschaltverzögerung) wird der Schaltausgang nicht eingeschaltet.

Als Sonderfall ergibt sich die Möglichkeit, die Betriebsart auf "Ein" zu setzen, und die Blockierung durch Flow einzuschalten. In diesem Fall wird der jeweilige Ausgang immer dann eingeschaltet, wenn ein Flow-Signal anliegt. Bei fehlendem Flow-Signal wird er hingegen ausgeschaltet.

#### 18.1.6 Niveau-Alarm IN1 / IN2

Falls der Niveau-Alarm aktiviert ist, wird der entsprechende Ausgang OUT1 / OUT2 blockiert, wenn der zugehörige Eingang IN1 / IN2 offen ist. Zusätzlich zur Blockierung wird ein "Niveau-Alarm IN1 / IN2"signalisiert. Diese Option kann zur Niveau-Überwachung genutzt werden, wenn über den Ausgang eine Flockmatic<sup>®</sup> -Pumpe gesteuert wird.

#### 18.1.7 Anzeige in der Home-Ansicht

Die Einstellung "Anzeige Home Menü" ermöglicht es Ihnen, für jede Schaltfunktion individuell zu entscheiden, ob sie in der Home-Ansicht angezeigt werden soll oder nicht. Das folgende Beispiel zeigt die Darstellung von 3 Schaltfunktionen in der Home-Ansicht:

| рН<br>7,20    | mV<br>649 | Flockmatic 1<br>© 🕐 2<br>On 3<br>Filter pump | Menu            |
|---------------|-----------|----------------------------------------------|-----------------|
| Auto          | Auto      | e · · · · · · · · · · · · · · · · · · ·      | <b>D</b><br>Esc |
| Ф D- 0%<br>ОК | OK        | 0                                            | Home            |
|               |           |                                              | A Help          |

| Nr. | Position     | Beschreibung                                                                          |
|-----|--------------|---------------------------------------------------------------------------------------|
| 1   | Erste Zeile  | Name der Schaltfunktion (Benutzereingabe im Konfigurationsmenü)                       |
| 2   | Zweite Zeile | Symbole zur Anzeige des aktuellen Betriebszustands:                                   |
|     |              | Oie Funktion ist in einer aktiven Betriebsart                                         |
|     |              | Die Funktion ist in einer inaktiven Betriebsart                                       |
|     |              | Die Funktion ist in der Betriebsart Zeit-Steuerung                                    |
|     |              | Das Ausgangs-Relais der Schaltfunktion ist momentan ausgeschaltet                     |
|     |              | Das Ausgangs-Relais der Schaltfunktion ist momentan eingeschaltet                     |
| 3   | Dritte Zeile | Optionale Zusatzinformation, z.B. zur Betriebsart oder zur Ursache einer Blockierung. |

#### 18.1.8 Anwendungsbeispiele

#### 18.1.8.1 Steuerung eines 230V Gerätes

Ein 230 V Gerät wird zwischen Nullleiter N (blau) und Phase L (braun) der Netzversorgung angeschlossen, zwischen denen eine Spannung von 230 V AC (Wechselspannung) anliegt. Zusätzlich ist in der Regel noch ein Schutzleiter-Anschluss (gelb/grün) vorhanden.

Soll ein solches Gerät über einen universellen Schaltausgang des PoolManagers® gesteuert werden, ist es wie folgt anzuschließen.

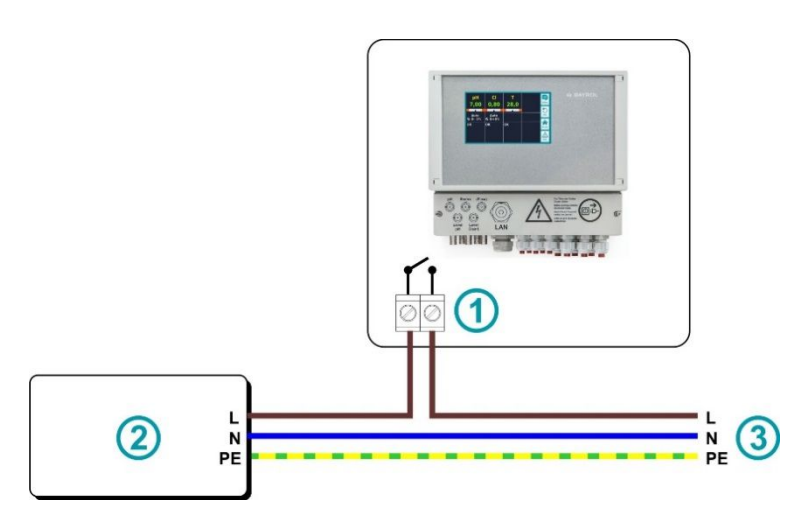

| 1 | Anschlussklemmen OUT1 / 2 / 3 / 4    |
|---|--------------------------------------|
| 2 | Gesteuerte externe 230 V~ Komponente |
| 3 | Hausnetz 230 V~                      |

Hinweis: Ggf. kann die 230 V Netzspannung auch intern im Klemmraum des PoolManagers® abgegriffen und zum gesteuerten Gerät verdrahtet werden.

Nach diesem Schema kann z.B. eine Flockmatic<sup>®</sup> -Pumpe oder eine Filteranlage gesteuert werden. Wenn maximale Spannung oder Strom des universellen Schaltausgangs für eine bestimmte Anwendung einmal nicht ausreichen, kann ein externes Schaltschütz mit den erforderlichen Leistungsdaten zwischengeschaltet werden.

#### 18.1.8.2 Steuerung eines Gerätes mit Gleichspannungsversorgung (DC)

Bei Geräten mit einer Gleichspannungsversorgung wird einfach die Plus-Leitung der Spannungsversorgung über den universellen Schaltausgang des PoolManagers<sup>®</sup> geschaltet:

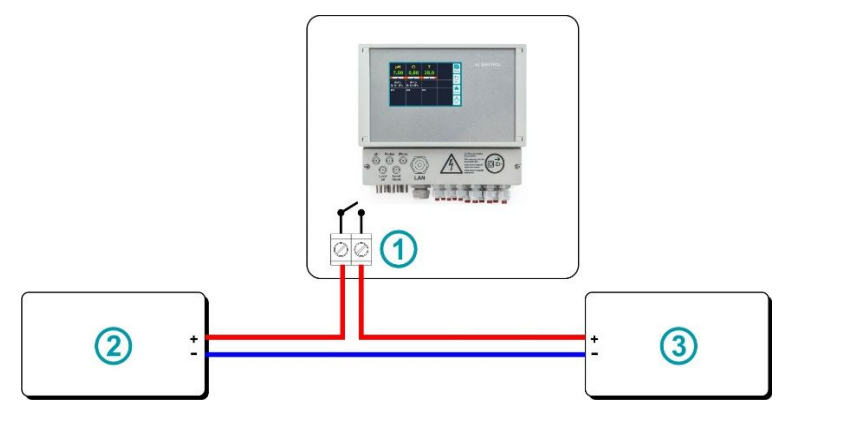

| 1 | Anschlussklemmen OUT1 / 2 / 3 / 4                         |
|---|-----------------------------------------------------------|
| 2 | Gesteuerte externe Komponente (z.B. eine 24 V Komponente) |
| 3 | Externe Spannungsversorgung (z.B. 24 V)                   |

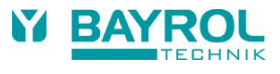

#### 18.1.8.3 Steuerung eines Gerätes mit potentialfreiem Steuereingang

Manche Geräte besitzen einen potentialfreien Steuereingang. Dieser kann direkt an den universellen Schaltausgang des PoolManagers® angeschlossen werden:

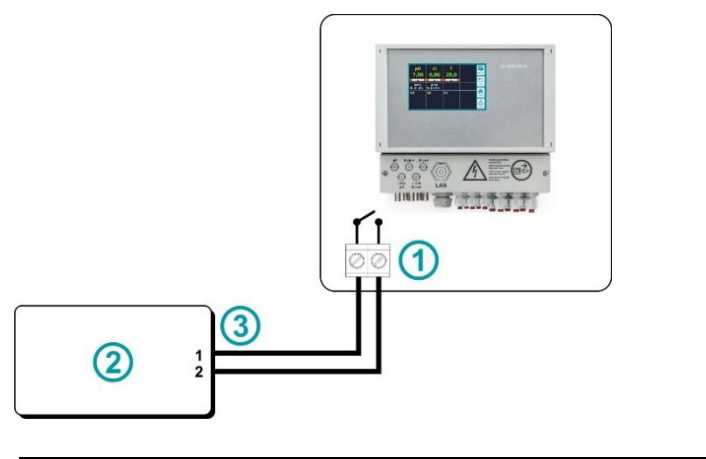

| 1 | Anschlussklemmen OUT1 / 2 / 3 / 4                               |
|---|-----------------------------------------------------------------|
| 2 | Gesteuerte externe Komponente mit potentialfreiem Steuereingang |
| 3 | Potentialfreier Steuereingang                                   |

Wenn ein solcher Eingang zur Verfügung steht, sollte dieser nach Möglichkeit immer genutzt werden, statt die Stromversorgung des Gerätes ein- und auszuschalten.

### 18.2 Stromausgänge 0/4...20mA

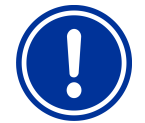

Für die Verwendung der Stromausgänge muss der optionale Strom-Konverter "PM4-SA4" (Art.-Nr. 176 881) im PoolManager® Gerät gesteckt sein.

Der PoolManager<sup>®</sup> bietet optional Stromausgänge, die die aktuellen Messwerte als 0-20mA bzw. 4-20mA Stromsignal ausgeben. Dies kann zum Anschluss des PoolManagers<sup>®</sup> an einen Schreiber oder an die zentrale Haustechnik genutzt werden.

Der Anschluss erfolgt über die Klemmen 30 (pH), 32 (mV) und 33 (Temperatur) sowie Klemme 34 als gemeinsamen Masse-Anschluss. Folgende Messwerte werden ausgegeben:

|    | Minimal-Wert<br>(entspricht 0mA bzw. 4mA) | Maximal-Wert<br>(entspricht 20mA) |
|----|-------------------------------------------|-----------------------------------|
| рН | 0,00 pH                                   | 10,00 pH                          |
| mV | 0 mV                                      | 1000 mV                           |
| Т  | 0°C                                       | 50 °C                             |

# **19 Externe Anschlüsse**

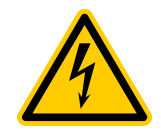

Achtung Lebensgefahr!

Das Öffnen des PoolManager®-Gehäuses ist unbedingt nur im stromlosen Zustand und von geschultem Fachpersonal durchzuführen.

Dies gilt sowohl für das Abnehmen des Klemmraum-Deckels als auch für das Öffnen der Geräte-Front mit dem Display.

Die nachfolgende Abbildung zeigt die Anschlussklemmen auf der Grundplatine:

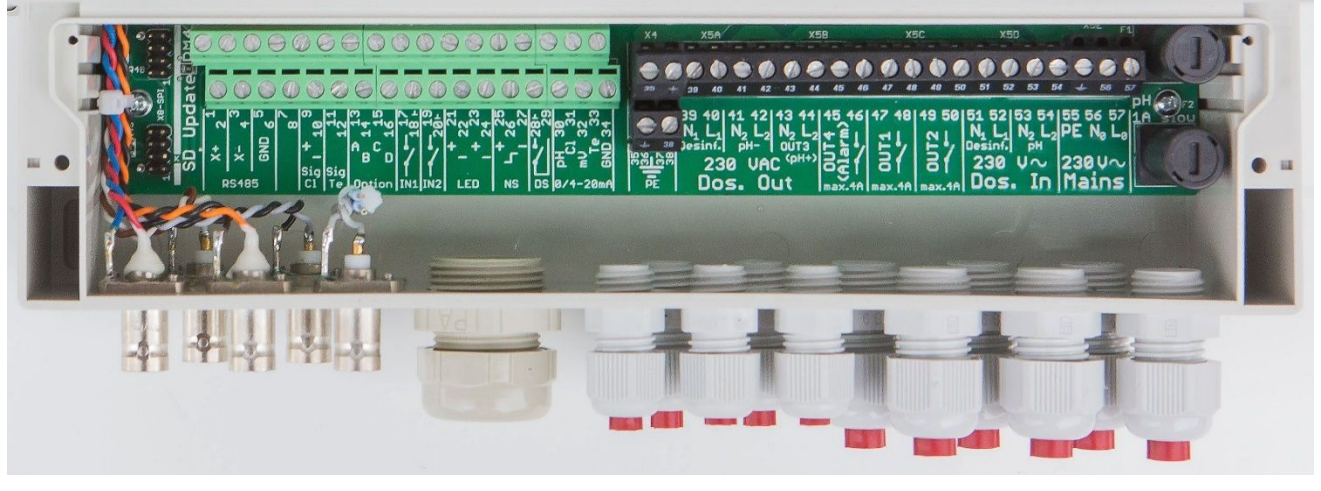

Abbildung 1: Anschlussklemmen

# **19.1** Signalklemmen (grüner Klemmenblock links)

| Nr. | Pos.  | Funktion        | Signal  | Bemerkungen                            |
|-----|-------|-----------------|---------|----------------------------------------|
| 1   | Oben  | RS-485          | Х+      | Wird nicht verwendet                   |
| 2   | Unten |                 | Х+      |                                        |
| 3   | Oben  |                 | Х-      | Wird nicht verwendet                   |
| 4   | Unten |                 | Х-      |                                        |
| 5   | Oben  |                 | GND     | Wird nicht verwendet                   |
| 6   | Unten |                 | GND     |                                        |
| 7   | Oben  | Bus CAN         | CAN HI  | Wird nicht verwendet                   |
| 8   | Unten |                 | CAN LO  | Wird nicht verwendet                   |
| 9   | Oben  | Chlor-Elektrode | CI+     | Wird nicht verwendet                   |
| 10  | Unten |                 | CI-     | Wird nicht verwendet                   |
| 11  | Oben  | Temperatur-     | Temp. + | Temperatursensor (PT1000 oder KTY83) + |
| 12  | Unten | sensor          | Temp    | Temperatursensor (PT1000 oder KTY83) - |

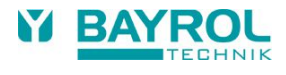

| Nr. | Pos.  | Funktion                | Signal Bemerkungen                     |                                                                                                    |  |
|-----|-------|-------------------------|----------------------------------------|----------------------------------------------------------------------------------------------------|--|
| 13  | Oben  | Option für              | Option A                               | Diese Anschlussklemmen können für zukünftige<br>Erweiterungen und neue Funktionen des PoolManagers®<br>verwendet werden |  |
| 14  | Unten | zukünftige              | Option B                               |                                                                                                    |  |
| 15  | Oben  | Erweiterungen           | Option C                               |                                                                                                    |  |
| 16  | Unten |                         | Option D                               |                                                                                                    |  |
| 17  | Oben  | Schalteingang 1         | Signal                                 | Signal-Eingang des Schalteingangs 1                                                                                     |  |
|     |       |                         |                                        | Der Eingang ist galvanisch getrennt.                                                                                    |  |
| 18  | Unten |                         | GND                                    | Masse-Bezugspunkt                                                                                                    |  |
| 19  | Oben  | Schalteingang 2         | Signal                                 | Signal-Eingang des Schalteingangs 2                                                                                     |  |
|     |       |                         | 0115                                   | Der Eingang ist galvanisch getrennt.                                                                                    |  |
| 20  | Unten |                         | GND                                    | Masse-Bezugspunkt                                                                                                    |  |
| 21  | Oben  | LED-Messzellen-         | LED1+                                  | Plus-Pol der LED1 (weißes Kabel)                                                                                        |  |
| 22  | Unten | Beleuchtung             | LED1-                                  | Minus-Pol der LED1 (braunes Kabel)                                                                                      |  |
| 23  | Oben  |                         | LED2+                                  | Plus-Pol der LED2 (weißes Kabel)                                                                                        |  |
| 24  | Unten |                         | LED2-                                  | Minus-Pol der LED2 (braunes Kabel)                                                                                      |  |
| 25  | Oben  | Näherungs-              | Näherungsschalter wird nicht verwendet |                                                                                                    |  |
|     |       | Durchflussüber-         | +                                      | Positive Versorgungsspannung<br>für den Näherungsschalter                                                               |  |
| 26  | Unten | die Messzelle           | Signal                                 | Schaltsignal-Eingang<br>(wird bei Durchfluss nach GND geschaltet)                                                       |  |
|     |       |                         |                                        | Der Eingang ist galvanisch getrennt.                                                                                    |  |
| 27  | Oben  |                         | GND                                    | Masse-Bezugspunkt                                                                                                    |  |
| 28  | Unten | Durchfluss-<br>schalter | Signal                                 | Signal-Eingang<br>(wird bei Umwälzung nach GND geschaltet)                                                              |  |
|     |       |                         |                                        | Der Eingang ist galvanisch getrennt.                                                                                    |  |
| 29  | Oben  |                         | GND                                    | Masse-Bezugspunkt                                                                                                    |  |
| 30  | Unten | Stromausgänge<br>0-20mA | рН                                     | Stromausgang pH<br>(0/4-20mA entspricht 0-10pH)                                                                         |  |
| 31  | Oben  | 4-20mA                  | (CI)                                   | Stromausgang Chlor – wird nicht verwendet                                                                               |  |
| 32  | Unten | (ορτιοπαι)              | mV                                     | Stromausgang mV (Redox)<br>(0/4-20mA entspricht 0-1000mV)                                                               |  |
| 33  | Oben  |                         | Т                                      | Stromausgang Temperatur<br>(0/4-20mA entspricht 0-50°C)                                                                 |  |
| 34  | Unten |                         | GND                                    | Gemeinsamer Masse-Anschluss der vier Stromausgänge                                                                      |  |

### **19.2** Netzspannungs-Klemmen 230VAC (schwarzer Klemmenblock rechts)

| Nr.   | Funktion                          | Signal | Bemerkungen                                                                                                    |  |
|-------|-----------------------------------|--------|----------------------------------------------------------------------------------------------------|--|
| 35    | PE                                | PE     | PE (Schutzleiter) Anschluss für Dosierpumpen                                                                                     |  |
| 36    |                                   | PE     |                                                                                                    |  |
| 37    |                                   | PE     |                                                                                                    |  |
| 38    |                                   | PE     |                                                                                                    |  |
| 39    | Dosierausgang<br>230VAC           | N1     | Nullleiter<br>(intern mit dem Dosiereingang N1, Klemme 51 verbunden)                                                             |  |
| 40    | Desinfektion<br>(Cl/Br/O2)        | L1     | Geschaltete Phase für den Dosierausgang Desinfektion (vom Dosiereingang L1, Klemme 52), 230V AC / max. 1A                        |  |
| 41    | Dosierausgang<br>230VAC           | N2     | Nullleiter<br>(intern mit dem Dosiereingang N2, Klemme 53 verbunden)                                                             |  |
| 42    | pH-                               | L2     | Geschaltete Phase für den Dosierausgang pH minus<br>(vom Dosiereingang L2, Klemme 54) , 230V AC / max. 1A                        |  |
| 43    | Schalt- bzw.<br>Dosierausgang     | N2     | Nullleiter<br>(intern mit dem Dosiereingang N2, Klemme 53 verbunden)                                                             |  |
| 44    | 230VAC<br>OUT3 / pH+              | L2     | Geschaltete Phase für den Schaltausgang OUT3 bzw. den Dosierausgang pH plus (vom Dosiereingang L2, Klemme 54), 230V AC / max. 1A |  |
| 45    | Schaltausgang                     | 1      | Potentialfreier Schaltausgang OUT4 bzw. Alarm-Relais,                                                                            |  |
| 46    | bzw. Alarm-Relais<br>OUT4 / Alarm | 2      | das bei anstehenden Alarmen eingeschaltet wird<br>(max. 230V AC / 4A bzw. 30V DC / 4A).                                          |  |
| 47    | Schaltausgang 1                   | 1      | Potentialfreier Schaltausgang zum Anschluss von Wasserattraktionen                                                               |  |
| 48    | (OUT1)                            | 2      | oder sonstigen Komponenten, die vom PoolManager® gesteuert werden sollen (max. 230V AC / 4A bzw. 30V DC / 4A).                   |  |
| 49    | Schaltausgang 2                   | 1      | Potentialfreier Schaltausgang zum Anschluss von Wasserattraktionen                                                               |  |
| 50    | (OUT2)                            | 2      | oder sonstigen Komponenten, die vom PoolManager® gesteuert werden sollen (max. 230V AC / 4A bzw. 30V DC / 4A).                   |  |
| 51    | Dosiereingang<br>230VAC           | N1     | Nullleiter<br>(intern mit dem Dosierausgang N1, Klemme 39 verbunden)                                                             |  |
| 52    | Desinfektion<br>(Cl/Br/O2)        | L1     | Phase (wird bei Dosierung auf den<br>Dosierausgang L1, Klemme 40 (Desinfektion) aufgeschaltet)                                   |  |
| 53    | Dosiereingang<br>230VAC           | N2     | Nullleiter<br>(intern mit dem Dosierausgang N2, Klemmen 41/43 verbunden)                                                         |  |
| 54 pH |                                   | L2     | Phase (wird bei Dosierung auf den Dosierausgang L2,<br>Klemme 42 (pH-) bzw. Klemme 44 (OUT3 / pH+) aufgeschaltet)                |  |
| 55    | Netzversorgung                    | PE     | PE (Schutzleiter)                                                                                                    |  |
| 56    | 230VAC des                        | N0     | Nulleiter                                                                                                    |  |
| 57    | Poolivianagers                    | LO     | Phase                                                                                                    |  |

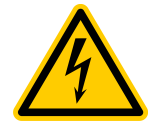

#### **Wichtiger Hinweis**

Über die Dosiereingänge Desinfektion (51/52) und pH (53/54) wird die Netz-Spannungsversorgung (230VAC) für die Dosierpumpen eingespeist.

Diese Versorgungsspannung muss so geschaltet werden, dass sie nur bei laufender Umwälzpumpe verfügbar ist, z.B. durch Anschluss an dieselbe Zeitschaltuhr wie die Umwälzpumpe selbst. So ist sichergestellt, dass eine Dosierung nur bei laufender Umwälzpumpe stattfinden kann.

Darüber hinaus sorgt auch der Durchflussschalter (Klemmen 28/29) für eine Überwachung der Messwasser-Zirkulation und sorgt ggf. für eine Blockierung der Dosierung.

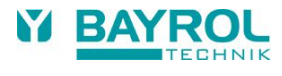

# 19.3 Standard-Verdrahtung (ohne Zusatz-Optionen)

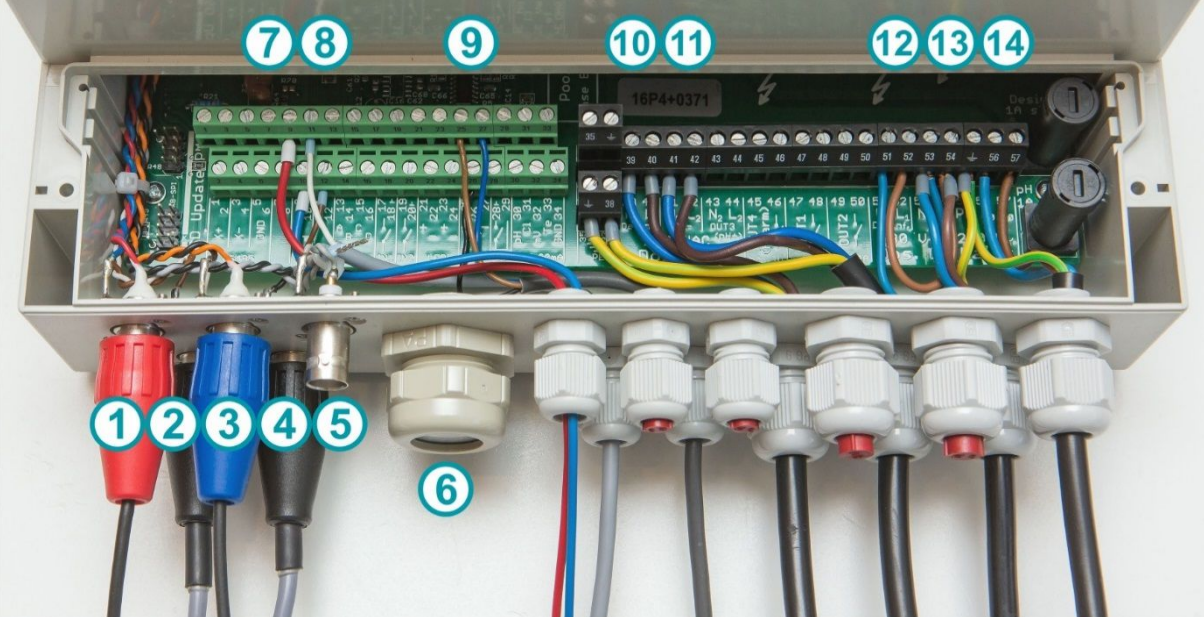

Abbildung 2: Standard-Anschlüsse beim PoolManager®

| Nr. | Funktion                                                            | Klemmen                               | Bemerkungen                                                                                                    |
|-----|---------------------------------------------------------------------|---------------------------------------|----------------------------------------------------------------------------------------------------|
| 1   | pH-Elektrode                                                        | -                                     | BNC-Stecker                                                                                                    |
| 2   | Niveau-Eingang pH                                                   | -                                     | BNC-Stecker                                                                                                    |
| 3   | mV-(Redox-)Elektrode                                                | -                                     | BNC-Stecker                                                                                                    |
| 4   | Niveau-Eingang<br>Desinfektion (Cl/O2)                              | -                                     | BNC-Stecker                                                                                                    |
| 5   | Durchfluss-Schalter                                                 | -                                     | BNC-Stecker                                                                                                    |
| 6   | Kabeldurchführung für<br>Netzwerkkabel                              | -                                     | Zukünftige Option                                                                                                    |
| 7   | Anschluss Chlor-Messzelle                                           | 9, 10                                 | Nicht verwendet                                                                                                    |
| 8   | Temperatur-Sensor                                                   | 11 (+)<br>12 (-)                      | Standard: PT1000-Typ<br>Alternativ: KTY83-Typ                                                                                                    |
| 9   | Näherungsschalter für<br>die Flow-Überwachung<br>im Messwasserkreis | 25 (+)<br>26 (Schaltsignal)<br>27 (-) | Nicht verwendet                                                                                                    |
| 10  | Dosierausgang<br>Desinfektion 230VAC                                | 39 (N1)<br>40 (L1)                    | L1 (Klemme 40)<br>wird beim Dosieren geschaltet                                                                                                    |
| 11  | Dosierausgang<br>pH-Minus 230VAC                                    | 41 (N2)<br>42 (L2)                    | L2 (Klemme 42)<br>wird beim Dosieren geschaltet                                                                                                    |
| 12  | Dosiereingang<br>Desinfektion 230VAC                                | 51 (N1)<br>52 (L1)                    | Netzversorgungs-Eingang für die Dosierausgänge (Pumpen-<br>Ausgänge) Desinfektion und pH.                                                                                                    |
| 13  | Dosiereingang<br>pH 230VAC                                          | 53 (N2)<br>54 (L2)                    | werden, dass sie nur bei laufender Umwälzpumpe eingeschaltet<br>ist. Damit wird sichergestellt, dass die Dosierpumpen nur bei<br>laufender Umwälzung dosieren können.<br>Die beiden Eingänge für Desinfektion und pH werden<br>normalerweise miteinander gebrückt. |
| 14  | PoolManager <sup>®</sup> Netzeingang<br>230VAC                      | 55 (PE)<br>56 (N0)<br>57 (L0)         | Netzkabel zur Steckdose                                                                                                    |

# 20 Interne Komponenten des PoolManagers®

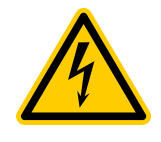

Achtung Lebensgefahr! Das Öffnen des PoolManager®-Gehäuses ist unbedingt nur im stromlosen Zustand und von geschultem Fachpersonal durchzuführen.

Dies gilt sowohl für das Abnehmen des Klemmraum-Deckels als auch für das Öffnen der Geräte-Front mit dem Display.

### 20.1 Frontplatine

Die folgende Abbildung zeigt die relevanten Bauteil-Positionen auf der Frontplatine.

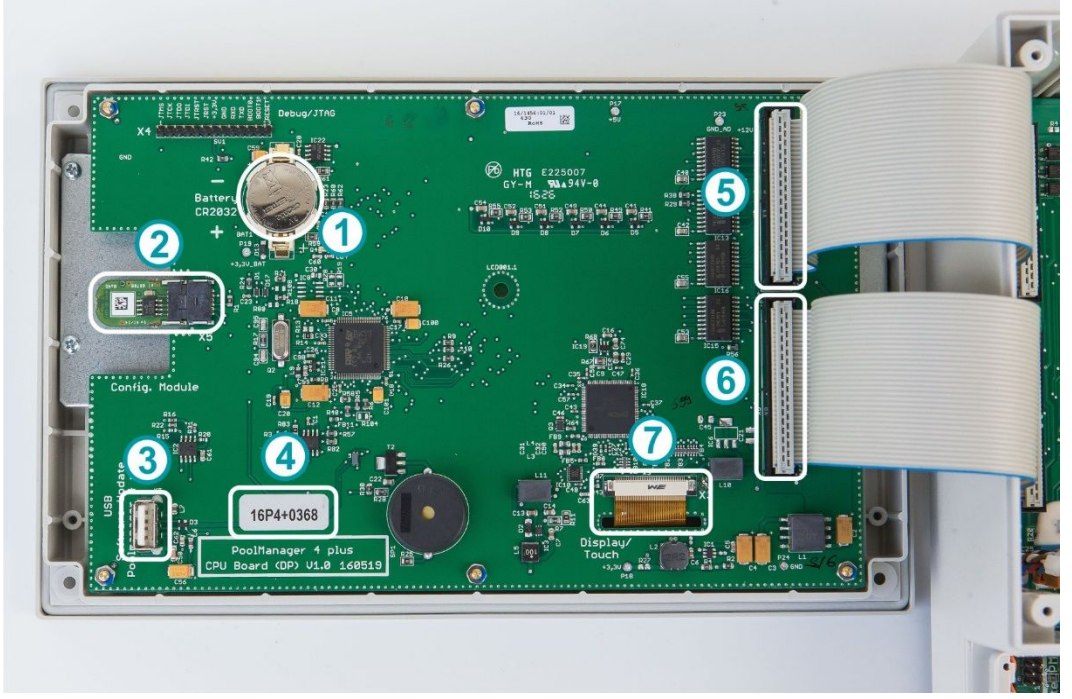

Abbildung 2 Bauteil-Positionen auf der Frontplatine

| Nr. | Beschreibung                                             |
|-----|----------------------------------------------------------|
| 1   | Puffer-Batterie Typ CR2032                               |
| 2   | Konfigurationsmodul zur Konfiguration der Gerätevariante |
| 3   | USB-Schnittstelle für Software-Update                    |
| 4   | Serien-Nr. (z.B. B06CB0031)                              |
| 5   | Verbindungsstecker 1 zur Grundplatine                    |
| 6   | Verbindungsstecker 2 zur Grundplatine                    |
| 7   | Verbindungsstecker zum Display und Touch Screen          |

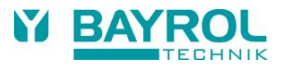

#### 20.1.1 Austausch der Puffer-Batterie

Sinkt die Spannung der Puffer-Batterie unter 2,7 V, löst der PoolManager<sup>®</sup> einen Batterie-Alarm aus. In diesem Fall muss die Puffer-Batterie innerhalb von ca. 2-3 Wochen ausgetauscht werden. Anderenfalls kann der PoolManager<sup>®</sup> die Datums- und Uhrzeit-Einstellung verlieren oder es können Datenverluste auftreten.

Die Puffer-Batterie (Typ CR2032) kann leicht ausgetauscht werden. Der Plus-Pol der Batterie zeigt nach oben. Der Haltebügel kann mit einem Schraubendreher oder ähnlichem angehoben werden.

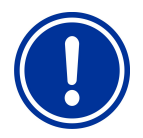

Nach der Entnahme der alten Batterie muss die neue Batterie schnellstmöglich eingesetzt werden, ansonsten besteht die Gefahr von Datenverlusten.

### 20.2 Grundplatine

Die folgende Abbildung zeigt die relevanten Bauteil-Positionen auf der Grundplatine.

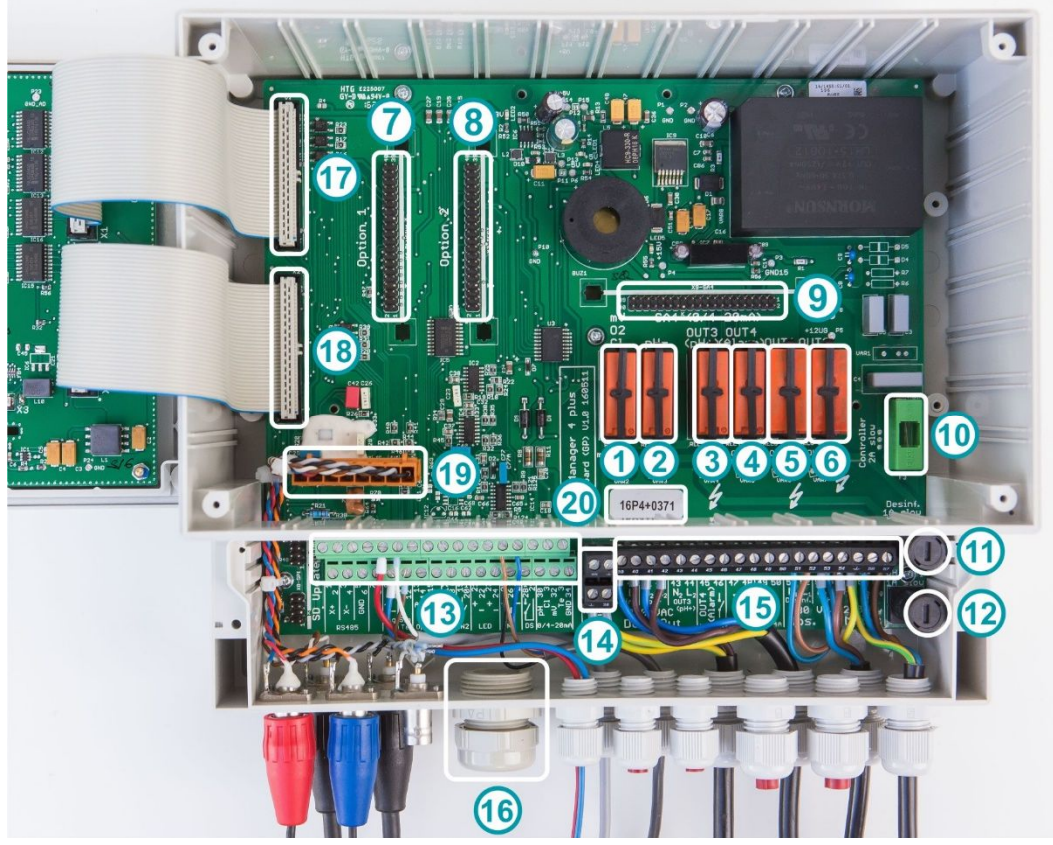

Abbildung 3 Bauteil-Positionen auf der Grundplatine

| Nr. | Beschreibung                                                                              |
|-----|-------------------------------------------------------------------------------------------|
| 1   | Gesockeltes Relais für Dosierausgang Desinfektion (mV-Cl / mV-Br / O2)<br>(Klemmen 39/40) |
| 2   | Gesockeltes Relais für Dosierausgang pH-minus (Klemmen 41/42)                             |
| 3   | Gesockeltes Relais für Schaltausgang OUT3 bzw. Dosierausgang pH-plus (Klemmen 43/44)      |
| 4   | Gesockeltes Relais für Schaltausgang OUT4 bzw. Alarm-Relais (Klemmen 45/46)               |
| 5   | Gesockeltes Relais für Schaltausgang OUT1 (Klemmen 47/48)                                 |
| 6   | Gesockeltes Relais für Schaltausgang OUT2 (Klemmen 49/50)                                 |
| 7   | Steckplatz 1 für optionale Zusatzmodule (z.B. für das zukünftige Web-Modul)               |
| 8   | Steckplatz 2 für optionale Zusatzmodule                                                   |

| Nr. | Beschreibung                                                                                                  |
|-----|----------------------------------------------------------------------------------------------------|
| 9   | Steckplatz für optionalen Strom-Konverter PM4-SA4<br>(für Stromausgänge 0/420mA, ArtNr. 176 881)              |
| 10  | Sicherung 2 A T für die Stromversorgung des Gerätes                                                           |
| 11  | Sicherung 1A T für Dosierausgang Desinfektion (mV-Cl / mV-Br / O2)<br>(Klemmen 39/40)                         |
| 12  | Sicherung 1A T für Dosierausgänge pH- und pH+ bzw. Schaltausgang OUT3 (Klemmen 41/42 bzw. 43/44)              |
| 13  | Grüne Anschlussklemmen für Signal- und Niederspannungs-Eingänge und Ausgänge                                  |
| 14  | Anschlussklemmen für Schutzleiter (PE)                                                                        |
| 15  | Schwarze Anschlussklemmen für Eingänge und Ausgänge mit Netzspannung 230V~                                    |
| 16  | Kabeldurchführung für Netzwerkkabel                                                                           |
| 17  | Verbindungsstecker 1 zur Frontplatine                                                                         |
| 18  | Verbindungsstecker 2 zur Frontplatine                                                                         |
| 19  | Verbindungsstecker für die BNC-Anschlüsse<br>(Messung pH und Redox sowie Niveau-Eingänge pH und Desinfektion) |
| 20  | Seriennr. (z.B. B06CB0031)                                                                                    |

#### 20.2.1 Strom-Konverter PM4-SA4 (Art.-Nr. 176 881)

Der Strom-Konverter wird einfach auf den entsprechenden Steckplatz gesteckt. Durch eine Kodierung des Steckers wird ein falsches Aufstecken verhindert.

Steckbare Kunststoff-Führungsschienen, die mit dem Strom-Konverter geliefert werden, stellen zusätzlich die korrekte Positionierung des Moduls sicher.

#### 20.2.2 Austausch eines Relais

Die Schalt-Relais des PoolManagers<sup>®</sup> sind einzeln gesockelt und können daher im Falle eines Defekts leicht ausgetauscht werden. Die Positionen können der obigen Abbildung entnommen werden. Zum Austausch eines Relais wird zunächst der Kunststoff-Haltebügel leicht angehoben und seitlich weggeklappt.

Anschließend wird das alte Relais entnommen und durch ein neues Relais ersetzt. Abschließend wird der Kunststoff-Halltebügel wieder in seine ursprüngliche Position zurück gebracht.

#### 20.2.3 Austausch einer Sicherung

Die 230VAC-Versorgung der Dosierausgänge für pH-/pH+ (bzw. Schaltausgang OUT3) und Desinfektion (mV bzw. O2) ist jeweils mit einer Sicherung 1A T (20mm, träge) abgesichert. Die Sicherung ist in einer speziellen Halterung untergebracht und kann leicht ausgetauscht werden. Die Halterung wird mit einem einfachen Schraubendreher geöffnet.

Die Position der beiden Sicherungshalter kann der obigen Abbildung entnommen werden.

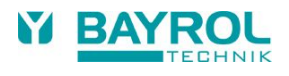

# 21 Umstellung des Pflegeprogramms

Die Umstellung des Pflegeprogramms (Sauerstoff (O2 / Bayrosoft®) / Chlor (Cl) / Brom (Br)) erfolgt im Menü

Hauptmenü (Service) → Service-Funktionen → Erweiterte Funktionen → Konfiguration Pflegeprogramm

Es muss jeweils das gewünschte neue Programm und eine passende Code-Nummer eingegeben werden. Die Code-Nummer hängt vom bisherigen Pflegeprogramm *und* vom gewählten neuen Pflegeprogramm ab:

| Aktuelles<br>Programm       | Neues Programm              | Code-Nummer |
|-----------------------------|-----------------------------|-------------|
| PoolManager® O2             | PoolManager <sup>®</sup> Cl | 122         |
| PoolManager® O2             | PoolManager <sup>®</sup> Br | 123         |
| PoolManager® Cl             | PoolManager® O2             | 221         |
| PoolManager® Cl             | PoolManager <sup>®</sup> Br | 223         |
| PoolManager <sup>®</sup> Br | PoolManager® O2             | 321         |
| PoolManager <sup>®</sup> Br | PoolManager <sup>®</sup> Cl | 322         |

# 22 Software-Update

### 22.1 Vorbereitungen des USB-Sticks

- Kopieren Sie die beiden Dateien für das Software-Update der Anwendungssoftware sowie des Bootloaders auf einen handelsüblichen USB-Stick.
- Löschen Sie ggf. vorher ältere Software-Update-Dateien, die sich noch auf dem USB-Stick befinden.
- APPxxxxxxx.BIC: Update-Datei für die Anwendungssoftware
- LDxxxxxxx.BIC: Update-Datei für den Bootloader

### 22.2 Öffnen des Gehäuses und Einstecken des USB-Sticks

 Öffnen Sie das Gehäuse und stecken Sie den USB-Stick mit dem Software-Update in die USB-Buchse auf der Frontplatine ein (siehe Abschnitt 20.1).

### 22.3 Bootloader-Update

- Menu > Hauptmenü (Service) | Service-Code-Nr. 5678 > Service-Funktionen > Software-Update > BOOTLOADER Update
- Falls "BOOTLOADER Update" im Menü nicht erscheint, sondern "Kein Eintrag", wurde der USB-Stick nicht erkannt oder die Dateien auf dem USB-Stick sind nicht in Ordnung.
- Anzeige der aktuell installierten BOOTLOADER-Version auf dem Gerät sowie der neuen Version auf dem USB-Stick
- Button "BOOTLOADER Update starten" drücken
- Abschluss des BOOTLOADER-Updates abwarten (Meldung "Herzlichen Glückwunsch…")
- Button "OK" drücken
- Das Gerät führt automatisch einen Neustart durch

### 22.4 PM4+ Software-Update (Anwendungs-Software)

- Menu > Hauptmenü (Service) | Service-Code-Nr. 5678 > Service-Funktionen > Software-Update > PM4+ Software Update
- Falls "PM4+ Software Update" im Menü nicht erscheint, sondern "Kein Eintrag", wurde der USB-Stick nicht erkannt oder die Dateien auf dem USB-Stick sind nicht in Ordnung.
- Anzeige der aktuell installierten PM4+ Software-Version auf dem Gerät sowie der neuen Version auf dem USB-Stick
- Button "Software Update starten" betätigen
- Das System f
  ührt einen automatischen Neustart durch und startet den BOOTLOADER, um das Software-Update durchzuf
  ühren.
- Der BOOTLOADER zeigt noch einmal die aktuell installierte PM4+ Software-Version auf dem Gerät sowie die neue Version auf dem USB-Stick an
- Button "OK" drücken, um das Software-Update zu starten
- Abschluss des PM4+ Software Updates abwarten (Meldung "Herzlichen Glückwunsch…")
- Button "OK" betätigen
- Das Gerät führt automatisch einen Neustart durch

### 22.5 Anzeige der installierten Software-Version

Home > Help

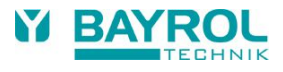

# 23 Fehlersuche und -beseitigung

In der nachfolgenden Tabelle sind typische Probleme zusammengestellt, die beim Betrieb PoolManager® auftreten können.

| Art des Problems                                                                                       | Mögliche Problemursache                                                                   | Behebung des Problems                                                                                                    |
|----------------------------------------------------------------------------------------------------|-------------------------------------------------------------------------------------------|----------------------------------------------------------------------------------------------------|
| pH-Messung                                                                                             |                                                                                           |                                                                                                    |
| pH-Kontrollmessung und Anzeige am<br>Gerät zeigen Differenzen                                          | Kalibrierung fehlerhaft oder liegt lange zurück                                           | Neu-Kalibrierung durchführen                                                                                                    |
| Kalibrierfehler bei der pH-Kalibrierung                                                                | Fehlerhafte Eingabe der<br>Kalibrierwerte                                                 | Kalibrierung wiederholen                                                                                                    |
|                                                                                                    | Elektrode verschmutzt oder defekt                                                         | Elektrode in 5-10 %iger Salzsäure<br>abbeizen und in destilliertem Wasser<br>spülen. Lässt sich die Elektrode danach<br>nicht kalibrieren, muss sie erneuert werden.                  |
|                                                                                                    | Feuchtigkeit in der<br>Kabelkombination                                                   | Kabelkombination trocknen bzw.<br>austauschen                                                                                                    |
|                                                                                                    | Messverstärker defekt                                                                     | Gerät muss repariert bzw. ausgetauscht werden                                                                                                    |
| pH-Regelung / pH-Dosierung                                                                             | •                                                                                         |                                                                                                    |
| Am Gerät wird eine Dosierleistung von<br>0 % angezeigt, obwohl eine<br>Abweichung zwischen Istwert und | Die Dosierung ist durch einen Alarm<br>blockiert (Flow-, Niveau- oder<br>Dosierzeitalarm) | Alarmursache beseitigen, Alarm quittieren                                                                                                    |
| Sollwert vorliegt                                                                                      | Einschaltverzögerung läuft noch                                                           | Ende der Einschaltverzögerung abwarten                                                                                                    |
| Die Dosierpumpe arbeitet nicht, obwohl<br>am Gerät eine Dosierleistung ungleich                        | Sicherung der Dosierpumpe ist<br>durchgebrannt                                            | Sicherung ersetzen (1 A träge)                                                                                                    |
| 0 % angezeigt wird                                                                                     | Dosierrelais defekt                                                                       | Betreffendes Relais ersetzen                                                                                                    |
|                                                                                                    | Dosierpumpe defekt                                                                        | Dosierpumpe ersetzen                                                                                                    |
| Die Dosierpumpe arbeitet, es erfolgt                                                                   | Behälter ist leer                                                                         | Pflegeprodukt erneuern                                                                                                    |
| aber keine pH-Korrektur                                                                                | Dosierpumpe zieht Luft                                                                    | Dosierkopf entlüften                                                                                                    |
| pH-Wert schwankt um den<br>Sollwert                                                                    | Dosierleistung der pH-Regelung ist zu hoch                                                | Größeren Wert für den p-Bereich einstellen<br>(Dosierleistung verringert sich).<br>Eine Reduzierung der min. Einschaltdauer<br>verhindert eine Überdosierung.                         |
| pH-Wert weicht über längere Zeit vom<br>Sollwert ab                                                    | Dosierleistung der pH-Regelung ist zu gering                                              | Kleineren Wert für den p-Bereich einstellen<br>(Dosierleistung erhöht sich).<br>Eine Erhöhung der min. Einschaltdauer hat<br>eine schnellere Annäherung an den<br>Sollwert zur Folge. |
| Redox-Messung                                                                                          |                                                                                           |                                                                                                    |
| Redox-Potential stimmt nicht mit der<br>Kontrollmessung überein                                        | Kalibrierung fehlerhaft oder liegt lange<br>zurück                                        | Neu-Kalibrierung durchführen                                                                                                    |
| Kalibrierfehler bei der<br>Redox-Kalibrierung                                                          | Fehlerhafte Eingabe der<br>Kalibrierwerte                                                 | Kalibrierung wiederholen                                                                                                    |
|                                                                                                    | Elektrode verschmutzt oder defekt                                                         | Elektrode in 5-10 %iger Salzsäure<br>abbeizen und in destilliertem Wasser<br>spülen. Lässt sich die Elektrode danach<br>nicht kalibrieren, so muss sie erneuert<br>werden.            |
|                                                                                                    | Feuchtigkeit in der<br>Kabelkombination                                                   | Kabelkombination<br>trocknen bzw. austauschen                                                                                                    |
|                                                                                                    | Messverstärker defekt                                                                     | Gerät muss repariert bzw. ausgetauscht                                                                                                    |
|                                                                                                    |                                                                                           | werden                                                                                                    |

| Art des Problems                                                                                                    | Mögliche Problemursache                                                                   | Behebung des Problems                                                                                                    |
|----------------------------------------------------------------------------------------------------|-------------------------------------------------------------------------------------------|----------------------------------------------------------------------------------------------------|
| Redox-Regelung (Chlor- bzw. Bromdosi                                                                                     | erung)                                                                                    | •                                                                                                    |
| Am Gerät wird eine Dosierleistung von<br>0 % angezeigt, obwohl eine Abweichung<br>zwischen Istwert und Sollwert vorliegt | Die Dosierung ist durch einen Alarm<br>blockiert (Flow-, Niveau- oder<br>Dosierzeitalarm) | Alarmursache beseitigen, Alarm<br>quittieren                                                                                                    |
|                                                                                                    | Einschaltverzögerung läuft noch                                                           | Ende der Einschaltverzögerung abwarten                                                                                                    |
| Die Dosierpumpe arbeitet nicht, obwohl<br>am Gerät eine Dosierleistung ungleich<br>0 % angezeigt wird                    | Sicherung der Dosierpumpe ist<br>durchgebrannt                                            | Sicherung ersetzen (1 A träge)                                                                                                    |
|                                                                                                    | Dosierrelais defekt                                                                       | Betreffendes Relais ersetzen                                                                                                    |
|                                                                                                    | Dosierpumpe defekt                                                                        | Dosierpumpe ersetzen                                                                                                    |
| Das Dosierpumpe arbeitet, es erfolgt                                                                                     | Behälter ist leer                                                                         | Pflegeprodukt erneuern                                                                                                    |
| aber keine Redox-Korrektur<br>Redox-Potential schwankt um den<br>Sollwert                                                | Dosierpumpe hat Luft gezogen und<br>dosiert nicht mehr                                    | Dosierkopf entlüften                                                                                                    |
| Redox-Potential schwankt um den<br>Sollwert                                                                              | Dosierleistung der<br>Redox-Regelung ist zu hoch                                          | Größeren Wert für den p-Bereich<br>einstellen, dadurch verringert sich die<br>Dosierleistung.<br>Auch eine Reduzierung der minimalen<br>Einschaltdauer verhindert eine<br>Überdosierung.                      |
| Redox-Potential weicht über längere Zeit<br>vom Sollwert ab                                                              | Dosierleistung der<br>Redox-Regelung ist zu gering                                        | Kleineren Wert für den p-Bereich<br>einstellen, dadurch erhöht sich die<br>Dosierleistung.<br>Auch eine Erhöhung der minimalen<br>Einschaltdauer hat eine schnellere<br>Annäherung an den Sollwert zur Folge. |
| O2 Dosierautomatik                                                                                                    |                                                                                           |                                                                                                    |
| Das Gerät löst zum erwarteten<br>Zeitpunkt keine Dosierung aus                                                           | Das Gerät löst zum erwarteten<br>Zeitpunkt keine Dosierung aus                            | Neu-Kalibrierung durchführen                                                                                                    |
| Die Dosiermenge ist höher als die<br>programmierte Dosiermenge                                                           | Die tatsächliche Dosiermenge erhöht<br>sich aufgrund der Temperatur-<br>Kompensation      | -                                                                                                    |
| Die Dosierpumpe arbeitet nicht, obwohl<br>am Gerät eine Dosierung angezeigt wird                                         | Sicherung der Dosierpumpe ist<br>durchgebrannt                                            | Sicherung ersetzen (1 A träge)                                                                                                    |
|                                                                                                    | Dosierrelais defekt                                                                       | Betreffendes Relais ersetzen                                                                                                    |
|                                                                                                    | Dosierpumpe defekt                                                                        | Dosierpumpe ersetzen                                                                                                    |
| Die Dosierpumpe arbeitet aber es                                                                                         | Behälter ist leer                                                                         | Pflegeprodukt erneuern                                                                                                    |
| gelangt kein Pflegeprodukt ins Wasser                                                                                    | Dosierpumpe hat Luft gezogen und<br>dosiert nicht mehr                                    | Dosierkopf entlüften                                                                                                    |
| Temperatur-Messung                                                                                                    |                                                                                           |                                                                                                    |
| Temperatur-Anzeige fehlerhaft                                                                                            | Temperaturfühler defekt                                                                   | Temperaturfühler austauschen.                                                                                                    |
|                                                                                                    | Feuchtigkeit in der                                                                       | Kabelkombination                                                                                                    |
|                                                                                                    | Kabelkombination                                                                          | trocknen bzw. austauschen                                                                                                    |
|                                                                                                    | Falscher Sensortyp eingestellt<br>(PT1000 / KTY83)                                        | Einstellung im Menü "Temperatur"<br>korrigieren (nur im Service-Menü)                                                                                                    |

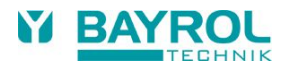

# 24 Technische Daten

| Messgrößen /                                                     | -bereiche                                                       |  |
|------------------------------------------------------------------|-----------------------------------------------------------------|--|
| pН                                                               | 0 – 9,99                                                        |  |
| Redox                                                            | 0 – 999 mV                                                      |  |
| Temperatur                                                       | 0 – 49,9 °C (Standard nur in PoolManager® Sauerstoff)           |  |
| Messwerttole                                                     | ranzen                                                          |  |
| pH / Redox                                                       | max. +/- 0.5 % vom angezeigten Wert                             |  |
| Temperatur                                                       | max. +/- 0.5 °C                                                 |  |
| Messeingäng                                                      | e                                                               |  |
| pH, Redox und                                                    | d Temperatur über BNC                                           |  |
| Regelung                                                         |                                                                 |  |
| Proportionalre                                                   | gelung pH / Redox                                               |  |
| Einseitige Reg                                                   | elung pH, wahlweise hebend oder senkend                         |  |
| Dosierausgär                                                     | nge                                                             |  |
| 2 Relais-Schal                                                   | tausgänge 230 V~ (max. 1 A)                                     |  |
| Pulsweitenstei                                                   | uerung oder Pulsfrequenzsteuerung                               |  |
| Förderleistun                                                    | g Dosierpumpen                                                  |  |
| pH und Redox                                                     | : 3.14 l/h                                                      |  |
| Aktivsauerstof                                                   | f: 3.14l/h                                                      |  |
| Alarmfunktion                                                    | nen                                                             |  |
| Messwertalarn                                                    | n, Alarmschwellen beidseitig einstellbar, Dosierzeitalarm       |  |
| Niveaualarm z                                                    | ur Füllstandüberwachung der Dosiergebinde                       |  |
| Alarm Relais                                                     |                                                                 |  |
| Potentialfrei (n                                                 | nax. 4 A), alternativ als Schaltausgang nutzbar                 |  |
| Schaltung Zu                                                     | satzfunktionen                                                  |  |
| 4 universelle S                                                  | Schaltausgänge potentialfrei, 3x max. 4A, 1x max. 1A (OUT3/pH+) |  |
| (davon 1 Alarn                                                   | n-Relais)                                                       |  |
| Überwachung                                                      | gsfunktionen                                                    |  |
| Durchfluss dur                                                   | rch Messzelle                                                   |  |
| Niveau pH (Kanisterfüllstand pH)                                 |                                                                 |  |
| Niveau Desinfektion (Kanisterfüllstand Chloriliquide/Bayrosoft®) |                                                                 |  |
| Erweiterunge                                                     | n                                                               |  |
| 2 Steckplätze                                                    | für Erweiterungen (Webmodul, ab 2018)                           |  |
| 1 Steckplatz fü                                                  | ir Stromausgänge 4-20mA (PM4-SA4, ArtNr. 176 881)               |  |
| Kommunikati                                                      | on                                                              |  |
| Fernbedienung                                                    | g über Internet mittels Webmodul (ab 2018 optional erhältlich)  |  |
| Elektrischer A                                                   | Anschluss                                                       |  |
| 100 – 240 V~,                                                    | 50/60 Hz                                                        |  |
| Temperaturbe                                                     | ereiche                                                         |  |
| Betriebstempe                                                    | ratur 0 °C – 50 °C                                              |  |
| Lagertemperat                                                    | tur -20 °C – 70 °C                                              |  |
| Schutzklasse Regler                                              |                                                                 |  |
| IP 65                                                            |                                                                 |  |
| Abmessunge                                                       | n                                                               |  |
| 570 x 640 x 20                                                   | 00 mm (H x W x D)                                               |  |
| 1                                                                |                                                                 |  |

# 25 Ersatzteile und Betriebsmittel

# 25.1 Ersatzteile

| ArtNr.         | Abbildung                                                                                                    | Bezeichnung                                                                                     |
|----------------|----------------------------------------------------------------------------------------------------|-------------------------------------------------------------------------------------------------|
| PoolManager (a | alle Pflegemethoden)                                                                                            |                                                                                                 |
| 171 007        |                                                                                                    | Service Set PoolManager® PP für Flüssigchlor<br>Service Set PoolManager® PP für Aktivsauerstoff |
|                |                                                                                                    |                                                                                                 |
| 172 102        |                                                                                                    | Dosierpumpe komplett 3.14ltr. für pH, Chlor und Aktivsauerstoff                                 |
| 172 132        |                                                                                                    | Pumpenschlauch 3.14ltr. für pH, Chlor und Aktivsauerstoff                                       |
| 172 136        | The second second second second second second second second second second second second second second second se | Pumpenschlauch für Flockungspumpe 3.2 – 160 ml/h                                                |
| 172-005        |                                                                                                    | Überwurfmutter zu Pumpenschlauch                                                                |
| 172-006        | haran 🕮 🤘 🧮 managan da                                                                                          | Schneidring blau zu Pumpenschlauch                                                              |
| 171 060        |                                                                                                    | pH Elektrode mit 1 m Kabel und BNC-Stecker                                                      |
|                | pH-Elektrode                                                                                                    |                                                                                                 |
| 171 085        |                                                                                                    | Sauglanze Universal mit Deckel und BNC-Stecker                                                  |
| 093 060        |                                                                                                    | PVC-Laborkugelhahn DN6 ¼" ohne Zubehör                                                          |
| 171-003        |                                                                                                    | Imfventil 6 – 3/8"AG                                                                            |
| 171-350        | · ·                                                                                                    | Serto Verschraubung gerade 10-1/4"AG mit O-Ring                                                 |

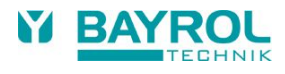

| ArtNr.   | Abbildung       | Bezeichnung                                                |
|----------|-----------------|------------------------------------------------------------|
| 171-049  |                 | Durchflussarmatur komplett mit Vorfilter                   |
| 171-064  |                 | Temperaturfühler zu PoolManager®                           |
| 171-065  | 44              | Beleuchtung zu Durchflusszelle                             |
| 171-057  |                 | Schwebekörper 6mm mit Magnet - Typ EDO                     |
| 171-056  |                 | Reed-Kontakt zu Durchflussüberwachung EDO                  |
|          |                 |                                                            |
| 171-050  |                 | Vorfilter F10 ohne Zubehör                                 |
| 171-053  |                 | Stützkörper zu Vorfilter F10                               |
| 171-052  |                 | Siebelement Edelstahl zu Vorfilter F10                     |
| 171-054  |                 | O-Ring zu Vorfilter F10                                    |
| 171-389  |                 | PTFE-Schlauch Teflon 6mm<br>(Schlauch für Dosierpumpe)     |
| 171-386  |                 | PE-Schlauch<br>10x8x1<br>(Schlauch für Messwasserentnahme) |
| 171-079  |                 | Relais zu PoolManager®                                     |
| 171 061  |                 | Redox Elektrode mit 1 m Kabel und BNC-Stecker              |
|          | Redox-Elektrode |                                                            |
| 171-041B |                 | Magnetventil 230V/50Hz 1/4" mit Viton Dichtung             |
| 171-180  |                 | Ersatzmembrane                                             |

| ArtNr.  | Abbildung | Bezeichnung                        |
|---------|-----------|------------------------------------|
| P-035B  |           | Befestigungswinkel PVC             |
| 171-025 |           | Serto Verschraubung 10x1/4" AG 90° |

# 25.2 Betriebsmittel

| ArtNr.                            | Abbildung                                                                                                    | Bezeichnung                      |
|-----------------------------------|----------------------------------------------------------------------------------------------------|----------------------------------|
| PoolManager (alle Pflegemethoden) |                                                                                                    |                                  |
| 171 050                           | Perfectioner<br>Perfectioner<br>Pe                                                                                                    | Eichlösung pH 7.00               |
| 171 051                           | Performance<br>and its contraction<br>in the contraction<br>in the contraction<br>interaction and<br>interaction and<br>interact                                                                                        | Eichlösung pH 9.00               |
| 171 052                           | Return Profile and<br>Add. and and<br>Ministry and<br>Ministry and | Eichlösung +468mV                |
| 171 049                           | Extractoremiliper<br>Al Population<br>Head to Al District<br>Head to Al District<br>Head to Al District<br>Head to Al District<br>Head to Al District                                                                                                    | Reinigungs-Lösung für Elektroden |
| 021 068                           |                                                                                                    | Pooltester pH + Chlor            |
| 021 073                           |                                                                                                    | Tabletten Nachfüllsatz           |
| 024 009                           |                                                                                                    | Pooltester pH + Brom             |
| 021 073                           |                                                                                                    | Tabletten Nachfüllsatz           |

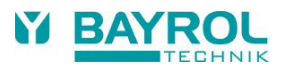

| ArtNr.  | Abbildung                                                                                                    | Bezeichnung           |
|---------|----------------------------------------------------------------------------------------------------|-----------------------|
| 021 070 |                                                                                                    | Quicktest Bayrosoft®  |
| 022 002 | PHARE @<br>PHARE @<br>PHARE PHARE PHARE<br>PHARE PHARE PHARE<br>PHARE PHARE PHARE<br>PHARE PHARE PHARE<br>PHARE PHARE PHARE<br>PHARE PHARE PHARE<br>PHARE PHARE PHARE<br>PHARE PHARE PHARE PHARE<br>PHARE PHARE PHAR                                                                                                    | pH-Minus flüssig      |
| 022 003 | PH-Pire @<br>Ph-Pire @<br>Ph-Pire @ | pH-Plus flüssig       |
| 022 001 | Charlenge         Person         Person         Person         Person         Person                                                                                                    | Chloriliquide flüssig |
| 022 000 | Image: Image:                                                                                                    | Bayrosoft® flüssig    |
| 023 000 | Aquabrame*                                                                                                    | Aquabrome 5 kg        |

# 26 EG-Konformitätserklärung

# EG-Konformitätserklärung

Hiermit erklären wir,

### BAYROL Deutschland GmbH Robert-Koch-Str. 4 82152 Planegg/Steinkirchen Deutschland

dass das nachfolgend bezeichnete Produkt in den von uns in Verkehr gebrachten Ausführungen den Anforderungen der unten angegebenen EG-Richtlinien entspricht.

| Bezeichnung des Produktes:          | Mess- Regel und Dosiergerät<br>PoolManager <sup>®</sup> 4 plus (ab 2017)                                                                            |
|-------------------------------------|----------------------------------------------------------------------------------------------------|
| Produkttyp:                         | PoolManager <sup>®</sup> 4 plus (ab 2017)                                                                                                    |
| Serien-Nr.:                         | siehe Typenschild am Gerät                                                                                                    |
| EG-Richtlinien:                     | EG - Niederspannungsrichtlinie (2014/35/EU)<br>EG - EMV -Richtlinie (2014/30/EU)                                                                    |
| Angewandte<br>harmonisierte Normen: | EN61000-3-2<br>EN61000-3-3<br>EN61000-4-2<br>EN61000-4-3<br>EN61000-4-3<br>EN61000-4-4<br>EN61000-4-5<br>EN61000-4-6<br>EN61000-4-8<br>EN61000-4-11 |

Datum, Hersteller-Unterschrift:

02.01.2017, )aniel Rican

Angaben zum Unterzeichner:

Managing Director BAYROL Group